# Copyright

© **2023 DTCC. All rights reserved.** DTCC and DTCC (Stylized) and Financial Markets. Forward. are registered and unregistered trademarks of The Depository Trust & Clearing Corporation DTCC. The services described herein are provided under the "DTCC" brand name by certain affiliates of The Depository Trust & Clearing Corporation ("DTCC"). DTCC itself does not provide such services. Each of these affiliates is a separate legal entity, subject to the laws and regulations of the particular country or countries in which such entity operates. Please see www.dtcc.com for more information on DTCC, its affiliates and the services they offer.

### **PREM:**

### Introduction

### **Overview**

The Position Removal (PREM) function allows you to request that securities be moved from your account into DTC's house account (account#8899).

#### When to Use

Use PREM when a security is deemed non-transferable due to one of the following situations:

- A warrant has expired
- A Corporation is filing for Chapter 11 bankruptcy
- A debt issue is in default.

PREM is available on business days from 6:00 a.m. to 6:00 p.m. eastern time.

#### **Associated Products**

PREM is not associated with a specific Reorganization product, but is used in association with all products for which any of the above situations may occur.

## **List of Procedures:**

### **Removing a Security from Your Account**

Use the following procedure to request that a security be removed from your DTC account.

1 Type PREM on the Enter Function screen and press ENTER.

Result- The Position Removal By Participant Request screen appears.

2 Enter values in the CUSIP-No and Quantity fields and press ENTER.

Result- The message'To Update- Hit PF1/13' appears.

3 Press PF1/13.

*Result-* The Position Removal By Participant Request screen is cleared and a PREM ticket is printed at your designated PTS printer.

### **List of Screens:**

## Position Removal ("PREM") By Participant Request Screen

The Position Removal By Participant Request screen allows you to enter instructions requesting that securities be removed from your account.

### **Sample Screen**

| #### POSITION R<br>00002199 -99 | EMOVAL ("PREM") | BY PARTICIPANT | REQUEST | MM/DD/CCYY<br>HH:MM:SS |
|---------------------------------|-----------------|----------------|---------|------------------------|
| PARTICIPANT: 2199               |                 |                |         |                        |
| CUSIP-NO                        | QUANTITY        | COMMENTS       |         |                        |
| 1)                              |                 |                |         |                        |
| 2)                              |                 |                |         |                        |
| 3)                              |                 |                |         |                        |
| 4)                              |                 |                |         |                        |
| PF1/13=UPDATE                   |                 |                |         |                        |

### **Field Descriptions**

| This field  | Allows you to                                                                                                    |
|-------------|----------------------------------------------------------------------------------------------------|
| Participant | View your Participant number.                                                                                                    |
| CUSIP-No    | Enter the CUSIP number of the security you want to remove from your account.                                                                                                    |
| Quantity    | Enter the quantity of the security to be removed. For debt<br>issues, enter a maturity or dollar value, to the nearest whole<br>dollar. For other issue types, enter a security quantity.<br>Maximum of nine digits. |
| Comments    | Enter any freeform comments about the security, up to 40 characters.<br>Optional.                                                                                                    |

### Messages

You may encounter the following messages when using the PREM function. Messages are listed in alphabetical order, along with an explanation and suggested resolution for each.

| Message Text                                                                  | Possible Cause                                                                                                    | Suggested Resolution                                  |
|-------------------------------------------------------------------------------|----------------------------------------------------------------------------------------------------|-------------------------------------------------------|
| DUP KEY EDIT PROCESS NOT<br>COMPLETED FIELD TO BE<br>DUPLICATED IS EMPTY      | The line cannot be duplicated because no data was entered.                                                                  | Enter the appropriate information.                    |
| DUP KEY EDIT PROCESSING<br>NOT COMPLETED INVALID<br>DUP KEY IN COMMENTS FIELD | The line cannot be duplicated<br>because the <b>Comments</b> field<br>contains more characters than<br>the DUP key permits. | Edit the <b>Comments</b> field.                       |
| DUP KEY EDIT PROCESSING<br>USED TO UPDATE HIT                                 | DUP can only be used with ENTER.                                                                                            | Press ENTER to validate the data or PF1/13 to update. |

| Message Text                                                                        | Possible Cause                                                                                       | Suggested Resolution                                                                             |  |
|-------------------------------------------------------------------------------------|----------------------------------------------------------------------------------------------------|--------------------------------------------------------------------------------------------------|--|
| PF1/13                                                                              |                                                                                                    |                                                                                                  |  |
| GLOBAL-LCK                                                                          | Your Participant number is globally locked by DTC.                                                   | Enter a different Participant<br>number, or call your<br>Participant Services<br>representative. |  |
| (GLOBAL-LCK)                                                                        | The CUSIP number is globally locked by DTC.                                                          | Enter the correct CUSIP, or delete the data.                                                     |  |
| (INELIGIBLE)                                                                        | The CUSIP number entered is ineligible at DTC.                                                       | Enter the correct CUSIP, or delete the data.                                                     |  |
| INSUFFICIENT POSITION TO<br>SATISFY THE REQUEST                                     | There is not enough position in<br>your account for the entered<br>CUSIP and quantity.               | Enter a lesser quantity or delete the item.                                                      |  |
| INVALID                                                                             | The data entered is in an incorrect format.                                                          | Re-enter the data.                                                                               |  |
| INVALID KEY PRESSED                                                                 | A key other than ENTER or<br>PF1/13 was pressed.                                                     | Press the correct key.                                                                           |  |
| LAST "PREM" SCREEN<br>ACCEPTED BY PTS AT HH: MM<br>= = > PRESS ENTER TO<br>CONTINUE | PTS has completed screen<br>recovery. The last items<br>accepted by PTS now appear on<br>the screen. | Press ENTER to return to the<br>Enter Function screen.                                           |  |
| MISSING                                                                             | The required data was not entered.                                                                   | Enter data in the appropriate fields.                                                            |  |
| NO DATA ENTERED                                                                     | No data was entered.                                                                                 | Enter data in the appropriate fields.                                                            |  |
| NO TRANSACTIONS ENTERED                                                             | Detail lines were not entered<br>(Group Users only).                                                 | Enter data in the appropriate fields.                                                            |  |
| NOT CHILLED FOR W/T OR<br>COD                                                       | A CUSIP was entered that is not chilled for WTs or CODs.                                             | Enter the correct CUSIP number or delete the item.                                               |  |
| NOT FOUND                                                                           | The Participant number is not known to DTC.                                                          | Enter the correct data.                                                                          |  |
| "PREM" FUNCTION IS PAST<br>CUTOFF TIME                                              | The cutoff time for this function has been reached.                                                  | Refer to When to Use for<br>information about the<br>availability of this function.              |  |
| "PREM" FUNCTION<br>UNAVAILABLE QUIESCED =<br>= > PLEASE HIT PF8/PF20                | The function is temporarily unavailable.                                                             | Press PF8/20 to exit the function.                                                               |  |
| TO UPDATE = = > PRESS<br>PF1/PF13                                                   | All entered data was verified by pressing ENTER.                                                     | Press PF1/13 to update.                                                                          |  |
| TRANSMISSION ERROR,<br>PLEASE REKEY DATA                                            | The data was not received properly- input was ignored.                                               | Re-enter the data.                                                                               |  |

## **PSOP:**

## Introduction

#### **Overview**

The Participant Subscriptions Over PTS (PSOP) function allows you to transmit subscription instructions to DTC to:

- Accept an offer by surrendering rights and making the required subscription payment
- Accept an offer by means of a Notice of Guaranteed Delivery (also referred to as a "protect") and subscription payment
- Surrender rights after having accepted an offer by means of a Notice of Guaranteed Delivery, submitted via the PSOP function or delivered directly to the Agent (also referred to as a "cover of protect")
- Surrender rights for the purpose of selling them through the Agent.

The PSOP function also allows you to exercise any step-up or oversubscription privileges when submitting instructions to accept a rights offer.

#### When to Use

Use the information in the PSOP function in conjunction with the corresponding Reorganization Inquiry For Participants (RIPS RIPS) envelopes (identified by activity code 59 and the rights CUSIP number) to perform your subscription activities.

PSOP is available for the submission of instructions between 8:00 a.m. and 2:15 p.m. eastern time on the dates specified unless otherwise specified in the corresponding RIPS envelope.

*Note-* You must access both the RIPS and PSOP functions to obtain accurate information about the terms of the subscription offer. On the date DTC designates as the last day that you can submit instructions through PSOP for a given offer, DTC may establish a different PSOP cutoff time, depending on the terms of the rights offer and procedural arrangements made by DTC and the Agent. This cutoff time, along with the date and instruction type to which it applies, are specified in the information about the rights offer in the RIPS function.

### **Associated Products**

For Dividend Services, PSOP is used in association with the Rights Distribution product.

PSOP is also used in association with the following Reorganization Service products:

- Announcements
- Allocations
- Rights Subscriptions .

# **List of Procedures:**

## **Submitting a Sell Instruction**

Use the following procedure to deliver rights you have elected to sell through the Agent.

**1** Type PSOP on the Enter Function screen and press ENTER.

Result- The Rights Subscription Service screen appears.

- **2** Type the following values in the fields provided:
  - Option: type 9
  - Rights CUSIP: type a valid rights CUSIP number.
- 3 Press ENTER.

Result- The Rights Sell Instructions screen appears.

**4** Refer to the Field Descriptions of the Rights Sell Instructions screen and enter the applicable information in the entry fields provided, then press ENTER to validate.

*Result-* The message'Confirm or cancel transactions' appears for non- RTOP Participants. For RTOP Participants, the message includes'- confirmed transaction must be released via RTOP'.

5 Press PF1/13 to confirm.

Result- A Sell Submission ticket is generated and one of the following messages appears:

- For non- RTOP Participants: 'Transaction successful- doc trans id: *nnn* press ENTER to refresh'
- For RTOP Participants: 'Item accepted = *nnn* this transaction must be released via RTOP'.

In both messages, *nnn* is the 14-digit system-generated transaction number, which will appear on the Rights Sell Instructions screen.

### **Submitting Cover Protect Instructions to the Agent**

Use the following procedure to submit cover protect instructions directly to the Agent. The information you enter must correspond to that contained on the hardcopy protect instruction, or the Agent may reject it.

1 Type PSOP on the Enter Function screen and press ENTER.

Result- The Rights Subscription Service screen appears.

- **2** Type the following values in the fields provided:
  - Option: type 4
  - Rights CUSIP: type a valid rights CUSIP number.

Note- If you do not know the CUSIP number, enter 5 in the Option field to display the Rights Offerings CUSIP List, then enter C in the CMD field to the left of the desired security.
3 Press ENTER.

*Result-* The Rights Cover Protect Directly to Agent screen appears.

4 Refer to the Field Descriptions of the Rights Cover Protect Directly to Agent screen and enter the

applicable information in the entry fields provided, then press ENTER to validate.

Result- The message'Press PF1/13 to confirm or PF5/17 to cancel' appears.

**5** Press PF1/13 to submit the instruction.

*Result*- A Rights Cover Protect Via Agent ticket is generated and the message'Item acceptedtran# = nnn ' appears for non- RTOP Participants, where nnn is the 14-digit transaction number. For RTOP Participants, the message includes'This transaction must be released via RTOP'.

*Note-* To cancel the instruction, press PF5/17 instead of PF1/13. The message'Cancellation accepted' appears.

### Submitting Cover Protect Instructions Via PSOP

Use the following procedure to deliver the rights pursuant to a previously submitted protect.

1 Type PSOP on the Enter Function screen and press ENTER.

Result- The Rights Subscription Service screen appears.

- 2 Type the following values in the fields provided:
  - Option: type 3
  - Rights CUSIP: type a valid rights CUSIP number
  - Protect ID: type the 14-digit protect ID number
  - Protect Seq: type the three-digit sequence number that was assigned to the protect instruction when it was entered.

*Note-* If you do not know the CUSIP number, enter 6 in the **Option field to display the Rights Protect Inquiry screen, then enter C in the CMD field to the left of the desired item.** 

3 Press ENTER.

Result- The Rights Cover Protect Via PSOP screen appears.

- **4** In the **RTS Qty** field, enter the quantity of rights you are surrendering to cover the protect.
- 5 Type A between the parentheses () to indicate approval, then press ENTER.

*Result-* The message'Confirm &transmit or cancel transaction' appears for non- RTOP Participants. For RTOP Participants, the message includes'- confirmed trans. must be released via RTOP'.

6 Press PF1/13 to submit the instruction.

*Result*- A Rights Cover Protect Via PSOP ticket is generated, and the message'Item acceptedtran# = nnn ' appears for non- RTOP Participants, where nnn is the 14-digit transaction number. For RTOP Participants, the message includes'This transaction must be released via RTOP'.

*Note-* To cancel the instruction, press PF5/17 instead of PF1/13. The message'Cancellation accepted' appears.

### **Submitting Rights Exercise Instructions**

Use the following procedure to submit basic rights subscriptions and to exercise any step-up or oversubscription privileges.

**1** Type PSOP on the Enter Function screen and press ENTER.

Result- The Rights Subscription Service screen appears.

- **2** Type the following values in the fields provided:
  - Option: type 1
  - Rights CUSIP: type a valid rights CUSIP number.

*Note-* If you do not know the CUSIP number, enter 5 in the **Option field to display the Rights Offerings CUSIP List, then enter E in the CMD field to the left of the desired security.** 

3 Press ENTER.

Result- The Rights Exercise screen appears.

**4** Refer to the Field Descriptions for the Rights Exercise screen and enter the applicable information in the entry fields provided, then press ENTER to validate.

Result- A completion message appears.

5 Press PF2/14.

*Result-* The Rights Exercise Customer Breakdown screen appears, displaying the breakdown of the rights for your customers.

**6** Refer to the Field Descriptions of the Rights Exercise Customer Breakdown screen and enter the applicable information in the entry fields provided, then press ENTER.

*Result-* The message'Edit is successful- return to the first screen' appears.

7 Press PF6/18.

Result- The Rights Exercise screen is redisplayed.

8 Press PF1/13 to submit the instruction.

*Result-* A Rights Exercise ticket is generated, and the message'Item accepted- tran# = nnn' appears for non- RTOP Participants, where *nnn* is the 14-digit Exercise ID number. For RTOP Participants, the message includes'This transaction must be released via RTOP'.

*Note-* To cancel the instruction, press PF5/17 instead of PF1/13. The message'Cancellation accepted' appears.

### **Submitting Rights Protect Instructions**

Use the following procedure to submit basic protect instructions and instructions to exercise any step-up or oversubscription privileges.

**1** Type PSOP on the Enter Function screen and press ENTER.

Result- The Rights Subscription Service screen appears.

- **2** Type the following values in the fields provided:
  - Option: type 2
  - Rights CUSIP: type a valid rights CUSIP number.

*Note-* If you do not know the CUSIP number, enter 5 in the **Option field to display the Rights Offerings CUSIP List, then enter E in the CMD field to the left of the desired security.** 

3 Press ENTER.

*Result-* The Rights Protect screen appears.

**4** Refer to the Field Descriptions of the Rights Protect screen and enter the applicable information in the entry fields provided, then press ENTER to validate.

Result- A completion message appears.

5 Press PF2/14.

Result- The Rights Protect Customer Breakdown screen appears.

**6** Refer to the Field Descriptions of the Rights Protect Customer Breakdown screen and enter the applicable information in the entry fields provided, then press ENTER.

Result- The message'Edit is successful- return to the first screen' appears.

7 Press PF6/18.

Result- The Rights Exercise screen is redisplayed.

8 Press PF1/13 to submit the instruction.

*Result-* A Rights Protect ticket is generated and the message'Item accepted- tran# = nnn' appears for non- RTOP Participants, where *nnn* is the 14-digit Protect ID number. For RTOP Participants, the message includes'This transaction must be released via RTOP'.

*Note-* To cancel the instruction, press PF5/17 instead of PF1/13. The message'Cancellation accepted' appears.

### **Viewing Current Rights Offers**

Use the following procedure to view a list of rights offers that became eligible for PSOP on the current day or during the past five business days.

1 Type PSOP on the Enter Function screen and press ENTER.

*Result-* The Rights Subscription Service screen appears.

2 Type 11 in the Option field and press ENTER.

Result- The New/Updated Rights screen appears.

- **3** Optional. To bring a specific item to the top of the display, enter the full or partial CUSIP number in the **Skip to Rights** field and press ENTER.
- 4 Type O in the Sel field to the left of the desired item and press ENTER to display the details.

Result- The Rights Offering Information screen appears.

## **Viewing Details of a Rights Offer**

Use the following procedure to view past rights offers, a list of rights offers currently eligible for the PSOP function, and the details of a specific rights offer.

**1** Type PSOP on the Enter Function screen and press ENTER.

Result- The Rights Subscription Service screen appears.

- **2** Type the following values in the fields provided:
  - Option: type 5
  - Historical: type Y to view past rights offers, N to view current rights offers.
- 3 Press ENTER.

*Result-* The Rights Offering CUSIP List appears.

- **4** *Optional.* To bring a specific rights offer to the top of the display, enter the full or partial CUSIP number in the **Skip to Rights** field and press ENTER.
- 5 Type V in the CMD field to the left of the desired transaction and press ENTER.

Result- The Rights Offering Subscription Detail screen appears.

6 Type D to the left of the desired subscription or reversal and press ENTER.

Result- One of the following screens appears:

- For subscriptions: the Rights Exercise Detail screen
- For reversals: the Rights Reversal Display screen.

### **Viewing Open Protects**

Use the following procedure to view a list of rights protect instructions that still have uncovered quantities.

1 Type PSOP on the Enter Function screen and press ENTER.

*Result-* The Rights Subscription Service screen appears.

2 Type 7 in the Option field and press ENTER.

*Result-* The Rights Protects With Uncovered Quantities screen appears.

- **3** *Optional.* To bring a specific item to the top of the display, enter the full or partial CUSIP number in the **Skip to Rights** field and press ENTER.
- **4** Type C in the **CMD** field to the left of the desired transaction (s) and press ENTER. You can select as many items as desired.

*Result-* The Rights Cover Protect Acknowledgment screen appears.

**5** Type A in the parentheses in the message at the bottom of the screen, then press ENTER. This covers the entire amount for each transaction you selected in step 4.

6 Press PF6/18.

*Result-* The Rights Protects With Uncovered Quantities screen is redisplayed with the message'Confirm or cancel transactions' for non- RTOP Participants. For RTOP Participants, the message includes'- confirm transactions must be released via RTOP'.

7 Press PF1/13 to submit the instruction.

*Result*- The message'Items accepted' for non- RTOP Participants. For RTOP Participants, the message includes'- this transaction must be released via RTOP'.

*Note-* To cancel the instruction, press PF5/17 instead of PF1/13. The message'Cancellation accepted' appears.

## **Viewing Priority Rights**

Use the following procedure to view a list of rights offers that will reach one of the following critical dates within the next five business days:

- DTC Subscription Expiration Date: the last date that you can submit a subscription instruction via PSOP
- DTC Protect Submission Expiration Date: the last date that you can submit a protect via PSOP
- DTC Cover Protect Expiration Date: the last date that you can cover a protect via PSOP
- DTC Sell Expiration Date: the last date that you can submit a sell instruction via PSOP.
- **1** Type PSOP on the Enter Function screen and press ENTER.

Result- The Rights Subscription Service screen appears.

2 Type 10 in the Option field and press ENTER.

Result- The Priority Rights screen appears.

Note- Items that have reached one of the critical dates listed above are highlighted.

- **3** *Optional.* To bring a specific item to the top of the display, enter the full or partial CUSIP number in the **Skip to Rights** field and press ENTER.
- 4 Type O in the Sel field to the left of the desired item and press ENTER to display the details.

Result- The Rights Offering Information screen appears.

### **Viewing Rights Protect Details**

Use the following procedure to view a list of all the protects previously submitted via PSOP, and the details for each protect.

1 Type PSOP on the Enter Function screen and press ENTER.

*Result-* The Rights Subscription Service screen appears.

2 Type 6 in the Option field and press ENTER.

Result- The Rights Protect Inquiry screen appears.

Note- Items that have reached the DTC Cover Protect Expiration Date are highlighted.

- **3** *Optional.* To bring a specific item to the top of the display, enter the full or partial CUSIP number in the **Skip to Rights** field and press ENTER.
- 4 Type D in the CMD field to the left of the desired transaction and press ENTER.

Result- The Rights Protect Detail screen appears.

### **Viewing Sell Instructions**

Use the following procedure to view previously submitted instructions for selling rights.

1 Type PSOP on the Enter Function screen and press ENTER.

Result- The Rights Subscription Service screen appears.

2 Type 8 in the Option field and press ENTER.

Result- The Rights Sell Instruction Inquiry screen appears.

- **3** *Optional.* To bring a specific item to the top of the display, enter the full or partial CUSIP number in the **Skip to Rights** field and press ENTER.
- 4 Type D in the CMD field to the left of the desired transaction and press ENTER.

Result- The Rights Sell Detail screen appears, listing all the items you selected.

### Viewing the Terms of a Subscription

Use the following procedure to view the terms of a specific subscription and to view the times when PSOP is available for processing the subscription.

1 Type PSOP on the Enter Function screen and press ENTER.

Result- The Rights Subscription Service screen appears.

- 2 Type the following values in the fields provided:
  - Option: type 5
  - Historical: type Y to view past rights offers, N to view current rights offers.
- 3 Press ENTER.

Result- The Rights Offering CUSIP List appears.

- 4 *Optional.* To bring a specific rights offer to the top of the display, enter the full or partial CUSIP number in the **Skip to Rights** field and press ENTER.
- 5 Type O in the CMD field to the left of the desired transaction and press ENTER.

Result- The Rights Offering Information screen appears.

# List of Screens:

## **New / Updated Rights Screen**

The New/Updated Rights screen appears when you select option 11 on the Rights Subscription Service screen and allows you to view a list of rights offers made eligible for PSOP on the current day or within the past five business days.

### **Sample Screen**

| 00002199-99 | DEPOSITORY TRUST COMPANY | DATE:     | MM/DD/CCYY |
|-------------|--------------------------|-----------|------------|
| T\$VV       | NEW/UPDATED RIGHTS       | TIME:     | HH:MM:SS   |
|             | SKIP TO                  | ) RIGHTS: |            |

### **Field Descriptions**

| This field        | Displays                                                                                                    |
|-------------------|----------------------------------------------------------------------------------------------------|
| Skip To<br>Rights | An entry field that allows you to bring a specific item to the top of the display by entering a full or partial CUSIP number. |
| Sel               | An entry field that allows you to display the offering details of a selected item.                                            |
| CUSIP             | The CUSIP number of the security for which rights are being offered.                                                          |
| Description       | A brief description of the security.                                                                                          |
| Rights Agent      | The Subscription Agent's TA number.                                                                                           |
| Update Date       | The date the item was last updated.                                                                                           |
| Create Date       | The date the item was entered via PSOP.                                                                                       |
| Expir Date        | The expiration date for the rights offering.                                                                                  |

# **Priority Rights Screen**

The Priority Rights screen appears when you select option 10 on the Rights Subscription Service screen and allows you to view a list of rights offers where one of several key expiration dates will occur within the next five business days.

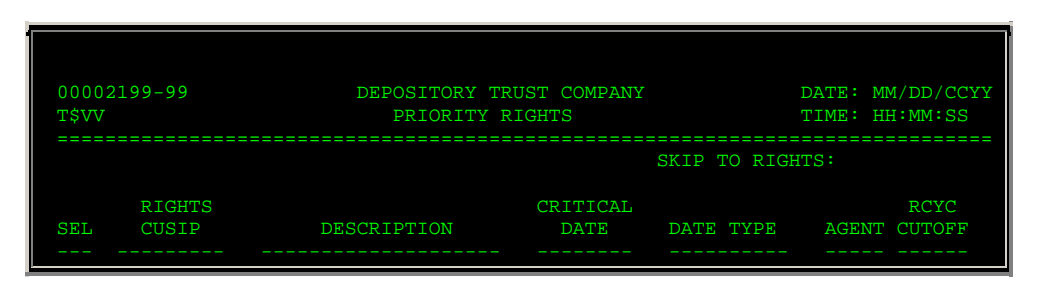

| 009719980                              | RTREGSAKBK51498                        | 04/24/99                               | PROTECT 219 | 98 14:00 |
|----------------------------------------|----------------------------------------|----------------------------------------|-------------|----------|
|                                        |                                        |                                        |             |          |
|                                        |                                        |                                        |             |          |
|                                        |                                        |                                        |             |          |
|                                        |                                        |                                        |             |          |
|                                        |                                        |                                        |             |          |
| CMDS: 'O' - OFFEI                      | RING DETAIL                            |                                        |             |          |
| ====================================== | ====================================== | :===================================== | PF9/21:     | SIGNOFF  |
| PF10/22: SCROLL 1                      | BACKWARD PF11/2                        | 3: SCROLL FORWAR                       | D           |          |

| This field        | Displays                                                                                                    |
|-------------------|----------------------------------------------------------------------------------------------------|
| Skip To<br>Rights | An entry field that allows you to bring a specific item to the top of the display by entering a full or partial CUSIP number. |
| Sel               | An entry field that allows you to display the offering details of a selected item.                                            |
| CUSIP             | The CUSIP number of the security for which rights are being offered.                                                          |
| Description       | A description of the offering.                                                                                                |
| Date              | The date upon which the option will expire.                                                                                   |
| Date Type         | The type of expiration date.                                                                                                  |
| Agent             | The Subscription Agent's TA number.                                                                                           |

## **Rights Cover Protect Acknowledgment Screen**

The Rights Cover Protect Acknowledgment screen appears when you enter C in the **CMD** field on the Rights Protects With Uncovered Quantities screen and allows you to submit multiple cover instructions in one transaction for the selected item.

### **Sample Screen**

| TX99<br>00002199-99                                                                                                    | DEPOSIT<br>RIGHTS COVER                                           | FORY TRUST<br>PROTECT 4                                     | COMPANY<br>ACKNOWLEDG                                               | EMENT                                                          | DATE: MM/DD/CCYY<br>TIME: HH:MM:SS                    |
|----------------------------------------------------------------------------------------------------|-------------------------------------------------------------------|-------------------------------------------------------------|---------------------------------------------------------------------|----------------------------------------------------------------|-------------------------------------------------------|
| SKIP TO RIGHTS:<br>RIGHTS<br>CUSIP PART<br>009719980 2199<br>00437R996 2199<br>ENTER AN 'A' IN THE<br>AGREEMENT TO BE BO | IDENTIFIER<br>256781<br>256781<br>FOLLOWING PAP<br>UND BY, THE SU | PROTECT<br>SEQ<br>041 (<br>042 (<br>RENTHESES<br>JBSCRIPTIC | PROTECT<br>DATE<br>04/23/99<br>04/23/99<br>TO ACKNOW<br>DN FORM RE( | RIGHTS<br>QUANTITY<br>12,476<br>540<br>LEDGE YOUR<br>QUIRED BY | UNCOVERED<br>QUANTITY<br>RECEIPT OF, AND<br>THE OFFER |
| IDENTIFIED BY THE<br>====================================                                                                | CUSIP ABOVE: (<br>====================================            | )<br>===========<br>FUNCTION                                | PF9/21:                                                             | SIGNOFF                                                        |                                                       |

| This field               | Displays                                                                                                    |
|--------------------------|----------------------------------------------------------------------------------------------------|
| Skip To<br>Rights        | An entry field that allows you to bring a specific item to the top of the display by entering a full or partial CUSIP number. |
| Rights CUSIP             | The CUSIP numbers of the selected protect items.                                                                              |
| Protect Part             | The Participant number of the person who entered the protect instructions.                                                    |
| Protect<br>Identifier    | The 14-digit number that identifies your protect instruction to the Subscription Agent.                                       |
| Rights Seq               | The sequence number assigned by the system when the protect instruction was entered.                                          |
| Date                     | The date the protect instruction was entered.                                                                                 |
| Quantity                 | The quantity being covered.                                                                                                   |
| Uncovered<br>Quantity    | The quantity still uncovered through this option.                                                                             |
| Agreement<br>Parentheses | The cover protect agreement. Enter an A within the parentheses in the agreement statement to approve the transaction (s).     |

## **Rights Cover Protect Directly to Agent Screen**

The Rights Cover Protect Directly to Agent screen appears when you select option 4 on the Rights Subscription Service screen and allows you to deliver the rights pursuant to a previously entered rights protect instruction directly to the Agent, bypassing PSOP.

### **Sample Screen**

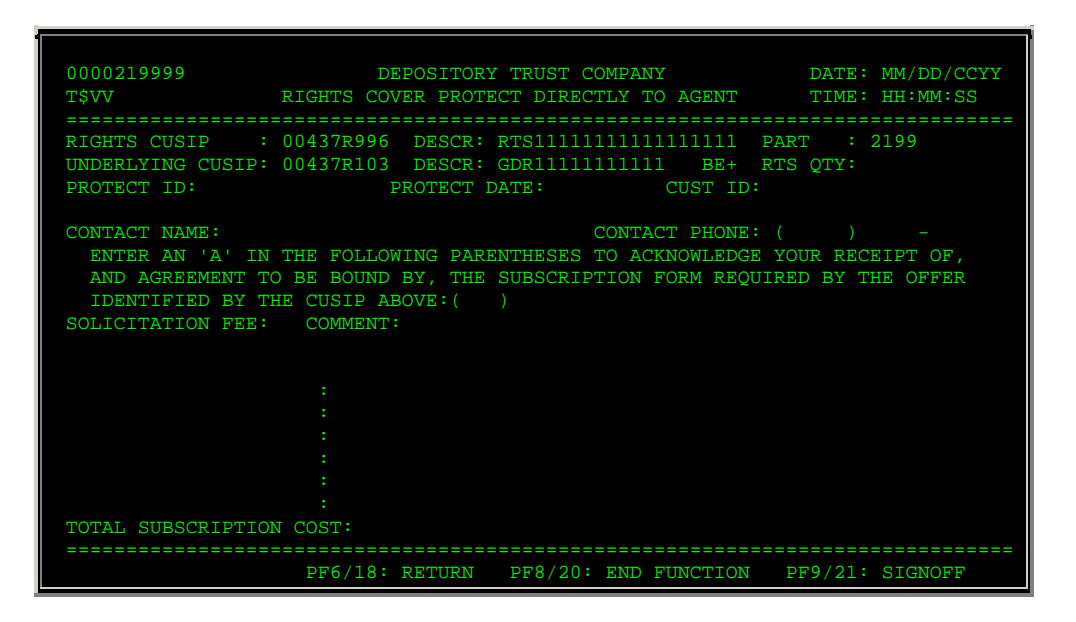

### **Field Descriptions**

This field

Allows you to

| This field                    | Allows you to                                                                                                    |
|-------------------------------|----------------------------------------------------------------------------------------------------|
| Right CUSIP/<br>Descr         | View the CUSIP number and brief description of the security for which you are exercising rights.                                                                                        |
| Part                          | Group Users only: enter a valid Participant number.                                                                                                    |
| Underlying<br>CUSIP/ Descr    | View the CUSIP number and brief description of the underlying security.                                                                                                    |
| Protect ID                    | Enter a 14-digit identifier, such as a window ticket number, that will allow the agent to identify your protect instruction.                                                            |
| Protect Date                  | Enter the date the protect instruction was submitted to the Agent, in <i>mmddyy</i> format.                                                                                             |
| Cust ID                       | Enter a customer ID.                                                                                                    |
|                               | Optional.                                                                                                    |
| Step-Up                       | Enter one of the following:                                                                                                    |
|                               | • Y: To exercise the step-up privilege                                                                                                    |
|                               | • N: To decline the step-up privilege.                                                                                                    |
|                               | Default: N.                                                                                                    |
| Step-Up<br>Charge             | View an indicator as to whether there will be a charge for exercising the step-up privilege (Yes or No).                                                                                |
| Over<br>Subscription<br>Qty   | Enter the number of underlying shares (not the quantity of rights) to be oversubscribed for. A maximum of nine digits is allowed.                                                       |
| Contact<br>Name               | Enter your name.                                                                                                    |
| Contact<br>Phone              | Enter your phone number.                                                                                                    |
| Agreement<br>Parentheses      | Enter an A within the parentheses in the agreement statement to approve the transaction.                                                                                                |
| Solicitation<br>Fee           | Enter an X to request a solicitation fee.                                                                                                    |
|                               | Optional.                                                                                                    |
| Comments                      | If you are requesting a solicitation fee, enter the name and<br>address of the person who will receive the fee. A maximum of<br>150 characters is allowed.                              |
|                               | <i>Note-</i> Possible terms or conditions of the offer may require you to enter other information here; use the RIPS function to review the rights offer information for this security. |
| Condition                     | Enter an X to the left of conditions that apply to this instruction.                                                                                                    |
| Total<br>Subscription<br>Cost | View a system-calculated value based on former input to this screen.                                                                                                    |

# **Function Keys**

In addition to the standard function keys described in Using the Standard Function Keys, you can press PF5/17 on the Rights Cover Protect Directly to Agent screen to cancel the transaction.

## **Rights Cover Protect Via PSOP Screen**

The Rights Cover Protect Via PSOP screen appears when you select option 3 on the Rights Subscription Service screen and allows you to deliver rights pursuant to a previously entered protect instruction.

#### **Sample Screen**

| 00002199-99<br>TX99                                                                                                    | DEPOSITORY TRUST COMPANY<br>RIGHTS COVER PROTECT VIA PSOP                                                                                                    | DATE: MM/DD/CCYY<br>TIME: HH:MM:SS                                                                                         |
|----------------------------------------------------------------------------------------------------|----------------------------------------------------------------------------------------------------|----------------------------------------------------------------------------------------------------|
| RIGHTS CUSIP : 00971998<br>UNDERLYING CUSIP: 009719920<br>PROTECT ID: 0047<br>STEP-UP: N (Y OR N) S<br>CONTACT NAME: JOHN JOHNSON<br>ENTER AN 'A' IN THE FOLL<br>AGREEMENT TO BE BOUND BY<br>IDENTIFIED BY THE CUSIP<br>SOLICITATION FEE:X COMMENT<br>(X): CONDITION 1:<br>TOTAL SUBSCRIPTION COST: | 0 DESCR: THE BANK, INC. RTS<br>4 DESCR: THBANKINC235 02<br>PROTECT DATE: 042399 CUST ID: 0<br>TEP-UP CHARGE: OVER SUBSCRIP<br>CONTACT PHONE: ( 21<br>OWING PARENTHESES TO ACKNOWLEDGE Y<br>, THE SUBSCRIPTION FORM REQUIRED B<br>ABOVE: ( ).<br>:<br>100,000.00 QUANTITY TO COVER: | & PART : 2199<br>RTS QTY: 1000<br>054687118<br>TION QTY: 0<br>2 ) 555 - 9876<br>OUR RECEIPT OF, AND<br>Y THE OFFER<br>1000 |
| PF7/19: MAIN MENU                                                                                                    | PF8/20: END FUNCTION                                                                                                    | PF9/21: SIGNOFF                                                                                                    |

#### **Field Descriptions**

The fields on the Rights Cover Protect Via PSOP screen are the same as those described for the Rights Exercise screen, with the addition of the **Quantity to Cover** field, which displays the number of rights that can be covered.

### **Function Keys**

In addition to the standard function keys described in Using the Standard Function Keys, you can press PF5/17 on the Rights Cover Protect Via PSOP screen to cancel the currently displayed transaction.

### **Rights Exercise Customer Breakdown Screen**

The Rights Exercise Customer Breakdown screen appears when you enter a rights subscription instruction on the Rights Exercise screen and allows you to assign portions of a subscription to different customers.

| 0002199-99<br>TX99                     | DEPOSITO                               | RY TRUST COMPANY<br>SE CUSTOMER BREAKDOV     | DATE:<br>N TIME:                   | MM/DD/CCYY<br>HH:MM:SS |
|----------------------------------------|----------------------------------------|----------------------------------------------|------------------------------------|------------------------|
| RIGHTS CUSIP :<br>UNDERLYING CUSIP:    | 009719980 DH<br>009719204 DH           | ESCR: ADREGSAFBK8133<br>ESCR: ADSREGS AFBANH | 32 PART                            | : 2199                 |
| TOTAL RTS QTY: 18<br>CUST C<br>1: 0459 | 88,930 TO<br>CUSTOMER ID<br>9516549515 | OTAL OVER SUBSCRIPT:<br>RTS QTY<br>5,000     | ION QTY: 1,430<br>O/S QTY<br>1,000 | S/U<br>0               |

| ENTER EDIT |  |
|------------|--|
| ENTER EDIT |  |

| This field                        | Displays                                                                                                    |  |  |  |
|-----------------------------------|----------------------------------------------------------------------------------------------------|--|--|--|
| Rights<br>CUSIP/ Descr            | The CUSIP number and brief description of the security for which you are exercising rights.                                                                                                    |  |  |  |
| Part                              | The Participant number entered on the Rights Exercise screen.                                                                                                    |  |  |  |
| Underlying<br>CUSIP/ Descr        | The CUSIP number and brief description of the underlying security.                                                                                                    |  |  |  |
| Total Rts Qty                     | The total quantity of rights you have for this security.                                                                                                    |  |  |  |
| Total Over<br>Subscription<br>Qty | The total quantity of rights previously entered.                                                                                                    |  |  |  |
| Cust                              | A list of your customers.                                                                                                    |  |  |  |
| Customer ID                       | An entry field that allows you to enter the ID number of the customer to whom you are assigning a portion of the rights. A maximum of 20 alphanumeric characters is allowed.                             |  |  |  |
|                                   | At least one entry is <i>required</i> .                                                                                                    |  |  |  |
| Rts Oty                           | An entry field that allows you to specify the quantity of rights<br>to be surrendered to this customer. A maximum of nine digits<br>is allowed.                                                          |  |  |  |
|                                   | <i>Note-</i> The values in these fields must add up to the <b>Total R</b><br><b>Qty</b> .                                                                                                    |  |  |  |
| O/S Qty                           | An entry field that allows you to specify the number of<br>underlying shares (not the quantity of rights) to be<br>oversubscribed for. A maximum of 9 digits is allowed.                                 |  |  |  |
|                                   | <i>Note-</i> The values in these fields must add up to the <b>Total</b><br><b>Over Subscription Qty</b> . This field appears only if you<br>requested an oversubscription on the Rights Exercise screen. |  |  |  |
| S/U                               | An entry field that allows you to exercise step-up privileges for each listed customer. Enter Y or N.                                                                                                    |  |  |  |
|                                   | Default: N.                                                                                                    |  |  |  |
|                                   | <i>Note-</i> This field appears only if you requested step-up privileges on the Rights Exercise screen.                                                                                                  |  |  |  |

# **Rights Exercise Detail Screen**

The Rights Exercise Detail screen appears when you select an item on the Rights Offering Subscription Detail screen and displays details of rights being exercised on the selected item.

### Sample Screen

| 00002199-99 DF<br>TX99 F                                                                                                    | CPOSITORY TRUST COMPANY<br>RIGHTS EXERCISE DETAIL                                                                        | DATE: MM/DD/CCYY<br>TIME: HH:MM:SS           |
|----------------------------------------------------------------------------------------------------|----------------------------------------------------------------------------------------------------|----------------------------------------------|
| RIGHTS CUSIP : 009719980<br>SUBSCR NUMBER: 0654646316<br>PROTECT ID : 01785<br>STEP-UP:<br>SUBSCRIPTION COLLECTED:<br>CONTACT NAME : John Johnson | UNDERLYING CUSIP: 00971920<br>SUBSCR SEQ: 067<br>PROTECT SEQ: 035<br>STATUS:<br>STATUS ENTRY DATE:<br>CONTACT PHONE: (21 | 4 PART: 2199<br>04/24/99<br>2 ) - 555 - 9999 |
| SUBSCR ENTRY DATE: 04/22/99<br>BASIC SUBSCRIPTION : 1,<br>OVER SUBSCRIPTION :<br>OVER SUBSCR ACCEPTED :<br>UNDERLYING SECURITIES : 10             | DISTRIBUTION DATE:<br>000 BASIC SUBSCRIPTION COST:<br>OVER SUBSCRIPTION COST:<br>TOTAL SUBSCRIPTION COST:<br>00          | 04/29/99<br>11,450<br>11,450                 |
| PF6/18: RETURN                                                                                                    | PF8/20: END FUNCTION                                                                                                    | PF9/21: SIGNOFF                              |

| This field                | Displays                                                                                                    |  |  |
|---------------------------|----------------------------------------------------------------------------------------------------|--|--|
| Rights CUSIP              | The CUSIP number of the security selected from the previous screen.                                                                                                    |  |  |
| Underlying<br>CUSIP       | The CUSIP number of the underlying security.                                                                                                    |  |  |
| Part                      | Your Participant number.                                                                                                    |  |  |
| Subscr<br>Number          | A system-assigned unique identifier or transaction number.                                                                                                    |  |  |
| Subscr Seq                | The sequence number assigned to the item when individual rights subscription instructions were entered.                                                                                                    |  |  |
| Protect ID                | The 14-digit number that identifies your protect instruction to the Subscription Agent.                                                                                                    |  |  |
| Protect Seq               | The sequence number assigned to the item when protect instructions were entered.                                                                                                    |  |  |
| Step-Up                   | An indicator (Y or N) of whether the rights offer provides a step-up privilege.                                                                                                    |  |  |
| Status                    | <ul> <li>One of the following:</li> <li>Made: the item has passed a position edit</li> <li>Recycle: the item is pending position edit</li> <li>Interim: the item is waiting for batch submission.</li> </ul> |  |  |
| Subscription<br>Collected | <ul> <li>One of the following:</li> <li>Y: collected at point of entry</li> <li>N: collected at end of offer.</li> </ul>                                                                                     |  |  |
| Status Entry              | The date the instruction was entered.                                                                                                    |  |  |

| This field                    | Displays                                                                                                  |  |  |
|-------------------------------|----------------------------------------------------------------------------------------------------|--|--|
| Date                          |                                                                                                    |  |  |
| Contact<br>Name               | The name of the person who entered the rights subscription or protect instruction.                        |  |  |
| Contact<br>Phone              | The contact's phone number                                                                                |  |  |
| Customer<br>Name              | The beneficial owner.                                                                                     |  |  |
| Subscr Entry<br>Date          | The date the rights subscription instructions were entered.                                               |  |  |
| Distribution<br>Date          | The date that underlying securities were distributed.                                                     |  |  |
| Basic<br>Subscription         | The amount for which the basic rights subscription was entered.                                           |  |  |
| Basic<br>Subscription<br>Cost | The price per share for the basic rights subscription.                                                    |  |  |
| Over<br>Subscription          | The amount of oversubscription privilege being used.                                                      |  |  |
| Over<br>Subscription<br>Cost  | The price per share for the oversubscription amount.                                                      |  |  |
| Over Subscr<br>Accepted       | The number of shares accepted from the oversubscription.                                                  |  |  |
| Total<br>Subscription<br>Cost | The total price for exercising the rights, including basic, step-<br>up, and oversubscription privileges. |  |  |
| Underlying<br>Securities      | Securities of the issuer (usually common shares) that were subscribed for.                                |  |  |

# **Rights Exercise Screen**

The Rights Exercise screen appears when you select option 1 on the Rights Subscription Service screen and allows you to submit rights exercise instructions, including the basic subscription and exercise of any step-up or oversubscription privileges.

| 0000219999<br>T\$VV                                                                         | DEPOSITORY TRUST COMPANY<br>RIGHTS EXERCISE                                                                                                | DATE: MM/DD/CCYY<br>TIME: HH:MM:SS                          |
|---------------------------------------------------------------------------------------------|----------------------------------------------------------------------------------------------------|-------------------------------------------------------------|
| RIGHTS CUSIP :                                                                              | 009719980 DESCR: ADREGSAFBK81332 <                                                                                                    | PART : 2199                                                 |
| UNDERLYING CUSIP:                                                                           | 009719204 DESCR: ADSREGS AFBANK BE+                                                                                                    | RTS QTY:                                                    |
| CONTACT NAME:<br>ENTER AN 'A' IN<br>AND AGREEMENT T<br>IDENTIFIED BY T<br>SOLICITATION FEE: | CONTACT PHONE:<br>THE FOLLOWING PARENTHESES TO ACKNOWLEDGE<br>O BE BOUND BY, THE SUBSCRIPTION FORM REQU<br>HE CUSIP ABOVE: ( )<br>COMMENT: | ( 212 ) 555 - 4567<br>YOUR RECEIPT OF,<br>IRED BY THE OFFER |

| P                 |         |                                  |         |         |
|-------------------|---------|----------------------------------|---------|---------|
| TOTAL SUBSCRIPTIO | N COST: |                                  |         |         |
|                   |         |                                  |         |         |
| PF1/13: CONFIRM   |         | PF2/14: CUST BREAKDOWN           | PF5/17: | CANCEL  |
|                   | PF6/18: | RETURN PREV PF8/20: END FUNCTION | PF9/21: | SIGNOFF |

| This field                 | Allows you to                                                                                                    |  |  |
|----------------------------|----------------------------------------------------------------------------------------------------|--|--|
| Rights CUSIP/<br>Descr     | View the CUSIP number and brief description of the security for which you are exercising rights.                                                                                        |  |  |
| Part                       | Group Users only: enter a valid Participant number.                                                                                                    |  |  |
| Underlying<br>CUSIP/ Descr | View the CUSIP number and brief description of the underlying security.                                                                                                    |  |  |
| Rts Qty                    | Enter the quantity of rights you want to surrender to subscribe to the underlying securities. A maximum of nine digits is allowed.                                                      |  |  |
| Step-Up                    | Enter one of the following:                                                                                                    |  |  |
|                            | <ul> <li>Y: To exercise the step-up privilege</li> <li>N: To decline the step-up privilege.</li> </ul>                                                                                  |  |  |
|                            | Default: N.                                                                                                    |  |  |
| Step-Up Charge             | View the system-generated notice as to whether you will be<br>charged the step-up price on the same day the rights are<br>exercised (Yes or No).                                        |  |  |
| OverSubscription<br>Qty    | Enter the number of underlying shares (not the quantity of rights) to be oversubscribed for. A maximum of nine digits is allowed.                                                       |  |  |
| Contact Name               | Enter your name.                                                                                                    |  |  |
| Contact Phone              | Enter your phone number.                                                                                                    |  |  |
| Agreement<br>Parentheses   | Enter an A within the parentheses in the agreement statement to approve the transaction.                                                                                                |  |  |
| Solicitation Fee           | Enter an X to request a solicitation fee.                                                                                                    |  |  |
|                            | Optional.                                                                                                    |  |  |
| Comments                   | If you are requesting a solicitation fee, enter the name and<br>address of the person who will receive the fee. A maximum<br>of 150 characters is allowed.                              |  |  |
|                            | <i>Note-</i> Possible terms or conditions of the offer may require you to enter other information here; use the RIPS function to review the rights offer information for this security. |  |  |
| Condition                  | Enter an X to the left of conditions that apply to this instruction.                                                                                                    |  |  |

| This field                    | Allows you to                                                        |
|-------------------------------|----------------------------------------------------------------------|
| Total<br>Subscription<br>Cost | View a system-calculated value based on former input to this screen. |

### **Function Keys**

In addition to the standard function keys described in Using the Standard Function Keys, the following function keys are available on the Rights Exercise screen:

| This key | Allows you to                                          |  |  |
|----------|--------------------------------------------------------|--|--|
| PF2/14   | Display the Rights Exercise Customer Breakdown screen. |  |  |
| PF5/17   | Cancel the transaction.                                |  |  |

## **Rights Offering CUSIP List**

The Rights Offering CUSIP List appears when you select option 5 on the Rights Subscription Service screen and allows you to view a list of current rights offerings by CUSIP number, to view details of a specific offering, and to select an item from the list to exercise rights, submit protect and cover protect instructions, or sell the rights.

### **Sample Screen**

| ** FIRST PAGE DISPLAYED **<br>00002199-99 DEPOSITORY TRUST COMPANY DATE: MM/DD/CCYY |                            |                                       |                 |                                         |                                    |                       |
|-------------------------------------------------------------------------------------|----------------------------|---------------------------------------|-----------------|-----------------------------------------|------------------------------------|-----------------------|
| TŞ                                                                                  | JV<br>                     | RIGHTS                                | OFFE            | RING CUSIP LIST                         | TIME:                              | HH:MM:SS              |
| ===                                                                                 |                            |                                       | =====           |                                         | SKIP TO RIGHTS                     | 3:                    |
| CMD                                                                                 | RIGHTS                     | DESCRIPTION                           |                 | ORIGINAL<br>SUBSCRIPTIONS               | TOTAL U<br>COVERS I                | JNCOVERED<br>PROTECTS |
|                                                                                     | 009719980                  | RTREGSAKBK51498                       |                 |                                         | 0                                  | 0                     |
|                                                                                     | 009719998                  | RTGDRAKBK051498                       |                 | 0                                       | 0                                  | 0                     |
|                                                                                     | 03760F993                  | RTSAPOGEETECH042                      | 098             |                                         |                                    | 0                     |
|                                                                                     | 051629988                  | RTS AUR E042998                       |                 |                                         |                                    | 0                     |
|                                                                                     | 059479113                  | RTSBANCOCOMADR04                      | 0798            |                                         |                                    |                       |
|                                                                                     | 063554992                  | RTSBKOFMCKENVA04                      | 0698            |                                         |                                    |                       |
|                                                                                     | 119924991                  | RTSBULL&BEARGL06                      | 1098            |                                         |                                    |                       |
|                                                                                     | 124786203                  | CBC BANCORP INC                       | NEW+            |                                         |                                    |                       |
|                                                                                     | 293671996                  | RTSENTERPR BANK3                      | 1698            |                                         |                                    | 0                     |
|                                                                                     | 31986Q998                  | RTS1STCONBK-0515                      | 98 +            |                                         |                                    | 0                     |
| CMDS                                                                                | 'P' - SUI                  | BSCR DETAIL, 'O'<br>BMIT PROTECTS,'C' | - OF<br>- SU    | FER DETAIL, 'E' -<br>BMIT COVER PROTECT | SUBMIT EXERCISE<br>I VIA AGENT,'S' | E,<br>SELL RIGHTS     |
| PF<br>PF                                                                            | 7/19 : MAII<br>10/22: BACI | MENU<br>XWARD                         | =====<br>P<br>P | F8/20 : END FUNCT:<br>F11/23: FORWARD   | ION PF9/21                         | SIGNOFF               |

| This field        | Displays                                                                                                    |
|-------------------|----------------------------------------------------------------------------------------------------|
| Skip To<br>Rights | An entry field that allows you to bring a specific item to the top of the display by entering a full or partial CUSIP number. |
| CMD               | An entry field that allows you to enter one of the following                                                                  |

| This field               | Displays                                                                                                    |  |
|--------------------------|----------------------------------------------------------------------------------------------------|--|
|                          | <ul> <li>commands:</li> <li>V: To view subscription details</li> <li>O: To view offer details</li> <li>E: To submit rights exercise instructions</li> <li>P: To submit protect instructions</li> <li>C: To submit cover protect instructions directly to the Agent</li> <li>S: To submit sell instructions.</li> </ul> |  |
| Rights                   | The CUSIP numbers of the securities for which rights are currently eligible for processing via PSOP.                                                                                                    |  |
| Description              | A brief description of the rights.                                                                                                    |  |
| Original<br>Subscription | Cumulative totals of rights submitted for subscription.                                                                                                    |  |
| Total Covers             | Cumulative totals of rights submitted to cover previously submitted protects.                                                                                                    |  |
| Uncovered<br>Protects    | Cumulative totals of quantities submitted for protects and not yet covered.                                                                                                    |  |

# **Rights Offering Information Screen**

The Rights Offering Information screen appears when you enter O in the **Sel** field on the New/Updated Rights or Priority Rights screens, or enter O in the **CMD** field on the Rights Offering CUSIP List. This screen displays important information about an individual rights subscription transaction.

| 00002199-99 I<br>T\$VV RI                                                                                                    | DEPOSITORY TRU<br>GHTS OFFERING                                                                | JST COMPANY<br>G INFORMATION                                                               | DATE: MM/DD/CCYY<br>TIME: HH:MM:SS                |
|----------------------------------------------------------------------------------------------------|------------------------------------------------------------------------------------------------|--------------------------------------------------------------------------------------------|---------------------------------------------------|
| RIGHTS CUSIP: 00437R996 DES<br>UNDRLY CUSIP: 00437R103 DES<br>B SUBSCR RATE: 1.0<br>SUBSCRIPTION AGENT: 2198                                                                            | GCR: RTS<br>GCR: SEC<br>00000000<br>NAME: AGENT H                                              | SUBSCR PRICE:                                                                              | 3.650000                                          |
| SUBSCR CHARGE IND: Y SOLICI                                                                                                    | TATION FEES:                                                                                   | N UNDRLY DIST IND: N 1                                                                     | PROT CHARGE IND: N                                |
| STEP-UP: N S/U FRAC: .000<br>OVER SUBSCR: N MAX O/S: 000                                                                                                    | 000000 S/U PH<br>0 % O/S                                                                       | RICE: 0.000000 S                                                                           | /U CHARGE IND:<br>/S CHARGE IND:                  |
| SUBSCR ENTRY START DATE<br>DTC SUBSCRIPTION EXP DATE<br>DTC PROTECT EXP DATE<br>COVER PROT ENTRY START DATE<br>DTC COVER PROTECT EXP DATE<br>SELL ENTRY START DATE<br>DTC SELL EXP DATE | : 00/00/00<br>: 00/00/00<br>: 00/00/00<br>: 00/00/00<br>: 00/00/00<br>: 00/00/00<br>: 00/00/00 | DTC SUBSCRIPTION EXP<br>DTC PROTECT EXP TIME<br>DTC COVER PROTECT EXP<br>DTC SELL EXP TIME | FIME : 00:00<br>: 00:00<br>TIME: 00:00<br>: 00:00 |
| PF6/18: PREV SCREEN                                                                                                    | PF8/20: END                                                                                    | FUNCTION                                                                                   | PF9/21: SIGNOFF                                   |

| This field             | Displays                                                                                                    |
|------------------------|----------------------------------------------------------------------------------------------------|
| Rights<br>CUSIP/ Descr | The CUSIP number and brief description of the security for which you are exercising rights.                                                                                                    |
| Subscr Price           | The dollar amount that will be charged for one share.                                                                                                    |
| Undrly<br>CUSIP/ Descr | The CUSIP number and brief description of the underlying security.                                                                                                    |
| Subscr Rate            | The number of rights that must be exercised to subscribe to one share.                                                                                                    |
| Subscription<br>Agent  | The Subscription Agent's DTC Agent number.                                                                                                    |
| Name                   | The Subscription Agent's name.                                                                                                    |
| Subscr<br>Charge Ind   | An indicator (Y or N) of whether you will be charged the subscription price (if any) on the same day you exercise your rights via PSOP.                                                                                                    |
| Solicitation<br>Fees   | An indicator (Y or N) of whether you are eligible to collect solicitation fees.                                                                                                    |
| Undrly Distr<br>Ind    | An indicator (Y or N) of whether your General Free account is immediately credited with the shares to which you are entitled on the same day rights are exercised.                                                                                                    |
|                        | <i>Note-</i> Many rights offers are subject to cancellation and the shares are not immediately issued. In such cases, N appears in this field and the shares are segregated in your RRG account. The shares are not moved to your General Free account until they are issued at a later date. |
| Prot Charge<br>Ind     | An indicator (Y or N) of whether you will be charged the subscription prices on the same day you submit a protect via PSOP.                                                                                                    |
| Step-Up                | An indicator (Y or N) of whether the rights offer provides a step-up privilege.                                                                                                    |
| S/U Frac               | The minimum fractional share amount required to qualify for the step-up privilege.                                                                                                    |
|                        | <i>Note-</i> If there is no requirement for the selected item,'. 000000001' appears in this field.                                                                                                    |
| S/U Price              | The cost to purchase the required number of rights in order to<br>purchase one additional share through exercise of the step-up<br>privilege. This is the dollar amount per one right.                                                                                                    |
|                        | <i>Note-</i> If the step-up privilege is available at no cost, zeros appear in this field.                                                                                                    |
| S/U Charge<br>Ind      | An indicator (Y or N) of whether you will be charged the step-<br>up price on the same day you exercise rights via PSOP.                                                                                                    |
| Over Subscr            | An indicator (Y or N) of whether the rights offer provides an oversubscription privilege.                                                                                                    |
| Max O/S                | The maximum shares available through the exercise of the oversubscription privilege, expressed as a percentage of the shares to which you are entitled through the basic                                                                                                    |

| This field                      | Displays                                                                                                    |
|---------------------------------|----------------------------------------------------------------------------------------------------|
|                                 | subscription.                                                                                                    |
|                                 | <i>Note-</i> If there is no limit on the number of shares available, '999%' appears in this field.                                                                    |
| O/S Price                       | The cost to subscribe to one share through the oversubscription privilege.                                                                                            |
| O/S Charge<br>Ind               | An indicator (Y or N) of whether you will be charged the oversubscription price on the same day you exercise rights or submit a protect via PSOP.                     |
| Important<br>Dates and<br>Times | The remainder of the screen displays the dates and times that opportunities expire for exercising rights, submitting protects and cover protects, and selling rights. |

# **Rights Offering Subscription Detail Screen**

The Rights Offering Subscription Detail screen appears when you enter V in the **CMD** field on the Rights Offering CUSIP List and displays details of current rights offerings for the selected item.

### **Sample Screen**

| 00002199-99<br>T\$VV          | DE<br>RIGHTS O                       | POSITORY TRUST COMP.<br>FFERING SUBSCRIPTIO | ANY<br>N DETAIL                        | DATE: MM/DD/CCYY<br>TIME: HH:MM:SS    |
|-------------------------------|--------------------------------------|---------------------------------------------|----------------------------------------|---------------------------------------|
| RIGHTS CUSIP                  | : 009719980 UND                      | ERLYING CUSIP:                              | SKIP TO                                | PARTICIPANT:                          |
| CMD PART                      | SUBSCR NUMBER                        | SEQ TYP RTS QTY                             | OVER SUB QTY S                         | S/U A/S S/C U/D                       |
| 2199                          | 0654646316                           | 067 V 10,500                                | 500                                    | N M Y Y                               |
|                               |                                      |                                             |                                        |                                       |
|                               |                                      |                                             |                                        |                                       |
|                               |                                      |                                             |                                        |                                       |
|                               |                                      |                                             |                                        |                                       |
| CMD - COMMAN                  | DS: 'D' -DETAI                       |                                             |                                        |                                       |
| P A/S-ATP ST.<br>'E' -EDIT RE | ATUS: '*' -INTER<br>JECT, 'M' -MADE, | IM, 'X' - PND RTOP,<br>'W' - REVERSED,      | 'P' - RECYCLE<br>'V' - REV PENI        | , 'R' -RECYCLE/MADE<br>D,'D' -DROPPED |
| PF6/18 : RET<br>PF10/22: BAC  | ====<br>URN<br>KWARD                 | PF8/20 : END FU<br>PF11/23: FORWAR          | ====================================== | PF9/21: SIGNOFF                       |

| This field             | Displays                                                                                                    |
|------------------------|----------------------------------------------------------------------------------------------------|
| Rights CUSIP           | The CUSIP number of the security selected from the previous screen.                                         |
| Underlying<br>CUSIP    | The CUSIP number of the underlying security.                                                                |
| Skip To<br>Participant | An entry field that allows Group Users to enter a Participant<br>number to bring to the top of the display. |

| This field       | Displays                                                                                                    |
|------------------|----------------------------------------------------------------------------------------------------|
| CMD              | An entry field that allows you to select an item for detail viewing. Enter a D to the left of the desired item.                                                                                                    |
| Part             | The Participant number of the party exercising the rights.                                                                                                    |
| Subscr<br>Number | A system-assigned unique identifier or transaction number.                                                                                                    |
| Seq              | The sequence number assigned to the item when rights subscription instructions were entered.                                                                                                    |
| Тур              | The type of subscription:                                                                                                    |
|                  | <ul> <li>V = Subscriptions</li> <li>C = Covers.</li> </ul>                                                                                                    |
| Rts Qty          | The quantity of rights being exercised.                                                                                                    |
| Oversub Qty      | The oversubscription quantity.                                                                                                    |
| S/U              | An indicator (Y or N) as to whether the step-up privilege was exercised for this subscription.                                                                                                    |
| A/S              | ATP status. The possible values and their definitions are listed at the bottom of the screen.                                                                                                    |
| S/C              | An indicator (Y or N) of whether you will be charged the subscription price (if any) on the same day you exercise your rights via PSOP.                                                                                                    |
| U/D              | An indicator (Y or N) of whether your General Free account is<br>immediately credited with the shares to which you are entitled<br>on the same day rights are exercised.                                                                                                    |
|                  | <i>Note-</i> Many rights offers are subject to cancellation and the shares are not immediately issued. In such cases, N appears in this field and the shares are segregated in your RRG account. The shares are not moved to your general free account until they are issued at a later date. |

# **Rights Protect Customer Breakdown Screen**

The Rights Protect Customer Breakdown screen appears when you press PF2/14 on the Rights Protect screen and allows you to assign portions of a protect instruction to different customers.

| 0002199-99<br>TX99             | DEP<br>RIGHTS                 | OSITORY TRUST COMPANY<br>PROTECT CUSTOMER BREAN | KDOWN       | DATE:<br>TIME: | MM/DD/CCYY<br>HH;MM:SS |
|--------------------------------|-------------------------------|-------------------------------------------------|-------------|----------------|------------------------|
| RIGHTS CUSIP<br>UNDERLYING CUS | : 009719980<br>SIP: 009719204 | DESCR: ADREGSAFBK8<br>DESCR: ADSREGS AFB        | 1332<br>ANK | PART:          | 2199                   |
| TOTAL RTS QTY:                 | 188,930                       | OVER SUBSCRIPTION QT                            | Y: 1,430    |                |                        |
| CUST                           | CUSTOMER ID                   | RTS QTY                                         | O/S QTY     |                | S/U                    |
| 1: (                           | )459516549515                 | 5,000                                           | 1,000       |                |                        |
| 2: (                           | )428846548522                 | 12,430                                          | 430         |                |                        |
| 3: (                           | )426542165417                 | 41,500                                          |             |                |                        |
| 4: 1                           | L089454888551                 | 130,000                                         |             |                |                        |

| ENTER EDIT     |                     |                 |
|----------------|---------------------|-----------------|
| PF6/18: RETURN | PF8/20 END FUNCTION | PF9/21: SIGNOFF |

The fields on the Rights Protect Customer Breakdown screen are the same as those described for the Rights Exercise Customer Breakdown screen.

# **Rights Protect Detail Screen**

The Rights Protect Detail screen appears when you enter D in the **CMD** field on the Rights Protect Inquiry screen and displays the details of the selected protect instruction.

### Sample Screen

| 00002199-99 DEI<br>TX99 F                                                                                                    | POSITORY TRUST COMPANY<br>RIGHTS PROTECT DETAIL                 | DATE:<br>TIME:                        | MM/DD/CCYY<br>HH:MM:SS |
|----------------------------------------------------------------------------------------------------|-----------------------------------------------------------------|---------------------------------------|------------------------|
| RIGHTS CUSIP : 00437R996<br>PROTECT ID: 05416845<br>PROTECT DATE: MM/DD/YY                                                              | UNDERLYING CUSIP: 004371<br>PROTECT SEQ: 035                    | R103 PAF                              | 2199                   |
| STEP-UP: N                                                                                                    | STATUS:                                                         |                                       |                        |
| CONTACT NAME : GREGORY JONES<br>CUSTOMER ID :<br>SOLICITATION FEE: N COMMENT                                                            | CONTACT PHONE: ( :                                              | 212 ) - 555 - 5                       | 5678                   |
| BASIC SUBSCRIPTION : 1,000<br>OVER SUBSCRIPTION :<br>OVER SUBSCR ACCEPTED :<br>UNDERLYING SECURITIES : 100<br>COVEP GUANTITY REMAINING: | D BASIC SUBSCRIPTION<br>OVER SUBSCRIPTION<br>TOTAL SUBSCRIPTION | COST: 12,000<br>COST:<br>COST: 12,000 |                        |
| PF6/18: PREV SCREEN                                                                                                    | PF8/20: END FUNCTION                                            | <br>PF9/21: SIGNOF                    | <br>F                  |

| This field          | Displays                                                                                |
|---------------------|-----------------------------------------------------------------------------------------|
| Rights CUSIP        | The CUSIP number of the selected item.                                                  |
| Underlying<br>CUSIP | The CUSIP number of the underlying security.                                            |
| Part                | Your Participant number.                                                                |
| Protect ID          | The 14-digit number that identifies your protect instruction to the Subscription Agent. |
| Protect Seq         | The sequence number assigned by the system when the protect instruction was entered.    |
| Step-Up             | An indicator (Y or N) of whether the rights offer provides a step-up privilege.         |
| Status              | The current status of the protect:                                                      |

| This field                     | Displays                                                                                                  |
|--------------------------------|----------------------------------------------------------------------------------------------------|
|                                | <ul><li>Open</li><li>Expired.</li></ul>                                                                   |
| Subscription<br>Collected      | An indicator (Y or N) of whether a subscription fee was collected.                                        |
| Contact<br>Name                | The name of the person who entered the protect instruction.                                               |
| Contact<br>Phone               | The contact's phone number.                                                                               |
| Customer ID                    | Your customer's ID number.                                                                                |
| Solicitation<br>Fee            | An indicator (Y or N) of whether a solicitation fee was collected.                                        |
| Comment                        | The name and address of the person who will receive the solicitation fee, if any.                         |
| Basic<br>Subscription<br>Cost  | The price of the basic subscription.                                                                      |
| Basic<br>Subscription          | The amount for which the basic rights subscription was entered.                                           |
| Basic<br>Subscription<br>Cost  | The price per share for the basic rights subscription.                                                    |
| Over<br>Subscription           | The amount of oversubscription privilege being used.                                                      |
| Over<br>Subscription<br>Cost   | The price per share for the oversubscription amount.                                                      |
| Over Subscr<br>Accepted        | The quantity of oversubscription accepted after proration.                                                |
| Total<br>Subscription<br>Cost  | The total price for exercising the rights, including basic, step-<br>up, and oversubscription privileges. |
| Cover<br>Quantity<br>Remaining | The quantity that has not yet been covered.                                                               |

## **Rights Protect Inquiry Screen**

The Rights Protect Inquiry screen appears when you select option 6 on the Rights Subscription Service screen. This screen displays a list of all previously entered protect instructions and allows you to view details or submit cover protect instructions for a selected item.

*Note-* Items that have reached the DTC Cover Protect Expiration Date appear highlighted.

| 0000  | 2199-99      |         | DEPOSITORY TRU | ST CO | MPANY   | DAT          | E: MM/DD/CCYY |
|-------|--------------|---------|----------------|-------|---------|--------------|---------------|
| T\$VV |              |         | RIGHTS PROTEC  | T INQ | UIRY    | TIM          | E: HH:MM:SS   |
| ====  |              |         |                |       |         |              |               |
|       |              |         |                |       |         | SKIP TO RIGH | rs:           |
|       | RIGHTS       |         | PROTECT        |       | PROTECT | PROTECT      | UNCOVERED     |
| SEL   | CUSIP        | PART    | IDENTIFIER     | SEQ   | STATUS  | QUANTITY     | QUANTITY      |
|       |              |         |                |       |         |              |               |
|       | 212895156    | 2199    | 1234567        | 001   | OPEN    | 1,246        | 154           |
|       |              |         | CUSTOMER ID:   | 250   | 756     |              |               |
|       | 242832186    | 2199    | 1234567        | 002   | OPEN    | 495          |               |
|       |              |         | CUSTOMER ID:   | 147   | 356     |              |               |
|       | 458263877    | 2199    | 1234567        | 003   | EXPIRED | 1,500        | 0             |
|       |              |         | CUSTOMER ID:   | 147   | 356     |              |               |
|       | 657565189    | 2199    | 1234567        | 004   | OPEN    | 10.000       | 0             |
|       |              |         | CUISTOMER ID:  | 907   | 454     |              |               |
|       | 757699901    | 2199    | 1234567        | 005   | ODEN    | 8 000        | 2 000         |
|       | 131055501    | 2100    | CIIGTOMED ID.  | 622   | 221     | 0,000        | 2,000         |
|       |              |         | COSTOMER ID:   | 022   | 231     |              |               |
| awa   |              |         | ייי ד ד        |       |         |              |               |
| CMDS  | • 'D' - PRO  | TECT DE | TALL           |       |         |              |               |
|       | 10 : MAINT M |         |                |       |         |              |               |
| PF // | 19 · MAIN MI | LINU    | PF8/20 :       | END F | UNCITON | PF9/2        | I · SIGNOFF   |
| PF10  | /22: BACKWAI | RD      | PF11/23:       | FORWA | RD      |              |               |

| This field            | Displays                                                                                                    |
|-----------------------|----------------------------------------------------------------------------------------------------|
| Skip To<br>Rights     | An entry field that allows you to bring a specific item to the top of the display by entering a full or partial CUSIP number.                                                    |
| Sel                   | <ul> <li>An entry field that allows you to enter one of the following commands:</li> <li>D: to view protect details</li> <li>C: to submit cover protect instructions.</li> </ul> |
| CUSIP                 | The CUSIP numbers of the securities for which protects have been entered via PSOP.                                                                                               |
| Part                  | The Participant number of the person who entered the protect instructions.                                                                                                    |
| Protect<br>Identifier | The identifier assigned by the system when the protect instruction was entered.                                                                                                  |
| Seq                   | The sequence number assigned by the system when the protect instruction was entered.                                                                                             |
| Protect<br>Status     | The current status of the protect:<br>• Open<br>• Expired.                                                                                                    |
| Protect<br>Quantity   | The quantity being protected.                                                                                                    |
| Uncovered<br>Protect  | The quantity that remains open and unfulfilled.                                                                                                    |

| This field | Displays |
|------------|----------|
| Quantity   |          |

## **Rights Protect Screen**

The Rights Protect screen appears when you select option 2 on the Rights Subscription Service screen and allows you to enter protect instructions, including the basic subscription and exercise of any step-up or oversubscription privileges.

### **Sample Screen**

| 0000219999   | DEPOSITORY TRUST COMPANY                | DATE: MM | /DD/CCYY |
|--------------|-----------------------------------------|----------|----------|
| T\$VV        | RIGHTS PROTECT                          | TIME: HH | :MM:SS   |
| RIGHTS CUSIP | : 00437R996 DESCR: RTS111111162598 PART | : 2199   |          |

### **Field Descriptions**

The fields on the Rights Protect screen are the same as those described for the Rights Exercise screen.

### **Function Keys**

In addition to the standard function keys described in Using the Standard Function Keys, the following are available on the Rights Protect screen:

| This key | Allows you to                                         |  |  |  |  |  |
|----------|-------------------------------------------------------|--|--|--|--|--|
| PF2/14   | Display the Rights Protect Customer Breakdown screen. |  |  |  |  |  |
| PF5/17   | Cancel the transaction.                               |  |  |  |  |  |

## **Rights Protects With Uncovered Quantities Screen**

The Rights Protects With Uncovered Quantities screen appears when you select option 7 on the Rights Subscription Service screen and displays a list of protect instructions whose quantities have not yet been fully covered.

| 00<br>T\$` | )02199-99<br>/V | RIG  | DEPOSITOF              | RY TRUS       | T COMPANY       | UANTITIES         | DATE:<br>TIME:     | MM/DD/CCYY<br>HH:MM:SS |
|------------|-----------------|------|------------------------|---------------|-----------------|-------------------|--------------------|------------------------|
|            |                 |      |                        |               |                 | SKIP              | TO RIGHTS:         |                        |
| CMD        | RIGHTS<br>CUSIP | PART | PROTECT<br>IDENTIFIER  | SEQ           | PROTECT<br>DATE | PROTECT<br>STATUS | RIGHTS<br>QUANTITY | UNCOVERED<br>QUANTITY  |
|            | 212895156       | 2199 | 1234567<br>CUSTOMER II | 001<br>0: 250 | 041899<br>0756  | OPEN              | 1,246              | 154                    |
|            | 242832186       | 2199 | 1234567                | 002           | 041899          | OPEN              | 495                | 5                      |

|          |              |        | CUSTOMER     | ID: 14      | 7356      |           |              |           |  |
|----------|--------------|--------|--------------|-------------|-----------|-----------|--------------|-----------|--|
|          | 458263877    | 2199   | 1234567      | 003         | 041899    | EXPIRED   | 1,500        |           |  |
|          |              | 0100   | CUSTOMER     | ID: 14      | 7356      |           | 10.000       |           |  |
|          | 657565189    | 2199   | 1234567      | 004         | 041899    | OPEN      | 10,000       |           |  |
|          |              | 0100   | CUSTOMER     | TD: 90      | 7454      | 00000     | 0 000        | 0 000     |  |
|          | 121033301    | 2199   | 1234567      | 005         | 041899    | OPEN      | 8,000        | 2,000     |  |
|          | D CMDC .     |        | CUSTOMER     | ID: 62      | 2231      |           |              |           |  |
|          |              | E      | ROIECI DEIA. |             | - COVER   | PROIECI(S |              |           |  |
| - P      | F1/13 : CONF | TRM F  | F5/17 : CAN  | <br>דו. סד7 | /19 : MAT | N MENII P | F8/20 : END  | FUNCTION  |  |
| P        | F9/21 : SIG  | NOFF F | F10/22: SCR  | OLL BACK    | WARD      | PF        | 11/23: SCROL | L FORWARD |  |
| OB       | 3            |        |              |             |           |           |              |           |  |
| <b>~</b> |              |        |              |             |           |           |              |           |  |
|          |              |        |              |             |           |           |              |           |  |

| This field             | Displays                                                                                                    |
|------------------------|----------------------------------------------------------------------------------------------------|
| Skip To<br>Rights      | An entry field that allows you to bring a specific item to the top of the display by entering a full or partial CUSIP number. |
| CMD                    | An entry field that allows you to enter one of the following commands:                                                        |
|                        | <ul> <li>D: To view protect details</li> <li>C: To submit cover protect instructions</li> </ul>                               |
|                        | • C. TO Submit cover protect instructions.                                                                                    |
| CUSIP                  | The CUSIP numbers of the securities for which protects have been entered via PSOP.                                            |
| Protect Part           | The Participant number of the person who entered the protect instructions.                                                    |
| Protect<br>Identifier  | The 14-digit number that identifies your protect instruction to the Subscription Agent.                                       |
| Protect Seq            | The sequence number assigned by the system when the protect instruction was entered.                                          |
| Protect Rights<br>Date | The date the protect instruction was entered.                                                                                 |
| Uncovered<br>Status    | The current status of the protect.                                                                                            |
| Rights<br>Quantity     | The quantity being protected.                                                                                                 |
| Uncovered<br>Quantity  | The quantity still uncovered.                                                                                                 |

# **Rights Reversal Display Screen**

The Rights Reversal Display screen appears when you select an item on the Rights Offering Subscription Detail screen and displays the details of an individual transaction where DTC has reversed a subscription instruction at the request of the Subscription Agent.

| 002199-99<br>TX99                                    | DEPOSITORY<br>RIGHTS REV   | TRUST COMPANY<br>ERSAL DISPLAY                 | DATE: MM/DD/CCYY<br>TIME: HH:MM:SS     |
|------------------------------------------------------|----------------------------|------------------------------------------------|----------------------------------------|
| RIGHTS CUSIP<br>UNDERLYING CUSIP<br>STATUS:          | : 009719980<br>: 009719204 | DESCR: AFREGSGDBK8135<br>DESCR: XAFSREGS GDBAN | ====================================== |
| SUBSCR NUMBER: 54                                    | 192247                     | SEQ: 035                                       |                                        |
| PARTICIPANT :<br>NAME :                              | 2199<br>BROKER C           | STEP-UP: 1<br>PROTECT DATE:                    | N<br>04/23/99                          |
| CONTACT NAME :<br>RIGHTS QUANTITY:<br>OVER SUB OTY : | John Johnson<br>9,900      | CONTACT PHONE:                                 | ( 212 ) 555 - 9876                     |
| PF6/18: RETURN                                       | PF8/20:                    | END FUNCTION                                   | PF9/21: SIGNOFF                        |

| This field                 | Displays                                                                                                    |  |  |  |  |  |  |
|----------------------------|----------------------------------------------------------------------------------------------------|--|--|--|--|--|--|
| Rights<br>CUSIP/ Descr     | The CUSIP number and brief description of the security selected from the previous screen.                                                                                     |  |  |  |  |  |  |
| Underlying<br>CUSIP/ Descr | The CUSIP number and brief description of the underlying security.                                                                                                    |  |  |  |  |  |  |
| Status                     | One of the following:                                                                                                    |  |  |  |  |  |  |
|                            | <ul> <li>Made: the item has passed a position edit</li> <li>Recycle: the item is pending position edit</li> <li>Interim: the item is waiting for batch submission.</li> </ul> |  |  |  |  |  |  |
| Subscr<br>Number           | A system-assigned unique identifier or transaction number.                                                                                                    |  |  |  |  |  |  |
| Seq                        | The sequence number assigned to the item when rights subscription instructions were entered.                                                                                  |  |  |  |  |  |  |
| Participant                | Your Participant number.                                                                                                    |  |  |  |  |  |  |
| Name                       | Your Participant name.                                                                                                    |  |  |  |  |  |  |
| Customer ID                | A beneficial owner identifier (e. g., an account number).                                                                                                    |  |  |  |  |  |  |
| Step-Up                    | An indicator (Y or N) of whether the rights offer provides a step-up privilege.                                                                                               |  |  |  |  |  |  |
| Protect Date               | The date on which protect instructions were entered.                                                                                                    |  |  |  |  |  |  |
| Protect ID                 | The 14-digit number that identifies your protect instruction to the Subscription Agent.                                                                                       |  |  |  |  |  |  |
| Contact<br>Name            | The name of the person who entered the rights subscription.                                                                                                    |  |  |  |  |  |  |
| Contact<br>Phone           | The contact's phone number.                                                                                                    |  |  |  |  |  |  |
| Rights<br>Quantity         | The quantity of rights being exercised for this item.                                                                                                    |  |  |  |  |  |  |
| Over Sub Qty               | The oversubscription quantity for this item.                                                                                                    |  |  |  |  |  |  |
| Reversal<br>Value          | The subscription cost returned upon reversal.                                                                                                    |  |  |  |  |  |  |

# **Rights Sell Detail Screen**

The Rights Sell Detail screen appears when you enter D in the **CMD** field on the Rights Sell Instruction Inquiry screen, and displays the details of the selected sell transaction.

### Sample Screen

| 00002199-99 DEPOSITORY TRUST COMPANY<br>TX99 RIGHTS SELL DETAIL                                                                                                    | DATE:<br>TIME: | MM/DD/CCYY<br>HH:MM:SS |
|----------------------------------------------------------------------------------------------------|----------------|------------------------|
| RIGHTS CUSIP: 009719980 DESCR : THE BANK, INC.<br>SUBSCR AGENT: 2198 STATUS : PENDING<br>PART : 2199 NAME : BROKER C<br>SELL TRAN NUMBER: 800754<br>CONTACT NAME : JOHN JOHNSON CONTACT PHONE: (  | 212 )          | 555 - 9876             |
| SELL QUANTITY: 10,000         SELL PRICE: 45,875.30           PAYMENT DATE: 06/03/98         AMOUNT PAID: 45,875.30           PF6/18: RETURN         PF8/20: END FUNCTION         PF9/21: SIGNOFF |                |                        |

### **Field Descriptions**

| This field             | Displays                                                                                                    |  |  |  |
|------------------------|----------------------------------------------------------------------------------------------------|--|--|--|
| Rights<br>CUSIP/ Descr | The CUSIP number and brief description of the selected item.                                                                                                    |  |  |  |
| Subscr Agent           | The Participant number of the Agent for the selected item.                                                                                                    |  |  |  |
| Status                 | <ul> <li>One of the following:</li> <li>Made: the item has passed a position edit</li> <li>Recycle: the item is pending</li> <li>Interim: the item is waiting for batch submission.</li> </ul> |  |  |  |
| Part                   | Your Participant number.                                                                                                    |  |  |  |
| Name                   | Your Participant name.                                                                                                    |  |  |  |
| Sell Tran<br>Number    | The transaction number assigned to the sell instruction when it was entered.                                                                                                    |  |  |  |
| Contact<br>Name        | The name of the person who entered the sell instruction.                                                                                                    |  |  |  |
| Contact<br>Phone       | The contact's phone number.                                                                                                    |  |  |  |
| Sell Quantity          | The quantity of shares being sold.                                                                                                    |  |  |  |
| Sell Price             | The price per share.                                                                                                    |  |  |  |
| Payment<br>Date        | The date payment was made.                                                                                                    |  |  |  |
| Amount Paid            | The amount paid for the shares.                                                                                                    |  |  |  |

# **Rights Sell Instruction Inquiry Screen**

The Rights Sell Instruction Inquiry screen appears when you select option 8 on the Rights Subscription Service screen. This screen displays a list of sell instructions previously entered via PSOP and allows you to view details of a specific item.

### **Sample Screen**

| 000021<br>T\$VV             | 99-99                                      | I<br>RIGH                             | DEPOS<br>IS SE | ITORY TRUST<br>LL INSTRUCT | ' COMPAN'       | Y<br>UIRY       |                | DATE:<br>TIME:    | MM/DD/CCYY<br>HH:MM:SS       |
|-----------------------------|--------------------------------------------|---------------------------------------|----------------|----------------------------|-----------------|-----------------|----------------|-------------------|------------------------------|
| SKIP                        | TO RIGHTS:                                 |                                       | TPAN           | SELL<br>NUMBER             | ۵ <i>(</i> frnt | SKIP<br>ATP     | TO PAP         | ATICIPAL          | AMOUNT                       |
|                             |                                            | ·                                     |                |                            |                 |                 |                |                   |                              |
|                             |                                            |                                       |                |                            |                 |                 |                |                   |                              |
|                             |                                            |                                       |                |                            |                 |                 |                |                   |                              |
|                             |                                            |                                       |                |                            |                 |                 |                |                   |                              |
| COMMAN<br>STATUS<br>'E' - : | DS: 'D' - SI<br>:'*' - INTI<br>EDIT REJECT | ELL DETAII<br>ERIM, 'X'<br>, 'D' - DI | _ PE:<br>ROP,  | ND RTOP, 'R<br>'L' - RECYC | L - REC         | YCLING<br>, 'V' | , 'M'<br>- PND | - MADE<br>REV, 'N | , 'P' - PAID<br>W' -REVERSED |
| PF7/19<br>PF10/2            | : MAIN MENU<br>2: BACKWARD                 | J                                     | PF<br>PF       | 8/20 : END<br>11/23: FORW  | FUNCTIO         | N               | PF9/           | 21: SI            | GNOFF                        |

### **Field Descriptions**

| This field             | Displays                                                                                                    |
|------------------------|----------------------------------------------------------------------------------------------------|
| Skip To<br>Rights      | An entry field that allows you to bring a specific item to the top of the display by entering a full or partial CUSIP number. |
| Skip To<br>Participant | An entry field that allows group users to bring a specific<br>Participant's sell instructions to the top of the display.      |
| CMD                    | An entry field that allows you to display details of a selected item.                                                         |
| Rights                 | The CUSIP numbers of the securities for which sell instructions have been entered via PSOP.                                   |
| Part                   | The Participant number of the person who entered the sell instructions.                                                       |
| Tran Number            | The identifier assigned by the system when the sell instruction was entered.                                                  |
| Agent                  | The Subscription Agent's Participant number.                                                                                  |
| ATP Stat               | The current status of the item. Values and their descriptions are listed at the bottom of the screen.                         |
| Sell Qty               | The quantity of shares being sold.                                                                                            |
| Amount Paid            | The dollar amount being paid for the shares.                                                                                  |

# **Rights Sell Instructions Screen**

The Rights Sell Instructions screen appears when you select option 9 on the Rights Subscription Service screen and allows you to enter sell instructions for rights offerings.

#### **Sample Screen**

| 00002199-99 | DEPOSITORY TRUST COMPANY | DATE : | MM/DD/CCYY |
|-------------|--------------------------|--------|------------|
| TX99        | RIGHTS SELL INSTRUCTIONS | TIME:  | HH:MM:SS   |
|             |                          |        | ========   |

### **Field Descriptions**

| This field               | Allows you to                                                                                                    |  |  |  |
|--------------------------|----------------------------------------------------------------------------------------------------|--|--|--|
| Rights<br>CUSIP/ Descr   | Enter the CUSIP number of the security for which you are selling rights. The <b>Descr</b> portion fills automatically when you enter a valid CUSIP. |  |  |  |
| Subscr Agent             | View the Subscription Agent's DTC Agent number.                                                                                                    |  |  |  |
| Status                   | View the current status of the item. Values and their descriptions are listed at the bottom of the screen.                                          |  |  |  |
| Part                     | View your Participant number.                                                                                                    |  |  |  |
| Name                     | View your Participant name.                                                                                                    |  |  |  |
| Sell Tran<br>Number      | Fills automatically with a system-assigned transaction number when you approve the sale.                                                            |  |  |  |
| Contact<br>Name          | Enter your name.                                                                                                    |  |  |  |
| Contact<br>Phone         | Enter your phone number.                                                                                                    |  |  |  |
| Sell Quantity            | Enter the number of shares for which you are selling rights.                                                                                        |  |  |  |
| Sell Price               | The price obtained by the agent.                                                                                                    |  |  |  |
| Agreement<br>Parentheses | Enter an A within the parentheses in the agreement statement to approve the transactions.                                                           |  |  |  |

### **Function Keys**

In addition to the standard function keys described in Using the Standard Function Keys, you can press PF5/17 on the Rights Sell Instructions screen to cancel the transaction.

## **Rights Subscription Service Screen**

The Rights Subscription Service screen allows you to select the type of rights processing you want to perform.

#### **Sample Screen**

00002199-99 DEPOSITORY TRUST COMPANY T\$VV RIGHTS SUBSCRIPTION SERVICE

DATE: MM/DD/CCYY TIME: HH:MM:SS

| This field   | Allows you to                                                                                                    |
|--------------|----------------------------------------------------------------------------------------------------|
| Option       | Enter the desired option number from the menu.                                                                                                    |
| Rights CUSIP | Enter the CUSIP number of a security eligible for a rights offer.                                                                                                    |
| Historical   | <ul> <li>For options 5, 6, 7, and 8, specify one of the following to display on the subsequent screen:</li> <li>Y: To display past rights offers</li> <li>N: To display current rights offers.</li> </ul> |
| Protect ID   | For option 3, enter the 14-digit transaction number that was assigned to protect instruction when it was entered.                                                                                         |
| Protect Seq  | For option 3, enter the three-digit sequence number that was assigned to protect instruction when it was entered.                                                                                         |

# Messages

You may encounter the following messages when using the PSOP function. Messages are listed in alphabetical order, with an explanation and suggested resolution for each.

| Message Text                                                                       | Possible Cause                                                                                                   | Suggested Resolution                                                                                           |  |  |
|------------------------------------------------------------------------------------|----------------------------------------------------------------------------------------------------|----------------------------------------------------------------------------------------------------|--|--|
| ACKNOWLEDGMENT MUST BE<br>AN A                                                     | An A was not entered in the acknowledgment statement.                                                            | Enter an A in the parentheses<br>at the end of the<br>acknowledgment statement.                                |  |  |
| ACKNOWLEDGMENT OF A<br>CONDITION SHOULD BE AN X<br>ELSE LEAVE BLANK                | An X was not entered in<br>response to the conditions<br>prescribed by the offer.                                | Enter an X in response to the appropriate conditions.                                                          |  |  |
| AT LEAST ONE CUSTOMER<br>MUST BE ENTERED                                           | Information must be entered for<br>at least one customer on the<br>Rights Exercise Customer<br>Breakdown screen. | Enter information for at least one customer.                                                                   |  |  |
| COMMENTS REQUIRED FOR<br>SOLICITATION FEE                                          | Nothing was entered in the <b>Comments</b> field.                                                                | Enter the name and address of<br>the person receiving the<br>solicitation fee in the<br><b>Comments</b> field. |  |  |
| CONFIRM OR CANCEL<br>TRANSACTION- CONFIRMED<br>TRANS. MUST BE RELEASED<br>VIA RTOP | RTOP Participants must release<br>transactions via the RTOP<br>function.                                         | Use the RTOP function to release transactions entered via the PSOP function.                                   |  |  |
| CONFIRM UNSUCCESSFUL-<br>SYSTEM BUSY                                               | This message appears if there is contention for systems resources.                                               | Reenter all required data and submit the instructions again.                                                   |  |  |
| CONFIRM &TRANSMIT OR<br>CANCEL TRANSACTION                                         | This message appears after the data is validated.                                                                | Press PF1/13 to submit the instruction or PF5/17 to cancel the instruction.                                    |  |  |
| Message Text                                                                                                    | Possible Cause                                                                                                    | Suggested Resolution                                                                                                    |
|----------------------------------------------------------------------------------------------------|----------------------------------------------------------------------------------------------------|----------------------------------------------------------------------------------------------------|
| CONTACT NAME MUST BE<br>ENTERED                                                                                          | The contact name was not entered.                                                                                                    | Enter the contact name.                                                                                                    |
| COVER PROTECT SUBMISSION<br>IS NOT AVAILABLE AT THIS<br>TIME                                                             | Cover protects can only be submitted at specific times.                                                                                      | See <i>When to Use</i> for<br>information about when to use<br>the PSOP function.                                                          |
| CUSTOMER NAME MUST BE<br>ENTERED                                                                                         | The customer name was not entered.                                                                                                    | Enter the customer name.                                                                                                    |
| EDIT IS SUCCESSFUL-<br>RETURN TO THE FIRST<br>SCREEN                                                                     | This message appears after the data on the Rights Exercise Customer Breakdown screen is validated.                                           | Press PF6/18 to return to the<br>Rights Exercise screen.                                                                                   |
| HAVE FRACTIONAL<br>UNDERLYING QTY- ADJUST<br>QTY                                                                         | The <b>Step-Up</b> field contains an N, but the underlying quantity divided by the rate is a fractional amount.                              | Change the amount in the <b>RTS</b><br><b>Qty</b> field to a non-fractional<br>amount, or change the <b>Step-</b><br><b>Up</b> field to Y. |
| INVALID AREA-CODE                                                                                                    | An invalid area code was entered.                                                                                                    | Enter a valid area code.                                                                                                    |
| INVALID KEY- PRESS PF1/13<br>TO CONFIRM, PF5/17 TO<br>CANCEL                                                             | The PF key pressed is not valid<br>for the screen or function being<br>used.                                                                 | Press one of the valid PF keys<br>listed at the bottom of the<br>screen.                                                                   |
| INVALID KEY PRESSED                                                                                                    | The PF key pressed is not valid<br>for the screen or function being<br>used.                                                                 | Press one of the valid PF keys<br>listed at the bottom of the<br>screen.                                                                   |
| INVALID OVER SUBSCRIPTION<br>QUANTITY                                                                                    | An invalid oversubscription quantity was entered.                                                                                            | Enter a numeric quantity.                                                                                                    |
| INVALID QUANTITY                                                                                                    | An invalid quantity was entered.                                                                                                    | Enter a numeric quantity.                                                                                                    |
| INVALID TELEPHONE NUMBER                                                                                                 | An invalid telephone number was entered.                                                                                                    | Enter a valid telephone number.                                                                                                    |
| INVALID TOTAL OVER<br>SUBSCRIPTION QUANTITY                                                                              | The <b>O/S Qty</b> fields on the<br>Rights Exercise Customer<br>Breakdown screen do not add<br>up to the total oversubscription<br>quantity. | Ensure that the <b>O/S Qty</b> fields<br>are correct, and reenter the<br>data as needed until the<br>required total is reached.            |
| INVALID TOTAL RTS QUANTITY                                                                                               | The <b>RTS Qty</b> fields on the<br>Rights Exercise Customer<br>Breakdown screen do not add<br>up to the total quantity.                     | Ensure that the <b>RTS Qty</b> fields<br>are correct, and reenter the<br>data as needed until the<br>required total is reached.            |
| OVER SUBSCRIPTION QTY<br>CANNOT BE GREATER THAN<br>999% OF UNDERLYING<br>SHARES (where 999<br>represents a whole number) | The oversubscription quantity<br>cannot be greater than a set<br>percentage of the underlying<br>shares.                                     | Recalculate the oversubscription quantity.                                                                                                 |
| PARTICIPANT IS DO-CHILLED<br>WITHOUT HAVING ENOUGH<br>POSITION                                                           | There was not enough position<br>in your account to exercise the<br>rights.                                                                  | Reenter the instruction when you have enough position.                                                                                     |
| PARTICIPANT IS GLOBALLY<br>LOCKED OUT                                                                                    | DTC put a lock on the rights<br>when an exercise was<br>submitted.                                                                           | Contact DTC's Reorg<br>Conversion department.                                                                                              |
| PARTICIPANT MUST BE<br>ENTERED                                                                                           | A Group User did not enter a Participant number.                                                                                             | Enter a Participant number.                                                                                                    |

| Message Text                                                                                 | Possible Cause                                                                                                    | Suggested Resolution                                                              |
|----------------------------------------------------------------------------------------------|----------------------------------------------------------------------------------------------------|-----------------------------------------------------------------------------------|
| PARTICIPANT NOT NUMERIC                                                                      | A Group User entered an invalid<br>Participant number.                                                                    | Enter a valid Participant number.                                                 |
| PARTICIPANT NUMBER NOT<br>ELIGIBLE                                                           | You are not eligible to exercise rights.                                                                                  | Contact your Relationship<br>Manager.                                             |
| PARTICIPANT NUMBER NOT<br>ELIGIBLE TO THIS USER                                              | The Group User is not eligible to<br>exercise rights for the specified<br>Participant number.                             | Contact your Relationship<br>Manager.                                             |
| PAST CUTOFF TIME FOR THIS<br>FUNCTION                                                        | An attempt was made to access the PSOP function past cutoff time.                                                         | See When to Use for<br>information about when to use<br>the PSOP function.        |
| POSITION INQUIRY ERROR ON<br>THIS ITEM, RC = (08, 12, 16),<br>NOTIFY RDP PROGRAMMING<br>AREA | A systems problem has occurred.                                                                                           | Contact DTC's Customer<br>Support Center at (888) 382-<br>2721.                   |
| RIGHTS EXERCISE<br>SUBMISSION IS NOT<br>AVAILABLE AT THIS TIME                               | Rights exercise instructions can<br>only be submitted at specific<br>times.                                               | See <i>When to Use</i> for<br>information about when to use<br>the PSOP function. |
| RIGHTS PROTECT<br>SUBMISSION IS NOT<br>AVAILABLE AT THIS TIME                                | Rights protects can only be submitted at specific times.                                                                  | See <i>When to Use</i> for<br>information about when to use<br>the PSOP function. |
| RTS QUANTITY FOR THIS<br>SUBSCRIPTION MUST BE<br>DIVISIBLE BY 999                            | The rights quantity must be<br>divisible by a whole number<br>with no remainder.                                          | Reenter the rights quantity.                                                      |
| STEP-UP IS INVALID WITH<br>THIS RTS QTY                                                      | The <b>Step-Up</b> field cannot be Y<br>if the underlying quantity<br>divided by the rate does not<br>contain a fraction. | Change the <b>Step-Up</b> field to N.                                             |
| STEP-UP MUST BE ENTERED                                                                      | No value was entered in the <b>Step-Up</b> field.                                                                         | Enter Y or N.                                                                     |
| STEP-UP MUST BE Y OR N                                                                       | An invalid character was entered in the <b>Step-Up</b> field.                                                             | Enter Y or N.                                                                     |
| SOLICITATION FEE SHOULD<br>BE AN X ELSE LEAVE BLANK                                          | An invalid character was<br>entered in the <b>Solicitation Fee</b><br>field.                                              | Enter X to acknowledge the solicitation fee.                                      |
| THIS PARTICIPANT HAS<br>INSUFFICIENT POSITIONS                                               | You do not have enough position to exercise the rights.                                                                   | Reenter the instruction when you have enough position.                            |
| TRANSMISSION ERROR-<br>PLEASE REKEY DATA                                                     | A systems error occurred during transmission of the last instruction.                                                     | Reenter all required fields.                                                      |
| UNDERLYING FRACTION MUST<br>BE EQUAL OR GREATER THAN:<br>. 99999                             | The calculated underlying quantity fraction is less than the step-up fraction.                                            | Recalculate the rights quantity.                                                  |

# PTOP:

# Introduction

#### **Overview**

The Participant Tenders Over PTS (PTOP) function allows you to:

- Tender securities to the Tender Agent as an original Voluntary Offering Instruction (VOI).
- Complete a delivery previously the subject of a Notice of Guaranteed Delivery (cover a protect).
- Allow protect submissions and cover protect submissions to be submitted to the Tender Agent via DTC.

*Note-* These are analogous to submitting hard-copy VOI Instructions to DTC.

- View information relating to the terms of eligible offers as well as detail-level information about securities previously tendered.
- Initiate withdrawals.

*Note-* Withdrawals are held in a pending status until they are released by you through RTOPand accepted or rejected by the Agent through the Automated Tender Offer Program (ATOP) for ATOP-eligible offers. Withdrawal requests will be accepted only if allowed by the terms of the Put feature.

**Warning!** Covers of protects submitted through the PTOP function are subject to the approval of the Tender Agent. On covers of protects, you must have previously filed the protect being covered with the Tender Agent. Upon the Tender Agent's instruction, DTC will reverse a cover of protect if the protect is not on file with the Tender Agent.

#### How VOIs and Covers of Protects are Processed

VOIs and covers of protects are processed in two steps:

- 1. You enter and edit the information. This information is validated and the transaction is transmitted to DTC, or canceled.
- 2. The transmitted transaction is input to DTC's computer for:
  - Position verification
    - Movement
    - Automatic recycle processing (if necessary).

Canceled transactions are deleted from the system.

*Note-* If a transaction is not transmitted or canceled (due to a terminal session time out or system problem), the transaction will be retained for inquiry as an incomplete transaction. You can process the transaction later, or call DTC's Reorganization Department for further information.

**Warning!** Incomplete transactions have not been transmitted to DTC for processing and are transactions on which neither DTC nor the Tender Agent will take action. You are solely responsible for taking additional processing steps in order to complete or cancel transactions reflected as incomplete transactions in DTC's systems.

#### How Withdrawal Requests are Processed

Withdrawal requests are processed in three steps:

- 1. You enter the information via PTOP. This information is validated and the transaction is pended.
- 2. You release the transaction via RTOP.
- 3. The released transaction is transmitted to the Agent for acceptance or rejection via the ATOP program.

Pending withdrawal requests, which include those not released through RTOP and those not accepted by the Agent, are modified to rejected status when the offer is finalized (paid out). All rejected withdrawal requests are deleted from the system ten days after the offer is finalized.

#### When to Use

PTOP is available:

- 8:00 a.m. to 4:15 p.m. eastern time for submitting "ATOP1 offer" VOIs
- 8:00 a.m. to 12:00 p.m.. eastern time for submitting "ATOP2 offer" VOIs
- 9:00 a.m. to 5:00 p.m. eastern time for submitting protects
- 9:00 a.m. to 12:00 p.m., and 1:45 p.m. to 2:15 p.m. eastern time to submit cover protects for previously recycled transactions
- 9:00 a.m. to 5:00 p.m. eastern time to submit withdrawals.

You can use PTOP to inquire about incomplete tenders at any time.

#### **Associated Products**

PTOP is used in association with the following Reorganization products:

- Announcements
- Allocations
- Voluntary Offerings.

# List of Procedures:

# Submitting a Cover Protect via PTOP

Use the following procedure to submit a cover protect.

**1** Type REOG on the Enter Function screen and press ENTER.

Result- The Reorg Selection Menu appears.

The Reorg Selection Menu appears.

**2** In the **Enter** Option field, type the number that appears to the left of the PTOP function. Type a CUSIP number in the **CUSIP** field *(optional)*, then press ENTER.

Result- The Voluntary Tender Service screen appears.

**3** Type 4 in the **Enter** Option field.

Type the 14-character protect identifier in the **Protect ID** field and press ENTER.

*Result-* The The Tenders Cover Protect Submitted Via PTOP screen appears.

**4** Enter values in the appropriate fields and press ENTER.

*Result*- The Cover Protect Submission screen appears containing a summary of the cover protect information you entered. One of the following occurs:

- If the CUSIP is not a bond, the message'Press PF1/13: Confirm, PF5/17: Cancel' appears. (For RTOP users, the message'Will Not Complete Unless Released Via RTOP' also appears.)
- If the CUSIP is a bond, a Principal Amount message appears. Press any key to return to the Tenders Cover Protect Submitted Via PTOP screen.

**5** Press PF1/13.

Result- The following occurs:

- The message'Tran-ID = ABCD999999- Press Enter To Continue' appears. (For RTOP users, the message'Release via RTOP' also appears.)
- A Ticket is generated to your PTS printer. RTOP users will receive a Covered Protect Ticket with a status of "Pending Release. "

*Note-* Transactions with the status "Pending Release" must be released via RTOP before any further processing can occur.

## **Submitting a Protect**

Use the following procedure to submit a protect.

**1** Type REOG on the Enter Function screen and press ENTER.

Result- The Reorg Selection Menu appears.

The Reorg Selection Menu appears.

**2** In the **Enter** Option field, type the number that appears to the left of the PTOP function. Type a CUSIP number in the **CUSIP** field *(optional)*, then press ENTER.

Result- The Voluntary Tender Service screen appears.

- 3 Type 2 in the Enter Option field.
- 4 Type a CUSIP number in the **Contra-CUSIP** field and press ENTER.

Result- The Tenders Protect Submission screen appears.

**5** Enter information in the appropriate fields and press ENTER.

*Result-* The Protect Submission screen appears, containing a summary of the protect information you entered. One of the following occurs:

- If the CUSIP is not a bond, the message'Confirm &transmit or cancel transaction' appears. (For RTOP users, the message'Must be released via RTOP' also appears.)
- If the CUSIP is a bond, a Principal Amount message appears. Press any key to return to

the Protect Submission screen.

6 Press PF1/13.

Result- The message'Item accepted- Tran ID = ABC99999999' appears. (For RTOP users, the message'Release Via RTOP' also appears.)

*Note-* RTOP users will receive a Protect Submission Ticket with a status of "Protect Pending Release" or "Made. " These must be released via RTOPbefore any further processing can occur.

### Submitting a Protect Withdrawal Request

Use the following procedure to submit a protect withdrawal request.

**1** Type REOG on the Enter Function screen and press ENTER.

Result- The Reorg Selection Menu appears.

The Reorg Selection Menu appears.

**2** In the **Enter** Option field, type the number that appears to the left of the PTOP function. Type a CUSIP number in the **CUSIP** field *(optional)*, then press ENTER.

Result- The Voluntary Tender Service screen appears.

3 Type 8 in the Enter Option field and press ENTER.

Result- The Tender Withdrawal Selection And Inquiry screen appears.

- 4 Type 3 in the Enter Option field.
- 5 Type the contra CUSIP in the Contra CUSIP field and press ENTER.

Result- The Protect Withdrawal Selection screen appears.

6 Type W in the CMD field to the left of the desired protect withdrawal and press ENTER.

Result- The Protect Withdrawal screen appears.

7 Type a maximum of 11 digits in the Quantity to be Withdrawn field and press ENTER.

Note- The Quantity to be Withdrawn must not exceed the Original Qty Remaining.

Result- The message'Press PF1/13 to confirm or PF5/17 to cancel' appears.

8 Press PF1/13.

Result- Your request is entered.

Note- RTOP users must release the request via RTOP before it is sent to the agent for acceptance.

## **Submitting a VOI**

Use the following procedure to submit Voluntary Offering Instructions (VOIs).

1 Type REOG on the Enter Function screen and press ENTER.

Result- The Reorg Selection Menu appears.

The Reorg Selection Menu appears.

2 In the **Enter** Option field, type the number that appears to the left of the PTOP function. Type a CUSIP number in the **CUSIP** field *(optional)*, then press ENTER.

Result- The Voluntary Tender Service screen appears.

- 3 Type 1 in the Enter Option field.
- 4 Type a CUSIP number in the Contra-CUSIP field and press ENTER.

Result- The Tenders Instruction Submission screen appears.

5 Enter information in the appropriate fields and press ENTER.

*Result-* The Voluntary Offering Instruction screen appears, containing a summary of the information you entered.

6 Press ENTER to return to the Tender Instruction Submission screen

Result- The message'Confirm & transmit or cancel transaction' appears.

7 Press PF1/13.

*Result-* The message'Item accepted- VOI Number = ABC999999999' appears and a Voluntary Offering Part Ticket is printed on your designated PTS printer.

Note- For RTOPusers, the message'Release Via RTOP- Press Enter To Continue' also appears.

## Submitting a Withdrawal Request

Use the following procedure to submit a withdrawal request.

1 Type REOG on the Enter Function screen and press ENTER.

Result- The Reorg Selection Menu appears.

The Reorg Selection Menu appears.

**2** In the **Enter** Option field, type the number that appears to the left of the PTOP function. Type a CUSIP number in the **CUSIP** field *(optional)*, then press ENTER.

Result- The Voluntary Tender Service screen appears.

3 Type 8 in the Enter Option field and press ENTER.

Result- The Tender Withdrawal Selection And Inquiry screen appears.

- 4 Type 1 in the Enter Option field.
- 5 Type a CUSIP number in the Contra CUSIP field and press ENTER.

Result- The Tender Withdrawal Selection screen appears.

6 Type W in the CMD field and press ENTER.

Result- The Tender Withdrawal Submission screen appears.

7 Refer to Field Descriptions and type information in the appropriate fields, then press ENTER.

Result- The message'Press PF1/13 to Confirm or PF5/17 to Cancel' appears.

8 Press PF1/13.

*Result*- The message'Confirm Successful' appears and a Withdrawal Ticket is printed on your designated PTS printer.

Note- The transaction is in "Pending" status until you release it via RTOP.

## **Submitting Cover Protects Directly to the Tender Agent**

Use the following procedure to submit cover protects directly to the Tender Agent.

**1** Type REOG on the Enter Function screen and press ENTER.

Result- The Reorg Selection Menu appears.

The Reorg Selection Menu appears.

**2** In the **Enter** Option field, type the number that appears to the left of the PTOP function. Type a CUSIP number in the **CUSIP** field *(optional)*, then press ENTER.

Result- The Voluntary Tender Service screen appears.

- **3** Type 3 in the **Enter** Option field.
- 4 Type a CUSIP number in the **Contra-CUSIP** field and press ENTER.

Result- The Tenders Cover Protect Submitted to Agent screen appears.

**5** Enter information in the appropriate fields and press ENTER.

*Result-* The VOI Cover Protect screen appears containing a summary of the cover protect information you entered. One of the following occurs:

- If the CUSIP is not a bond, the message'Press PF1/13: Confirm, PF5/17: Cancel' appears. (For RTOP users, the message'Will Not Complete Unless Released Via RTOP' also appears.)
- If the CUSIP is a bond, a Principal Amount message appears. Press any key to return to the Tenders Cover Protect screen.
- 6 Press PF1/13.

Result- The following occurs:

- The message'Tran-ID = ABC999999- Press Enter To Continue' appears. (For RTOP users, the message'This transaction must be released via RTOP' also appears.)
- A Ticket is generated to your PTS printer. RTOP users will receive a Covered Protect Ticket with a status of "Pending Release."

*Note-* Transactions with the status "Pending Release" must be released via RTOPbefore any further processing can occur.

## **Viewing Protect Submission Information**

Use the following procedure to view your submitted protects.

**1** Type REOG on the Enter Function screen and press ENTER.

Result- The Reorg Selection Menu appears.

The Reorg Selection Menu appears.

**2** In the **Enter** Option field, type the number that appears to the left of the PTOP function. Type a CUSIP number in the **CUSIP** field *(optional)*, then press ENTER.

Result- The Voluntary Tender Service screen appears.

3 Type 6 in the Enter Option field and press ENTER.

Result- The Tender Protect Inquiry screen appears.

- 4 Type one of the following in the CMD field on the Tender Protect Inquiry screen and press ENTER:
  - C: To access the Tenders Cover Protect Submitted Via PTOPscreen where you can submit a cover for the selected protect (see *Submitting a Cover Protect Via PTOP*)
  - O: To access the Function Selection screen, where you can view a list of functions you can use with this contra-CUSIP
  - X: To access the Tender Protect Detail screen, where you can view protect detail information.

## **Viewing Protect Submissions**

Use the following procedure to view your submitted protects:

**1** Type REOG on the Enter Function screen and press ENTER.

Result- The Reorg Selection Menu appears.

The Reorg Selection Menu appears.

**2** In the **Enter** Option field, type the number that appears to the left of the PTOP function. Type a CUSIP number in the **CUSIP** field *(optional)*, then press ENTER.

Result- The Voluntary Tender Service screen appears.

3 Type 6 in the Enter Option field and press ENTER.

Result- The Protect Submission Inquiry screen appears.

4 Type D in the CMD field and press ENTER.

Result- The Protect Detail Display screen appears.

## **Viewing Protect Withdrawals**

Use the following procedure to view previously submitted protect withdrawals.

1 Type REOG on the Enter Function screen and press ENTER.

Result- The Reorg Selection Menu appears.

The Reorg Selection Menu appears.

**2** In the **Enter** Option field, type the number that appears to the left of the PTOP function. Type a CUSIP number in the **CUSIP** field *(optional)*, then press ENTER.

Result- The Voluntary Tender Service screen appears.

3 Type 8 in the Enter Option field and press ENTER.

Result- The Tender Withdrawal Selection And Inquiry screen appears.

4 Type 4 in the Enter Option field and press ENTER.

Result- The Protect Withdrawal Selection screen appears.

5 *Optional.* To begin the display with a specific contra party, type the party's Participant number in the **Skip to Contra** field and press ENTER.

*Result-* Protect withdrawals involving the specified contra-participant appear at the top of the display.

6 *Optional.* To begin the display with a specific protect withdrawal, enter the protect number in the **Skip to Protect** field and press ENTER.

Result- The specified protect withdrawal appears at the top of the display.

**7** *Optional.* To view ticket information for a protect withdrawal, type T in the **CMD** field to the left of the desired protect withdrawal and press ENTER.

Result- The Tender Protect Withdrawal Detail Display screen appears.

### **Viewing Protects Submitted with Uncovered Quantities**

Use the following procedure to view the details of any protects you've submitted with uncovered quantities.

1 Type REOG on the Enter Function screen and press ENTER.

Result- The Reorg Selection Menu appears.

The Reorg Selection Menu appears.

**2** In the **Enter** Option field, type the number that appears to the left of the PTOP function. Type a CUSIP number in the **CUSIP** field *(optional)*, then press ENTER.

Result- The Voluntary Tender Service screen appears.

3 Type 7 in the Enter Option field and press ENTER.

Result- The Tenders Protect With Uncovered Quantities screen appears.

4 Type X in the CMD field and press ENTER.

Result- The Tenders Protect Detail Display screen appears.

# **Viewing Short Rights Information**

Use the following procedure to view short rights information.

1 Type REOG on the Enter Function screen and press ENTER.

Result- The Reorg Selection Menu appears.

The Reorg Selection Menu appears.

**2** In the **Enter** Option field, type the number that appears to the left of the PTOP function. Type a CUSIP number in the **CUSIP** field *(optional)*, then press ENTER.

Result- The Voluntary Tender Service screen appears.

- 3 Type 5 in the Enter Option field.
- 4 Type Y or N in the Historical field and press ENTER.

Result- The Voluntary Offering Contra CUSIP List appears.

5 Type R in the CMD field and press ENTER.

Result- The Tenders Associated Rights Short Information screen appears.

## Viewing Tender Offer Subtotal Information

Use the following procedure to view the tender offer subtotal information for a contra-CUSIP.

**1** Type REOG on the Enter Function screen and press ENTER.

Result- The Reorg Selection Menu appears.

The Reorg Selection Menu appears.

**2** In the **Enter** Option field, type the number that appears to the left of the PTOP function. Type a CUSIP number in the **CUSIP** field *(optional)*, then press ENTER.

Result- The Voluntary Tender Service screen appears.

- 3 Type 5 in the Enter Option field.
- 4 Type Y or N in the Historical field and press ENTER.

Result- The Tenders Contra CUSIP Inquiry screen appears.

5 Type S in the CMD field to the left of the contra-CUSIP and press ENTER.

Result- The Tender Offer Subtotals Sub menu appears.

- 6 Type one of the following in the Enter Option field and press ENTER:
  - 1: To view all subtotals relating to your own VOIs
  - 2: To view subtotals organized by bid price
  - 3: To view subtotals organized by the date submitted.

*Result-* One of the following screens appears:

- Tender Offer Subtotals- By Participant if you typed 1 in the Enter Option field
- Tender Offer Subtotals- By Bid Price if you typed 2 in the Enter Option field
- Tender Offer Subtotals- By Date if you typed 3 in the Enter Option field.

## **Viewing Transaction Information**

Use the following procedure to view a list of transactions for a contra-CUSIP.

**1** Type REOG on the Enter Function screen and press ENTER.

Result- The Reorg Selection Menu appears.

The Reorg Selection Menu appears.

**2** In the **Enter** Option field, type the number that appears to the left of the PTOP function. Type a CUSIP number in the **CUSIP** field *(optional)*, then press ENTER.

Result- The Voluntary Tender Service screen appears.

- 3 Type 5 in the Enter Option field.
- 4 Type Y or N in the Historical field and press ENTER.

Result- The Tenders Contra CUSIP Inquiry screen appears.

5 Type T in the CMD field to the left of the contra-CUSIP and press ENTER.

Result- The Tenders Transaction List appears.

6 Type X in the CMD field on the Tenders Transactions List and press ENTER.

Result- The Tenders Instruction Detail screen appears.

## **Viewing VOI Details**

Use the following procedure to view the details of VOIs you've submitted to DTC.

1 Type REOG on the Enter Function screen and press ENTER.

Result- The Reorg Selection Menu appears.

The Reorg Selection Menu appears.

**2** In the **Enter** Option field, type the number that appears to the left of the PTOP function. Type a CUSIP number in the **CUSIP** field *(optional)*, then press ENTER.

Result- The Voluntary Tender Service screen appears.

- 3 Type 5 in the Enter Option field.
- 4 Type Y or N in the Historical field and press ENTER.

Result- The Tenders Contra CUSIP Inquiry screen appears.

**5** Type one of the following in the **CMD** field to the left of the contra-CUSIP and press ENTER:

- N: to enter new instructions for that contra-CUSIP. See *Submitting a VOI* for further information.
- O: to access the Function Selection screen, where you can access other functions.
- R: to access the Tenders Associated Rights Short Information screen, where you can view short rights information. See *Viewing Short Rights* information.
- S: to view subtotal information. See Viewing Tender Offer Subtotal Information.
- T: to access the Tenders Transaction List.
- X: to access the Tenders Offer Detail, where you can view tender offer detail information.

## **Viewing Withdrawal Requests**

Use the following procedure to view your withdrawal requests.

1 Type REOG on the Enter Function screen and press ENTER.

Result- The Reorg Selection Menu appears.

The Reorg Selection Menu appears.

**2** In the **Enter** Option field, type the number that appears to the left of the PTOP function. Type a CUSIP number in the **CUSIP** field *(optional)*, then press ENTER.

Result- The Voluntary Tender Service screen appears.

3 Type 8 in the Enter Option field and press ENTER.

Result- The Tender Withdrawal Selection And Inquiry screen appears.

**4** Type 2 in the **Enter** Option field and press ENTER.

Result- The Tender Withdrawal Selection screen appears.

5 Type X in the CMD field next to a specific withdrawal request and press ENTER.

Result- The Tender Withdrawal Detail screen appears.

# List of Screens:

## **Protect Withdrawal Selection Screen**

The Protect Withdrawal Selection screen appears when you select option 3 on the Tender Withdrawal Selection and Inquiry screen and allows you to select the protect you want to withdraw.

| MENU            | DIVA   | RIPS      | SDAR HELP                                                  |                                          |
|-----------------|--------|-----------|------------------------------------------------------------|------------------------------------------|
| Q\$V1<br>000021 | 99-99  |           | THE DEPOSITORY TRUST COMPAN<br>PROTECT WITHDRAWAL SELECTIC | TY DATE: MM/DD/CCYY<br>DN TIME: HH:MM:SS |
| TARGET          | CUSIP: | 989898879 | DESCR: \$VOLUNTARY TEST                                    | CONTRA CUSIP: 989898275                  |

|        | PARTICIPA      | NT                              | PROTECT                                                   | ORIGINAL             |
|--------|----------------|---------------------------------|-----------------------------------------------------------|----------------------|
| CMD    | ID             | NAME                            | IDENTIFIER                                                | QUANTITY             |
|        |                |                                 |                                                           |                      |
| _      | 2199           | ATOP #2                         | BK9A8034125010                                            | 1                    |
|        | 2199           | ATOP #2                         | TKB56018045920                                            | 1                    |
|        | 2199           | ATOP #2                         | TKP57016060739                                            | 1                    |
| _      | 2199           | ATOP #2                         | TKP57046042432                                            | 1                    |
|        |                |                                 |                                                           |                      |
| CMD:   | 'W' - WITHD    | RAW, 'X' - TRANS                | SACTION DETAIL                                            | NO MORE.             |
| ENTER: | PROCESS P<br>P | F6/18:PREVIOUS<br>F9/21:SIGNOFF | PF7/19:PTOP MENU PF8/20:EN<br>PF10/22:BACKWARD PF11/23:F0 | D FUNCTION<br>DRWARD |

| This field             | Displays                                                                                           |
|------------------------|----------------------------------------------------------------------------------------------------|
| Target<br>CUSIP/Descr  | The CUSIP number and description of the target security.                                           |
| Contra CUSIP           | The CUSIP number of the contra-security.                                                           |
| CMD                    | An entry field that allows you to select the protect you want to withdraw. Type W amd press ENTER. |
| Participant<br>ID/Name | Your participant number and name.                                                                  |
| Protect<br>Identifier  | The 14-character number assigned to the protect by DTC.                                            |
| Original<br>Quantity   | The quantity of securities for the protect.                                                        |

# **Protect Withdrawal Selection Screen**

The Protect Withdrawal Selection screen appears when you select option 4 on the Tender Withdrawal Selection and Inquiry screen and allows you to view your withdrawal requests.

| MEN<br>Q\$\<br>00( | IU<br>71<br>)0219 | DIVA<br>99-99         | RIPS         | SDAR<br>THI<br>PR( | HELP<br>DEPOSIT<br>TECT WIT | ORY TRUST              | COMPANY<br>BELECTION   | DATE:<br>TIME: | MM/DD/CCYY<br>HH:MM:SS |
|--------------------|-------------------|-----------------------|--------------|--------------------|-----------------------------|------------------------|------------------------|----------------|------------------------|
| <br>C              | SKI               | P TO TRAN             | NSACT:       | lon :              |                             |                        | SKIP TO                | CUSIP :        |                        |
| M                  | SUDAT             | CONTRA                | סגסיי        | PARTIC             | PANT P                      | ROTECT                 | ACTIVITY               | PROTECT        | WITHDRAWAL             |
|                    |                   |                       |              |                    |                             |                        |                        |                |                        |
|                    | A 3               | 4551K990<br>845STK990 | 2199<br>2199 | DIC TES            | T WSA8                      | Q21404125<br>Q21404125 | 59 080100<br>59 080100 | 109            | 108                    |
|                    |                   |                       |              | 1                  | EMAINING                    | TOTAL:                 |                        |                |                        |
|                    |                   |                       |              |                    |                             |                        |                        |                |                        |
|                    |                   |                       |              |                    |                             |                        |                        |                |                        |

| CMD : O - OTHER FUNCT | IONS, X - TICKET DE | TAIL             | NO MORE.           |
|-----------------------|---------------------|------------------|--------------------|
| ENTER : PROCESS       | PF2/14:STAT CODES   | PF6/18 :PREVIOUS | PF7/19 : PTOP MENU |
| PF8/20:END FUNCTION   | PF9/21:SIGNOFF      | PF10/22:BACKWARD | PF11/23: FORWARD   |

| This field             | Displays                                                                                                    |  |  |
|------------------------|----------------------------------------------------------------------------------------------------|--|--|
| Skip to<br>Transaction | An entry field that allows you to move withdrawals for a specific protect to the top of the display by entering the protect identifier.                                                                                                    |  |  |
| Skip to CUSIP          | An entry field that allows you to move withdrawals for a specific contra-security to the top of the display by entering the contra-CUSIP number.                                                                                                    |  |  |
| CMD                    | An entry field that allows you to select a withdrawal request to view its details. Type X and press ENTER.                                                                                                    |  |  |
| Stat                   | <ul> <li>The status of the protect:</li> <li>A: Accepted</li> <li>C: Complete</li> <li>E: Edit reject</li> <li>L: Pending release</li> <li>O: Original</li> <li>P: Pending Agent approval</li> <li>R: Rejected</li> <li>S: Accepted short</li> <li>T: Pending RTOP release.</li> </ul> |  |  |
| Contra CUSIP           | The CUSIP number of the contra-security.                                                                                                    |  |  |
| Part                   | Your participant number.                                                                                                    |  |  |
| Participant<br>Name    | Your participant name.                                                                                                    |  |  |
| Protect<br>Identifier  | The 14-character number assigned to the protect by DTC.                                                                                                    |  |  |
| Last Activity<br>Date  | The last date that activity occurred on the withdrawal.                                                                                                    |  |  |
| Protect<br>Quantity    | The quantity of securities for the protect.                                                                                                    |  |  |
| Withdrawal<br>Quantity | The quantity of securities you requested to withdraw.                                                                                                    |  |  |
| Remaining<br>Total     | The remainder of <b>Protect Quantity</b> minus <b>Withdrawal</b><br><b>Quantity</b> .                                                                                                    |  |  |

# Tender Offer Subtotals Submenu

The Tender Offer Subtotals Submenu appears when you enter S in the **CMD** field on the Tenders Contra CUSIP Inquiry screen and allows you to select the type of subtotals you want to view.

## Sample Screen

| MENU DIVA            | RIPS SDAR HELP                                            |                                    |
|----------------------|-----------------------------------------------------------|------------------------------------|
| Q\$V1<br>00002199-99 | THE DEPOSITORY TRUST COMPANY<br>TENDER OFFER SUBTOTALS    | DATE: MM/DD/CCYY<br>TIME: HH:MM:SS |
| TARGET CUSIP:        | Y27257AA5 DESCR: GCBREGSGLOB13% & CONTRA                  | CUSIP: Y272579A7                   |
|                      | 1) PARTICIPANT NUMBER                                     |                                    |
|                      | 2) BID PRICE                                              |                                    |
|                      | 3) DATE ENTERED                                           |                                    |
|                      |                                                           |                                    |
|                      |                                                           |                                    |
|                      |                                                           |                                    |
|                      | ENTER OPTION ==>                                          |                                    |
| ENTER: PROCESS       | PF6/18:PREVIOUS PF7/19: PTOP MENU PF8/2<br>PF9/21:SIGNOFF | 20:END FUNCTION                    |

## **Field Descriptions**

| This field           | Displays                                                                                                    |  |
|----------------------|----------------------------------------------------------------------------------------------------|--|
| Target<br>CUSIP/Desc | The CUSIP number and description of the security you selected on the Tenders Contra CUSIP Inquiry screen                                                               |  |
| Contra CUSIP         | The CUSIP number of the contra-security.                                                                                                    |  |
| Enter Option         | An entry field that allows you to specify one of the following:                                                                                                    |  |
|                      | <ul> <li>1: To view all your subtotals for this CUSIP</li> <li>2: To view subtotals organized by bid price</li> <li>3: To view subtotals by date submitted.</li> </ul> |  |

# **Tender Protect Detail Screen**

The Tender Protect Detail screen appears when you select a protect transaction by typing X on the Tender Protect Inquiry screen and displays the details of a specific protect.

| MENU DIVA RIPS SDAR                    | HELP                                                                        |                                        |             |
|----------------------------------------|-----------------------------------------------------------------------------|----------------------------------------|-------------|
| X\$IR 00002199-99 TE                   | THE DEPOSITORY TRUST COMP.                                                  | ANY DATE:                              | MM/DD/CCYY  |
|                                        | NDER PROTECT DETAIL                                                         | TIME:                                  | HH:MM:SS    |
| ************************************** | PROTECT SUBMISSION ***<br>DESC: KNIGHTSBRIDGE F<br>3 SEQ : 00001 STATUS: CO | ====================================== | G52BSE998   |
| PROTECT DATE : 08/01/00                | PROTECT TIME : 04:16:13                                                     | SUBMITTED BY : (                       | 00002199-99 |
| PARTICIPANT : 2199                     | QUANTITY:                                                                   | 1.0 ODD LOT :                          | (Y/N)       |

| PARTICIPANT NAME : DTC TEST                                                    |
|--------------------------------------------------------------------------------|
| CONDITIONAL QUANTITY : 0                                                       |
| AN "A" IN THE FOLLOWING PARENTHESES INDICATES THAT THE PARTICIPANT NAMED BELOW |
| ACKNOWLEDGED ITS RECEIPT OF, AND AGREEMENT TO BE BOUND BY, THE NOTICE OF       |
| GUARANTEED DELIVERY REQUIRED BY THE OFFER IDENTIFIED BY THE CONTRA             |
| CUSIP ABOVE: (A)                                                               |
|                                                                                |
| COMMENT: 689-96242                                                             |
| CONDITION(S): N/A                                                              |
| COVER QUANTITY REMAINING: 0 INTERIM/RECYCLE QUANTITY: 0                        |
|                                                                                |
|                                                                                |
| CONTACT NAME: SUBMITTED BY DTC CONTACT PHONE: ( 000 ) 000 - 0000               |
|                                                                                |
| PF6/18:PREVIOUS PF7/19:PTOP MENU PF8/20: END FUNCTION PF9/21: SIGNOFF          |

| This field                 | Displays                                                                                                    |  |
|----------------------------|----------------------------------------------------------------------------------------------------|--|
| Target<br>CUSIP/Desc       | The CUSIP number and description of the target security (the security for the offer).                                                            |  |
| Contra CUSIP               | The CUSIP number of the contra-security.                                                                                                    |  |
| Protect ID                 | The 14-character number assigned to the protect by DTC.                                                                                          |  |
| Seq                        | The sequence number assigned by DTC to further identify your protect.                                                                            |  |
| Status                     | The status of the protect:<br>Canceled<br>Complete<br>Expired<br>Open<br>Pnd RTOP<br>Rejected.                                                   |  |
| Protect Date               | The date the protect was submitted.                                                                                                    |  |
| Protect Time               | The time the protect was submitted.                                                                                                    |  |
| Submitted By               | The PTS signon ID of the person who submitted the protect.                                                                                       |  |
| Participant<br>Name/Number | Your participant name and number.                                                                                                    |  |
| Quantity                   | The quantity of securities for the protect.                                                                                                    |  |
| Bid Price                  | The bid price.                                                                                                    |  |
| Odd Lot                    | An indicator of whether the protect contains an odd lot quantity.                                                                                |  |
| Conditional<br>Quantity    | The minimum amount of securities to be accepted if the tender is accepted on a prorated basis.                                                   |  |
| Acknowledgment             | An acknowledgment in the parentheses () of your receipt<br>of, and agreement to be bound by, the Letter of Transmittal<br>required by the offer. |  |
| Comment                    | Any comments entered on the protect.                                                                                                    |  |
| Condition (s)              | Any conditions you acknowledged for the protect.                                                                                                 |  |

| This field                  | Displays                                                                                                    |  |
|-----------------------------|----------------------------------------------------------------------------------------------------|--|
| Cover Quantity<br>Remaining | The number of securities left to be covered.                                                                                         |  |
| Interim/Recycle<br>Quantity | <ul> <li>Fhe status of the protect submission:</li> <li>I: Interim</li> <li>R: Recycle</li> <li>B: Both</li> <li>``: N/A.</li> </ul> |  |
| Contact<br>Name/Phone       | The name and telephone number of the person who submitted the protect.                                                               |  |

# **Tender Protect Inquiry Screen**

The Tender Protect Inquiry screen appears when you select option 6 on the Voluntary Tender Service screen and displays the protects for open envelopes.

#### **Sample Screen**

| Q\$V1<br>0000                                                       | L<br>)2199-99   |      | THE DEPOS<br>TENDE | ITORY TRUST COMPA<br>R PROTECT INQUIRY | NY I              | DATE: MM/DD/CCYY<br>FIME: HH:MM:SS     |
|---------------------------------------------------------------------|-----------------|------|--------------------|----------------------------------------|-------------------|----------------------------------------|
| ====                                                                |                 |      |                    |                                        | SKIP TO CO        | ====================================== |
| CMD                                                                 | CONTRA<br>CUSIP | PART | TARGET<br>CUSIP    | PROTECT<br>IDENTIFIER                  | PROTECT<br>STATUS | COVER QTY I/R<br>REMAINING IND         |
|                                                                     | Y272579A7       | 2199 | Y27257AA5          | PO\$V1094100929                        | PND RTOP          | 1000                                   |
|                                                                     | 280358995       | 2199 | 280358102          | PSCT0023114832                         | EXPIRED           |                                        |
|                                                                     | 280358995       | 2199 | 280358102          | PSCT0023114901                         | EXPIRED           |                                        |
|                                                                     | 280358995       | 2199 | 280358102          | PSCT0023114922                         | EXPIRED           | 1                                      |
|                                                                     | 280358995       | 2199 | 280358102          | PSCT0023114947                         | EXPIRED           | 1                                      |
|                                                                     | 280358995       | 2199 | 280358102          | PSCT0023115149                         | EXPIRED           | 1                                      |
|                                                                     | 280358995       | 2199 | 280358102          | PSCT0023115255                         | EXPIRED           | 1                                      |
|                                                                     | 280358995       | 2199 | 280358102          | PSCT0023115321                         | EXPIRED           | 1                                      |
|                                                                     | 280358995       | 2199 | 280358102          | PSCT0023115341                         | EXPIRED           | 1                                      |
|                                                                     | 280358995       | 2199 | 280358102          | PSCT0023115401                         | EXPIRED           |                                        |
| CMD: C - COVER PROTECT O - OTHER FUNCTIONS X - PROTECT DETAILMORE-> |                 |      |                    |                                        |                   |                                        |

| This field        | Displays                                                                                                    |
|-------------------|----------------------------------------------------------------------------------------------------|
| Skip to<br>Contra | An entry field that allows you to move protects for a specific contra-CUSIP to the top of the display by entering the CUSIP number. |
| CMD               | An entry field that allows you to specify:                                                                                          |

| This field             | Displays                                                                                                    |  |
|------------------------|----------------------------------------------------------------------------------------------------|--|
|                        | <ul> <li>X: To view the details of a specific protect</li> <li>C: To submit a cover protect</li> <li>O: To access the Function Selection screen.</li> </ul> |  |
| Contra CUSIP           | The CUSIP number of the contra-security.                                                                                                    |  |
| Part                   | Your participant number.                                                                                                    |  |
| Target CUSIP           | The CUSIP number of the target security (the security for the offer).                                                                                       |  |
| Protect<br>Identifier  | The 14-character number assigned to the protect by DTC.                                                                                                    |  |
| Protect<br>Status      | The status of the protect:<br>Canceled<br>Complete<br>Expired<br>Open<br>Pnd RTOP<br>Rejected.                                                              |  |
| Cover Qty<br>Remaining | The number of securities left to be covered.                                                                                                    |  |
| I/R Ind                | The status of the protect submission:<br><ul> <li>I: Interim</li> <li>R: Recycle</li> <li>B: Both</li> <li>'': N/A.</li> </ul>                              |  |

# **Tender Protect Withdrawal Detail Display Screen**

The Tender Protect Withdrawal Detail Display screen appears when you enter X in the **CMD** field on the Protect Withdrawal Selection screen, and displays a screen copy of the ticket sent to the Tender Agent as notification of your withdrawal request.

| MENU DIVA RIPS SDAR HELP<br>MESSAGES                                                                                |                                        |
|----------------------------------------------------------------------------------------------------|----------------------------------------|
| X\$IRTHE DEPOSITORY TRUST COMPANY00002199-99TENDER PROTECT WITHDRAWAL DETAIL                                        | DATE: MM/DD/CCYY<br>TIME: HH:MM:SS     |
| **************************************                                                                              | ************************************** |
| ODD LOT : N (Y/N) BID PRICE : N/A CONDITION<br>QUANTITY WITHDRAWN : 500<br>WITHDRAWALS AGAINST THIS INSTRUCTION : 1 | NAL QUANTITY : 0                       |

| PARTICIPANT COMMENT :                          |                                |
|------------------------------------------------|--------------------------------|
| AGENT COMMENT :                                |                                |
| CONTACT NAME: SUBMITTED BY DTC CON             | TACT PHONE: ( 000 ) 000 - 0000 |
| PF6/18:PREV SCREEN PF7/19:PTOP MENU PF8/20: EN | ID FUNCTION PF9/21: SIGNOFF    |

| This field                                 | Displays                                                                                                    |  |
|--------------------------------------------|----------------------------------------------------------------------------------------------------|--|
| Target<br>CUSIP/Descr                      | The CUSIP number and description of the target security.                                                                                                    |  |
| Contra CUSIP                               | The CUSIP number of the contra-security.                                                                                                    |  |
| Protect ID                                 | The 14-character number assigned to the protect by DTC.                                                                                                    |  |
| Seq Number                                 | The sequence number assigned by DTC to further identify the protect.                                                                                                |  |
| Status                                     | The status of the withdrawal:                                                                                                    |  |
|                                            | <ul> <li>Accepted</li> <li>Accepted Short</li> <li>Complete</li> <li>Edit Reject</li> <li>Pending Acceptance</li> <li>Pending Release</li> <li>Rejected.</li> </ul> |  |
| Transaction<br>Date                        | The date the withdrawal transaction was submitted.                                                                                                    |  |
| Submitted By                               | Your PTS signon.                                                                                                    |  |
| Participant                                | Your participant number and name.                                                                                                    |  |
| Quantity                                   | The original instruction quantity.                                                                                                    |  |
| Odd Lot<br>Indicator                       | An indicator of whether the quantity for the protect is an odd lot.                                                                                                 |  |
| Bid Price                                  | The bid price entered on the protect.                                                                                                    |  |
| Quantity<br>Withdrawn                      | The quantity of securities you requested to withdraw.                                                                                                    |  |
| Conditional<br>Quantity                    | The minimum amount of securities to be accepted if the tender is accepted on a prorated basis.                                                                      |  |
| Withdrawals<br>Against This<br>Instruction | The number of withdrawal requests submitted for the protect.                                                                                                    |  |
| Participant<br>Comment                     | Any comments you entered about the protect withdrawal.                                                                                                    |  |
| Agent<br>Comment                           | Any comments entered by the Agent about the protect withdrawal.                                                                                                    |  |
| Participant<br>Name/Number                 | Your participant name and number.                                                                                                    |  |

| This field            | Displays                                                                          |
|-----------------------|-----------------------------------------------------------------------------------|
| Contact<br>Name/Phone | The name and telephone number of the person who submitted the withdrawal request. |

# **Tender Withdrawal Detail Display Screen**

The Tender Withdrawal Detail Display screen appears when you enter X in the **CMD** field on the Tender Withdrawal Selection screen, and displays a screen copy of the ticket sent to the Tender Agent notifying it of your withdrawal request.

## Sample Screen

| MENU DIVA RIPS SDAR HELP<br>MESSAGES                                                                                                    |
|----------------------------------------------------------------------------------------------------|
| **************************************                                                                                                    |
| PARTICIPANT COMMENT :                                                                                                    |
| AGENT COMMENT :                                                                                                    |
| CONTACT NAME: SUBMITTED BY DTC       CONTACT PHONE: (000) 000 - 0000         PF6/18:PREV SCREEN PF7/19:PTOP MENU PF8/20: END FUNCTION PF9/21: SIGNOFF |

| This field            | Displays                                                                                                    |  |
|-----------------------|----------------------------------------------------------------------------------------------------|--|
| Target<br>CUSIP/Descr | The CUSIP number and description of the target security.                                                              |  |
| Contra CUSIP          | The CUSIP number of the contra-security.                                                                              |  |
| Transaction<br>ID     | The number assigned by DTC to identify the tender.                                                                    |  |
| Seq                   | The ticket sequence number.                                                                                           |  |
| Status                | The status of the withdrawal: <ul> <li>Pending Acceptance</li> <li>Rejected</li> </ul>                                |  |
|                       | <ul> <li>Complete</li> <li>Pending Release</li> <li>Accepted</li> <li>Edit Reject</li> <li>Accepted Short.</li> </ul> |  |

| This field                                 | Displays                                                                                       |
|--------------------------------------------|------------------------------------------------------------------------------------------------|
| Transaction<br>Date                        | The date the tender instruction was submitted.                                                 |
| Submitted By                               | The signon ID of the person who submitted the withdrawal request.                              |
| Participant                                | Your participant name and number.                                                              |
| Quantity                                   | The original instruction quantity.                                                             |
| Odd Lot<br>Indicator                       | An indicator of whether the quantity for the VOI is an odd lot.                                |
| Bid Price                                  | The bid price entered on the VOI.                                                              |
| Conditional<br>Quantity                    | The minimum amount of securities to be accepted if the tender is accepted on a prorated basis. |
| Quantity<br>Withdrawn                      | The quantity of securities you requested to withdraw.                                          |
| Withdrawals<br>Against This<br>Instruction | The number of withdrawal requests submitted for the tender.                                    |
| Participant<br>Comment                     | Any comments you entered about the withdrawal.                                                 |
| Agent<br>Comment                           | Any comments entered by the agent about the withdrawal.                                        |
| Contact<br>Name/Phone                      | The name and telephone number of the person who submitted the withdrawal request.              |

# **Tender Withdrawal Selection and Inquiry Screen**

The Tender Withdrawal Selection and Inquiry screen appears when you select option 8 on the Voluntary Tender Services screen, and allows you to select the withdrawal activity you want to perform.

| MENU HELP            |                                                                         |                                    |
|----------------------|-------------------------------------------------------------------------|------------------------------------|
| Q\$V1<br>00002199-99 | THE DEPOSITORY TRUST COMPANY<br>TENDER WITHDRAWAL SELECTION AND INQUIRY | DATE: MM/DD/CCYY<br>TIME: HH:MM:SS |
|                      |                                                                         |                                    |
|                      | 1) WITHDRAWAL SELECTION FOR TRANSACTIONS                                |                                    |
|                      | 2) WITHDRAWAL INQUIRY FOR TRANSACTIONS                                  | 001 PENDING                        |
|                      | 3) PROTECT WITHDRAWAL SELECTION                                         |                                    |
|                      | 4) PROTECT WITHDRAWAL INQUIRY                                           | 000 PENDING                        |
|                      |                                                                         |                                    |
| ENT                  | TER OPTION: CONTRA CUSIP:                                               | (REQUIRED FOR<br>OPTION 1, 3)      |
|                      |                                                                         |                                    |

| ENTER: PROCESS | PF6/18:PREVIOUS     | PF7/19:PTOP MENU |  |  |
|----------------|---------------------|------------------|--|--|
|                | PF8/20:END FUNCTION | PF9/21:SIGNOFF   |  |  |

| This field   | Allows you to                                                                                                    |  |  |  |  |
|--------------|----------------------------------------------------------------------------------------------------|--|--|--|--|
| Enter Option | Enter one of the following:                                                                                                    |  |  |  |  |
|              | <ul> <li>2: To view your withdrawal requests</li> <li>3: To submit a protect withdrawal request</li> <li>4: To view your protect withdrawal requests.</li> </ul> |  |  |  |  |
| Contra CUSIP | Enter the CUSIP number of the contra-security.                                                                                                    |  |  |  |  |
|              | Required for options 1 and 3.                                                                                                    |  |  |  |  |

# **Tender Withdrawal Selection Screen**

The Tender Withdrawal Selection screen appears when you select Option 1 on the Tender Withdrawal Selection and Inquiry screen, and allows you to submit a request to withdraw a specific VOI.

#### **Sample Screen**

| MENU                          | DIVA                            | RIPS SDAF                                            | e HI                 | ELP                                                                  |                     |                  |                       |
|-------------------------------|---------------------------------|------------------------------------------------------|----------------------|----------------------------------------------------------------------|---------------------|------------------|-----------------------|
| Q\$V1<br>0000219              | 99-99                           | TI<br>TI                                             | ie dei<br>Inder      | POSITORY TRUST COMPANY<br>WITHDRAWAL SELECTION                       |                     | DATE: M<br>TIME: | M/DD/CCYY<br>HH:MM:SS |
| TARGET                        | CUSIP: 9                        | 989898879 DI                                         | SCR:                 | \$VOLUNTARY TEST                                                     | CONTRA              | CUSIP:           | 989898275             |
| CMD                           | PARTICI<br>ID                   | LPANT<br>NA                                          | ME                   | TRANSACTION<br>ID                                                    |                     | ORIG<br>QUAN     | INAL<br>TITY          |
|                               | 2199<br>2199<br>2199<br>2199    | ATOP<br>ATOP<br>ATOP<br>ATOP                         | #2<br>#2<br>#2<br>#2 | BK9A8034125010<br>TKB56018045920<br>TKP57016060739<br>TKP57046042432 |                     |                  | 1<br>1<br>1<br>1      |
| CMD: 'V<br>======<br>ENTER: N | W' - WITH<br>=======<br>PROCESS | HDRAW, 'X' -<br>==================================== | TRANS                | SACTION DETAIL                                                       | =======<br>3/20:ENI | FUNCTI           | NO MORE.              |

| This field | Displays                                                 |
|------------|----------------------------------------------------------|
| Target     | The CUSIP number and description of the target security. |

| This field             | Displays                                                                                                    |
|------------------------|----------------------------------------------------------------------------------------------------|
| CUSIP/Descr            |                                                                                                    |
| Contra CUSIP           | The CUSIP number of the contra-security.                                                                                             |
| CMD                    | An entry field that allows you to view the details of a specific protect by typing X or W to the left of the <b>Participant ID</b> . |
| Participant<br>ID/Name | Your participant number and name.                                                                                                    |
| Transaction<br>ID      | The number assigned by DTC to identify the protect.                                                                                  |
| Original<br>Quantity   | The original quantity of securities for the VOI.                                                                                     |

# **Tender Withdrawal Selection Screen**

The Tender Withdrawal Selection screen appears when you select option 2 on the Tender Withdrawal Selection and Inquiry screen, and allows you to view your withdrawal requests.

#### Sample Screen

| MENU DIVA RIPS<br>PLEASE ENTER A COMMAI<br>Q\$V1<br>00002199-99 | SDAR HE<br>ND, OR PRESS<br>THE DEP<br>TENDER | LP<br>A PF KEY<br>OSITORY TRUST<br>WITHDRAWAL SEL | COMPANY<br>ECTION | DATE:<br>TIME: | MM/DD/CCYY<br>HH:MM:SS |
|-----------------------------------------------------------------|----------------------------------------------|---------------------------------------------------|-------------------|----------------|------------------------|
| SKIP TO TRANSACT                                                | ION :                                        |                                                   | SKIP TO           | CUSIP :        |                        |
| C                                                               |                                              |                                                   | LAST              |                |                        |
| M CONTRA                                                        | PARTICIPANT                                  | TRANSACTION                                       | ACTIVITY          | ORIGINAL       | WITHDRAWAL             |
| D STAT CUSIP PART                                               | NAME                                         | ID                                                | DATE              | QUANTITY       | QUANTITY               |
| <br>O G39212993 2199                                            | ΔTOP #2                                      | <br>BS20E169125440                                | 042501            | 4499           |                        |
| D C3921A993 2199                                                | ATOP #2                                      | WS20F169125440                                    | 042501            | 1199           | 4500                   |
| _ 1 039210993 2199                                              | REMAT                                        | NING TOTAL:                                       | 012301            | 4499           | 4500                   |
| C 020545939 2199                                                | ATOP #2                                      | TEEEEEEEEEEEEE                                    | 041901            | 59             |                        |
| D 020545939 2199                                                | ATOP #2                                      | W66666666666666666                                | 041901            |                | 5000                   |
| _ 1 020040000 2100                                              | REMAT                                        | NING TOTAL:                                       | 041001            | 59             | 5000                   |
| 0 989898275 2199                                                | ATOP #2                                      | TKD57016060739                                    | 032399            | 401            |                        |
| λ <u>080808275</u> 2199                                         | ATOL #2                                      | WKD57016060739                                    | 032300            | -01            | 400                    |
| _ A 909090275 2199                                              | DEWT.                                        | NING TOTAL:                                       | 032399            |                | 400                    |
|                                                                 | KEMAL.                                       | NING IOTAL:                                       |                   |                |                        |
| CMD : O - OTHER FUNC                                            | TIONS, X - T                                 | ICKET DETAIL                                      |                   |                | MORE->                 |
| ENTER : PROCESS                                                 | PF2/14:STA                                   | T CODES PF6/1                                     | 8 :PREVIOUS       | 5 PF7/19 :     | PTOP MENU              |
| PF8/20:END FUNCTION                                             | PF9/21:SIG                                   | NOFF PF10/                                        | 22:BACKWARI       | ) PF11/23:     | FORWARD                |

| This field             | Displays                                                                                                    |
|------------------------|----------------------------------------------------------------------------------------------------|
| Skip to<br>Transaction | An entry field that allows you to move withdrawals for a specific tender to the top of the display by entering the transaction number.           |
| Skip to CUSIP          | An entry field that allows you to move withdrawals for a specific contra-security to the top of the display by entering the contra-CUSIP number. |
| CMD                    | An entry field that allows you to select a withdrawal request to                                                                                 |

| This field             | Displays                                                |  |  |  |  |
|------------------------|---------------------------------------------------------|--|--|--|--|
|                        | view its ticket details.                                |  |  |  |  |
| Stat                   | The status of the tender.                               |  |  |  |  |
| Contra CUSIP           | The CUSIP number of the contra-security.                |  |  |  |  |
| Part                   | Your participant number.                                |  |  |  |  |
| Participant<br>Name    | Your participant name.                                  |  |  |  |  |
| Transaction<br>ID      | The number assigned by DTC to identify the VOI.         |  |  |  |  |
| Last Activity<br>Date  | The last date that activity occurred on the withdrawal. |  |  |  |  |
| Original<br>Quantity   | The quantity of securities for the VOI.                 |  |  |  |  |
| Withdrawal<br>Quantity | The quantity of securities you requested to withdraw.   |  |  |  |  |

# **Tender Withdrawal Submission Screen**

The Tender Withdrawal Submission screen appears when you select a protect on the Protect Withdrawal Selection screen and allows you to submit a request to withdraw a specific protect.

#### Sample Screen

| PRESS PF1/13 TO CONFIF | M OR PF5/17 | TO CANCEL          |                   |              |
|------------------------|-------------|--------------------|-------------------|--------------|
| Q\$V1                  | THE DEPO    | SITORY TRUST COMPA | ANY DATE          | : MM/DD/CCYY |
| 00002199-99            | TENDER W    | IITHDRAWAL SUBMISS | ION TIME          | : HH:MM:SS   |
|                        |             |                    |                   |              |
| TARGET CUSIP: 9898988  | 79 DESCR:   | \$VOLUNTARY TEST   | CONTRA CUSI       | ₽: 989898275 |
| TRANSACTION ID : BK94  | 8034125010  | BID 1              | PRICE : 0.0000    | 0            |
| PARTICIPANT ID : 2199  |             | ODD LO             | OT : N            |              |
| PARTICIPANT NAME :     | ATOP #2     | COND               | ITIONAL OTY :     |              |
| ORIGINAL QTY:          |             |                    |                   |              |
| ORIGINAL REMAINING:    | 1           |                    |                   |              |
| PENDING WITHDRAWALS:   | 0           |                    |                   |              |
|                        |             |                    |                   |              |
|                        |             |                    |                   |              |
| OUANTITY TO BE WITHDE  | AWN: 1      |                    |                   |              |
| COMMENT: THIS IS A TH  | ST.         |                    |                   |              |
| COMMENT: THIS IS A TE  |             |                    |                   |              |
| CONTACT NAME: JANE DO  | )E          | CONTACT            | PHONE: ( 999 ) 99 | 9 - 9999     |
| ENTER: PROCESS PF1/1   | 3:CONFIRM   | PF5/17:CANCEL      | PF6/18:PREV       | IOUS         |
| PF7/17                 | :PTOP MENU  | PF8/20:END FUNCT   | ION PF9/21:SIGNO  | FF           |
|                        |             |                    |                   |              |
|                        |             |                    |                   |              |

| This field            | Displays                                                 |
|-----------------------|----------------------------------------------------------|
| Target<br>CUSIP/Descr | The CUSIP number and description of the target security. |

| This field                  | Displays                                                                                                  |
|-----------------------------|----------------------------------------------------------------------------------------------------|
| Contra CUSIP                | The CUSIP number of the contra-security.                                                                  |
| Transaction<br>ID           | The 14-character number assigned to the protect by DTC.                                                   |
| Bid Price                   | The bid price entered for the VOI.                                                                        |
| Participant ID              | Your participant number.                                                                                  |
| Odd Lot                     | An indicator of whether the protect contains an odd lot quantity.                                         |
| Participant<br>Name         | Your firm's name.                                                                                         |
| Conditional<br>Quantity     | The minimum amount of securities to be accepted if the tender is accepted on a prorated basis.            |
| Original Qty                | The original quantity before withdrawals are processed.                                                   |
| Original<br>Remaining       | The quantity remaining from the original after withdrawals have been processed.                           |
| Pending<br>Withdrawals      | The number of withdrawals pending for the protect.                                                        |
| Quantity to<br>be Withdrawn | An entry field that allows you to enter the quantity of securities you want to withdraw from the protect. |
| Comment                     | An entry field that allows you to add any additional comments about the withdraw, up to 68 characters.    |
| Contact<br>Name/Phone       | An entry field that allows you to enter your name and telephone number.                                   |

# **Tenders Associated Short Rights Inquiry Screen**

The Tenders Associated Short Rights Inquiry screen appears when you enter R in the CMD field on the Tenders Contra CUSIP Inquiry screen and displays short rights information.

| MENU               | DIVA           | RIPS SD   | AR HELI                  | )                            |                |                                       |                        |                           |
|--------------------|----------------|-----------|--------------------------|------------------------------|----------------|---------------------------------------|------------------------|---------------------------|
| Q\$V1<br>00002199- | -99            | TENDER    | THE DEPOS<br>S ASSOCIA   | SITORY TRUST<br>ATED SHORT F | COMPANY        | DUIRY                                 | DATE: MM<br>TIME:      | /DD/CCYY<br>HH:MM:SS      |
| TARGET<br>PART     | CUSIP:<br>NAME | ¥27257AA5 | DESC:<br>RIGHTS<br>CUSIP | GCBREGSGLOE<br>QTY<br>SHORT  | SKIP<br>313% & | TO PARTIC<br>CONTRA<br>RIGHT<br>CUSIP | IPANT :<br>CUSIP:<br>S | Y272579A7<br>QTY<br>SHORT |
| 2199               | DTC TE         | ST (1)    | Y27257AA5                | 5                            |                |                                       |                        |                           |
|                    |                |           |                          |                              |                |                                       |                        |                           |
|                    |                |           |                          |                              |                |                                       |                        |                           |
|                    |                |           |                          |                              |                |                                       |                        | NO MORE<br>======         |
| ENTER:PRO          | OCESS          | PF4/      | 16:TRANSA                | ACTION LIST                  | PF6/18:1       | PREVIOUS                              | PF7/19:                | PTOP MENU                 |

| This field           | Displays                                                                 |  |  |  |  |  |
|----------------------|--------------------------------------------------------------------------|--|--|--|--|--|
| Target<br>CUSIP/Desc | The CUSIP number and description of the security.                        |  |  |  |  |  |
| Contra CUSIP         | The CUSIP number of the contra-security.                                 |  |  |  |  |  |
| Part/Name            | Your participant number and name.                                        |  |  |  |  |  |
| Rights CUSIP         | The CUSIP number of the right associated with the tender contra-CUSIP.   |  |  |  |  |  |
| Qty Short            | The quantity of short position associated with rights/contra-<br>CUSIPs. |  |  |  |  |  |

# **Tenders Contra CUSIP Inquiry Screen**

The Tenders Contra CUSIP Inquiry screen appears when you select option 5 on the Voluntary Tender Service screen, and displays a list of all PTOP-eligible contra-CUSIPs. This screen allows you to select a contra-CUSIP and view:

- VOI details
- Offering details
- Subtotals for that contra-CUSIP
- Short rights associated with the contra-CUSIP.

You can also access the Tenders Instruction Submission screen, where you can submit new tender instructions.

| MENU HELF            | )                       |                              |                    |                   |               |              |
|----------------------|-------------------------|------------------------------|--------------------|-------------------|---------------|--------------|
| Q\$V1<br>00002199-99 | THE DEPOS<br>TENDERS (  | SITORY TRUST<br>CONTRA CUSIP | COMPANY<br>INQUIRY | DATE: MI<br>TIME: | M/DD/<br>HH:M | CCYY<br>M:SS |
|                      |                         |                              | SKIP               | TO CONTRA:        | R S           |              |
|                      |                         | ORIGINAL                     | TOTAL              | UNCOVERED         | т н           |              |
| CMD CONTRA           | DESCRIPTION             | INSTRUCTIONS                 | COVERS             | PROTECTS          | S T           |              |
| _ G0108K9E1          | GCBREGSAL.01%A3 BE-&    |                              |                    |                   |               |              |
| _ G053309A8          | GCBREGS13.375%F &       |                              |                    |                   |               |              |
| _ G3921A985          | GLOBALCROSSING 1-23&    |                              |                    |                   |               |              |
| _ G709619A0          | GCVREGSPI1.75% &        |                              |                    |                   |               |              |
| _ G90CIL995          | TRANSOCEAN SEDCO FO&    |                              |                    |                   |               |              |
| _ HAF904999          | FRAC CUSIP705904209&    |                              |                    |                   |               |              |
| _ N7637Q9A3          | GCBREGSROY7.5%F BE-&    |                              |                    |                   |               |              |
| _ N7637Q9B1          | GCBREGS8100110F BE-&    |                              |                    |                   |               |              |
| _ N7637Q9C9          | GCBREGSR8.375%F BE-&    |                              |                    |                   |               |              |
| _ P21DEL9C4          | CBREGS DELIVER SEC&     |                              |                    |                   |               |              |
| CMD: N-NEW IN        | ISTRUCTION, O-OTHER FUN | NCTIONS, R-SHO               | RT RTS, S-SUB      | TOTALS, T-TRAI    | NSACT         | IONS         |
| X-DETAII             |                         |                              |                    |                   | MOR           | E->          |
| ENTER: PROCESS       | PF6/18:PREVIOUS         | PF7/19: PTO                  | P MENU PF8         | /20:END FUNC      | FION          |              |
|                      | PF9/21:SIGNOFF          | PF10/22:BAC                  | KWARD PF1          | 1/23:FORWARD      |               |              |

| This field               | Displays                                                                                                    |  |  |  |  |  |
|--------------------------|----------------------------------------------------------------------------------------------------|--|--|--|--|--|
| Skip to<br>Contra        | An entry field that allows you to move a contra-CUSIP to the top of the display by entering the contra-CUSIP number.                                                                                                |  |  |  |  |  |
| CMD                      | An entry field that allows you to select a contra-CUSIP and view its details. You can enter one of the following:                                                                                                   |  |  |  |  |  |
|                          | <ul> <li>N: To enter new instructions for that contra-CUSIP.<br/>See Submitting a VOI for further information.</li> <li>O: To access the Function Selection screen where you can access other functions.</li> </ul> |  |  |  |  |  |
|                          | <ul> <li>R: To access the Associated Rights Short Information<br/>screen, where you can view the short rights<br/>associated with the contra-CUSIP.</li> </ul>                                                      |  |  |  |  |  |
|                          | <ul> <li>S: To view subtotals for the contra-CUSIP. See<br/>Viewing Tender Offer Subtotal Information.</li> <li>T: To view a list of transactions.</li> </ul>                                                       |  |  |  |  |  |
|                          | • X: To access the Tenders Offer Detail, where you can view transaction detail information.                                                                                                    |  |  |  |  |  |
| Contra                   | The CUSIP number of the contra-security.                                                                                                    |  |  |  |  |  |
| Description              | A description of the contra-security.                                                                                                    |  |  |  |  |  |
| Original<br>Instructions | The quantity of VOIs you've submitted for the security.                                                                                                    |  |  |  |  |  |
| Total Covers             | The total quantity of protects that were covered.                                                                                                    |  |  |  |  |  |
| Uncovered<br>Protects    | The total quantity of uncovered protect shares.                                                                                                    |  |  |  |  |  |
| Rts                      | The letter Y if the contra party has associated "poison pill" rights.                                                                                                    |  |  |  |  |  |
| Sht                      | The letter Y if tender short right information exists for the contra party. Up to four associated short rights can exist.                                                                                           |  |  |  |  |  |
| Тур                      | The letter A for ATOP-eligible users.                                                                                                    |  |  |  |  |  |

# **Tenders Cover Protect Submitted to Agent Screen**

The Tenders Cover Protect Submitted to Agent screen appears when you select option 3 on the Voluntary Tender Service screen and allows you to submit cover protects directly to the Tender Agent.

| MENU                        | DIVA   | RIPS      | SDAR              | HELP                        |                         |                    |                                        |                        |
|-----------------------------|--------|-----------|-------------------|-----------------------------|-------------------------|--------------------|----------------------------------------|------------------------|
| Q\$V1<br>0000219            | 9-99   | TENI      | THE D<br>DERS COV | DEPOSITORY T<br>VER PROTECT | TRUST COMI<br>SUBMITTEI | PANY<br>D TO AGENT | DATE:<br>TIME:                         | MM/DD/CCYY<br>HH:MM:SS |
| ======<br>TARGET<br>PARTICI | CUSIP: | 2199 / D1 | C TEST            | TRA: Y272579<br>QUANT       | 9A7 DESC<br>ITY :       | GCBREGSGL          | ====================================== |                        |
| PROTECT                     | DATE : | /         | /                 | PROTECT                     | IDENTIFI                | ER :               |                                        |                        |

| CONTACT NAME<br>ENTER AN<br>OF, AND A(<br>BY THE OF)<br>DTC COMMENT: | :<br>"A" IN THE FOLLOWI<br>GREEMENT TO BE BOU<br>FER IDENTIFIED BY | CONTACT<br>NG PARENTHESES TO ACT<br>ND BY, THE LETTER OF<br>THE CONTRA CUSIP ABOV | f phone: ( )<br>(Nowledge your recei<br>transmittal require<br>/e ( ) | -<br>PT<br>D |
|----------------------------------------------------------------------|--------------------------------------------------------------------|-----------------------------------------------------------------------------------|-----------------------------------------------------------------------|--------------|
| COMMENT:                                                             |                                                                    |                                                                                   |                                                                       |              |
| ENTER: PROCESS                                                       | PF1/13:CONFIRM<br>PF7/19:PTOP MENU                                 | PF5/17:CANCEL<br>PF8/20:END FUNCTION                                              | PF6/18:PREVIOUS<br>PF9/21:SIGNOFF                                     |              |

| This field            | Allows you to                                                                                                    |
|-----------------------|----------------------------------------------------------------------------------------------------|
| Target CUSIP          | View the CUSIP number you entered on the Voluntary<br>Tender Service screen.                                                                                                    |
| Contra/Description    | View the CUSIP number and description of the contra-<br>security.                                                                                                    |
| Participant           | Enter a participant number.                                                                                                    |
|                       | <i>Note- For Group Users only.</i> For individual Participants, this field will display your Participant number and name and cannot be modified.                                               |
| Quantity              | Enter the quantity of securities for the VOI in <b>9999.99999</b> format.                                                                                                    |
|                       | <i>Note-</i> Cannot be zero; must be less than 1 billion; must be less than or equal to the protect quantity; for bonds, must be a multiple of the target security's incremental denomination. |
| Protect Date          | Enter the date in <i>mmddyy</i> format. This date will print on the transaction ticket.                                                                                                    |
| Protect Identifier    | Enter the 14-character ID number assigned to the protect by DTC.                                                                                                    |
| Contact<br>Name/Phone | Enter your name and telephone number.                                                                                                    |
| Acknowledgment        | Enter A in the parentheses () to acknowledge your receipt<br>of, and agreement to be bound by, the Letter of<br>Transmittal required by the offer.                                             |
| Comment               | Enter any additional information, up to 67 characters.                                                                                                    |
|                       | Optional.                                                                                                    |

## **Function Keys**

In addition to the standard function keys described in *Using the Standard Function Keys*, you can press PF5/17 to cancel your protect.

# **Tenders Cover Protect Submitted via PTOP Screen**

The Tenders Cover Protect Submitted via PTOP screen appears when you select option 4 on the Voluntary Tender Service screen, and allows you to submit a cover protect to DTC for processing.

#### **Sample Screen**

| MENU DIVA RIPS SDAR HELP                                                                                                    |
|----------------------------------------------------------------------------------------------------|
| Q\$V1 THE DEPOSITORY TRUST COMPANY DATE: MM/DD/CCYY<br>00002199-99 TENDERS COVER PROTECT SUBMITTED VIA PTOP TIME: HH:MM:SS                                                                                                    |
| TARGET CUSIP: Y27257AA5 CONTRA: Y272579A7 DESC : GCBREGSGLOB13% & PARTICIPANT : 2199 / DTC TEST QUANTITY :                                                                                                    |
| PROTECT DATE : 04 / 04 / 2001 PROTECT IDENTIFIER : PQ\$V1094100929<br>ORIGINAL PROTECT QTY : 1000 OPEN QTY : 1000 INTERIM QTY :<br>CONTACT NAME: JANE DOE CONTACT PHONE: (212) 555 - 1212<br>ENTER AN "A" IN THE FOLLOWING PARENTHESES TO ACKNOWLEDGE YOUR RECEIPT<br>OF, AND AGREEMENT TO BE BOUND BY, THE LETTER OF TRANSMITTAL REQUIRED<br>BY THE OFFER IDENTIFIED BY THE CONTRA CUSIP ABOVE ( )<br>DTC COMMENT: |
| COMMENT: THIS IS A TEST                                                                                                    |
| ENTER: PROCESS PF1/13: CONFIRM PF5/17: CANCEL PF6/18: PREVIOUS<br>PF7/19: PTOP MENU PF8/20: END FUNCTION PF9/21: SIGNOFF                                                                                                    |

#### **Field Descriptions**

The fields and function keys displayed on the Tenders Cover Protect Submitted via PTOP screen are the same as those displayed on the Tenders Cover Protect Submitted to Agent screen, with the following additions and exceptions:

- The Int/Rec Oty field appears, displaying the amount of protect that has been covered.
- The following fields are view-only:
  - **Protect Date** (defaults to the current day when the VOI is set up)
  - **Protect Identifier** (set to the **Protect ID** entered on the Voluntary Tender Service screen)
  - Contact Name
  - Contact Phone.

## **Tenders Instruction Detail Screen**

The Tender Instruction Detail screen appears when you enter X in the **CMD** field on the Tenders Transaction List screen, and displays the details of the tender instruction.

| MENU              | DIVA   | RIPS             | SDAR       | HELP                                                                                 |
|-------------------|--------|------------------|------------|--------------------------------------------------------------------------------------|
| Q\$V1<br>0000219  | 9-99   |                  | THE<br>TEI | DEPOSITORY TRUST COMPANY DATE: MM/DD/CCYY<br>NDERS INSTRUCTION DETAIL TIME: HH:MM:SS |
| TARGET<br>TRANSAC | CUSIP: | G0109T<br>TQ\$IA | A7 DE2     | VOLUNTARY OFFERING ************************************                              |

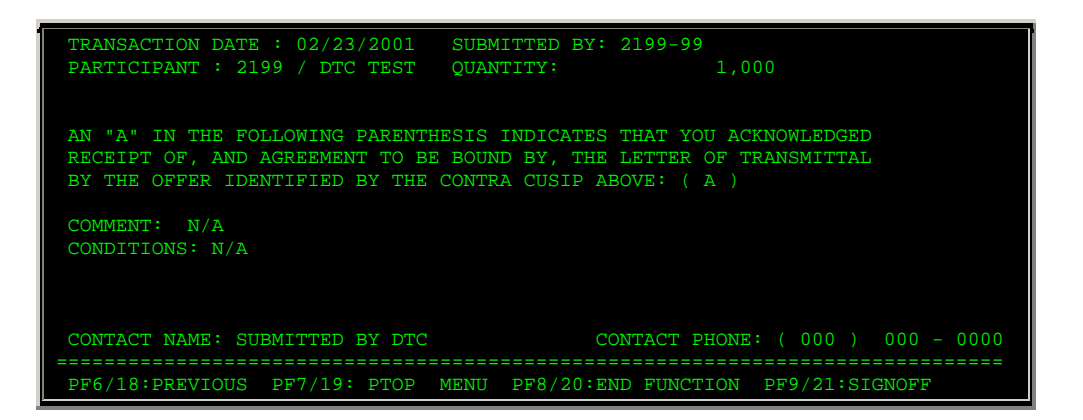

| This field             | Displays                                                                                                    |  |  |
|------------------------|----------------------------------------------------------------------------------------------------|--|--|
| Target<br>CUSIP/Descr  | The CUSIP number and description of the target security.                                                                                                    |  |  |
| Contra CUSIP           | The CUSIP number of the contra-security.                                                                                                    |  |  |
| Transaction ID         | The 14-character number assigned to the tender by DTC.                                                                                                    |  |  |
| Seq                    | The sequence number assigned by DTC to further identify the tender.                                                                                                 |  |  |
| Status                 | The status of the tender:                                                                                                    |  |  |
|                        | <ul> <li>Accepted</li> <li>Accepted Short</li> <li>Complete</li> <li>Edit Reject</li> <li>Pending Acceptance</li> <li>Pending Release</li> <li>Rejected.</li> </ul> |  |  |
| Transaction Date       | The date the transaction was submitted.                                                                                                    |  |  |
| Submitted By           | Your PTS signon.                                                                                                    |  |  |
| Participant            | Your participant number and name.                                                                                                    |  |  |
| Quantity               | The original instruction quantity.                                                                                                    |  |  |
| Acknowledgment         | Enter A in the parentheses () to acknowledge your receipt<br>of, and agreement to be bound by, the Letter of Transmittal<br>required by the offer.                  |  |  |
| Participant<br>Comment | Any comments you entered about the item.                                                                                                    |  |  |
| Contact<br>Name/Phone  | The name and telephone number of the person who submitted the withdrawal request.                                                                                   |  |  |

# **Tenders Instruction Submission Screen**

The Tenders Instruction Submission screen appears when you select option 1 and enter a contra-CUSIP number on the Voluntary Tender Service screen. This screen allows you to submit VOIs for processing.

#### **Sample Screen**

| MENU DIVA<br>Q\$V1<br>00002199-99                                                      | RIPS SDAR HEL<br>THE DEPC<br>TENDERS I                          | P<br>SITORY TRUST COMPANY<br>NSTRUCTION SUBMISSIO                           | DATE:<br>N TIME:                                          | MM/DD/CCYY<br>HH:MM:SS |
|----------------------------------------------------------------------------------------|-----------------------------------------------------------------|-----------------------------------------------------------------------------|-----------------------------------------------------------|------------------------|
| TARGET CUSIP: Y<br>PARTICIPANT : 2<br>SERIAL NUMBER :                                  | 27257AA5 CONTRA:<br>199 / DTC TEST                              | Y272579A7 DESC : GC<br>QUANTITY :                                           | BREGSGLOB13% &                                            |                        |
| CONTACT NAME:<br>ENTER AN "A<br>OF, AND AGR<br>BY THE OFFE<br>DTC COMMENT:<br>COMMENT: | " IN THE FOLLOWING<br>REEMENT TO BE BOUND<br>R IDENTIFIED BY TH | CONTACT<br>PARENTHESES TO ACKN<br>BY, THE LETTER OF T<br>CONTRA CUSIP ABOVE | PHONE: ( )<br>DWLEDGE YOUR RE(<br>RANSMITTAL REQUI<br>( ) | _<br>CEIPT<br>IRED     |
| ======================================                                                 | PF1/13:CONFIRM<br>PF7/19:PTOP MENU                              | PF5/17:CANCEL<br>PF8/20:END FUNCTION                                        | PF6/18:PREVIOU<br>PF9/21:SIGNOFF                          | ======<br>JS<br>?      |

| This field                  | Allows you to                                                                                                    |
|-----------------------------|----------------------------------------------------------------------------------------------------|
| Target CUSIP                | View the CUSIP number you entered on the Voluntary<br>Tender Service screen.                                                                      |
| Part                        | Enter a Participant number.                                                                                                    |
|                             | <i>Note- For Group Users only</i> . For individual participants, this field will display your participant number and name and cannot be modified. |
| Quantity                    | Enter the quantity of securities for the VOI in <b>9999.99999</b> format.                                                                         |
|                             | <i>Note-</i> Must be less than 1 billion. For bonds, the quantity must be a multiple of the target security's incremental denomination.           |
| Contra<br>CUSIP/Description | View the CUSIP number and description of the contra-<br>security.                                                                                 |
| Bid Price                   | Enter the bid price in <b>9999.99999</b> format (nine digits with no more than five decimal places).                                              |
|                             | <i>Required</i> if the VOI is set up as a bid tender. The number you enter must be within the tender's Bid range.                                 |
| Odd Lot Indicator           | Enter one of the following:                                                                                                    |
|                             | Y: If the quantity represents an odd lot                                                                                                    |

| This field              | Allows you to                                                                                                    |
|-------------------------|----------------------------------------------------------------------------------------------------|
|                         | N: If the quantity does not represent an odd lot.                                                                                                    |
| Conditional<br>Quantity | Enter a whole number, less than or equal to the quantity<br>to be tendered, if you want to specify a minimum amount<br>of securities to be accepted if the tender is accepted on a<br>prorated basis.                                                                     |
|                         | <i>Note-</i> Cannot be greater than the amount in the <b>Quantity</b> field. If not accepted on a prorated basis, must be zero or equal to the <b>Quantity</b> ; must be zero if the <b>Quantity</b> represents an odd lot (VOIs cannot be both Odd Lot and Conditional). |
| Contact<br>Name/Phone   | Enter your name and telephone number.                                                                                                    |
| Acknowledgment          | Enter A in the parentheses () to acknowledge your receipt<br>of, and agreement to be bound by, the Letter of<br>Transmittal required by the offer.                                                                                                    |
| Comment                 | Enter any additional information, up to 67 characters.                                                                                                    |
|                         | Optional.                                                                                                    |

#### **Function Keys**

In addition to the standard function keys described in *Using the Standard Function Keys*, you can press PF5/17 on the Tender Instruction Submission screen to cancel your VOI.

# **Tenders Offer Detail Screen**

The Tenders Offer Detail screen appears when you enter X in the **CMD** field on the Tenders Contra CUSIP Inquiry screen and displays details about the offering.

| MENU DIVA RIPS                                                                                                    | SDAR HELP                                                                                                    |                                                                                                   |
|----------------------------------------------------------------------------------------------------|----------------------------------------------------------------------------------------------------|---------------------------------------------------------------------------------------------------|
| Q\$V1<br>00002199-99                                                                                                    | THE DEPOSITORY TRUST COMPANY<br>TENDERS OFFER DETAIL                                                                                                    | DATE: MM/DD/CCYY<br>TIME: HH:MM:SS                                                                |
| TARGET CUSIP : Y27257A<br>TENDER TYPE : E DE                                                                                                    | A5 DESCR: GCBREGSGLOB13% & CONT<br>SCR: EXCHANGE TENDER                                                                                                    | RA CUSIP : Y272579A7                                                                              |
| TRANS ENTRY START DATE<br>DTC SUBMIT PROT EXP DA<br>MINIMUM BID ACCEPTED:<br>MAXIMUM BID ACCEPTED:<br>FRACTIONS ACCEPTED :<br>TENDER AGENT NUMBER :<br>DTC COMMENT: | : 11/20/00 END DATE : 02/15/02 OD<br>TE: 02/20/02 DTC COVER PROT EXP DAT<br>0.00000 CONDITI<br>0.00000 COND<br>.00000 PTOP WITHDRAW<br>00000008 NAME: REORG MANDATORY | D LOT PREFERENCE: N<br>E : 02/26/02<br>ONALS ACCEPTED: N<br>ALL OR NOTHING: N<br>ALS ACCEPTED : Y |

| This field                  | Displays                                                                                                    |
|-----------------------------|----------------------------------------------------------------------------------------------------|
| Target<br>CUSIP/Descr       | The CUSIP number and description of the security for the offering.                                                                                                    |
| Contra CUSIP                | The contra-CUSIP number assigned by DTC for processing this offer.                                                                                                    |
| Tender<br>Type/Descr        | One of the following:<br>C: Cash tender<br>D: Dutch auction<br>E: Exchange<br>I: Invitation to tender<br>M: Merger with election<br>O: Odd lot offer<br>P: Purchase offer<br>R: Puts rights offer<br>S: Sealed bid. |
| Assoc Rights<br>Required    | An indicator (Y or N) as to whether unfinalized records exist.<br><i>Note-</i> This field only appears if rights are associated with this tender offer.                                                             |
| Trans Entry<br>Start Date   | The first date DTC will accept VOIs for this offering.                                                                                                    |
| End Date                    | The last date DTC will accept VOIs for this offering.                                                                                                    |
| Odd Lot<br>Preference       | A Y/N indicator of whether the offer has an odd lot preference.                                                                                                    |
| DTC Submit<br>Prot Exp Date | The last date you can submit protects to DTC.                                                                                                    |
| DTC Cover<br>Prot Exp Date  | The last date you can submit cover protects to DTC.                                                                                                    |
| Minimum Bid<br>Accepted     | The minimum bid price the offeror will accept.                                                                                                    |
| Conditionals<br>Accepted    | An indicator as to whether a conditional quantity can be accepted.                                                                                                    |
| Maximum Bid<br>Accepted     | The maximum bid price the offeror will accept.                                                                                                    |
| Cond All Or<br>Nothing      | <ul> <li>An indicator of one of the following:</li> <li>Y: All conditions are accepted, or none are accepted</li> <li>N: Some conditions can be accepted.</li> </ul>                                                |

| This field                      | Displays                                                                    |
|---------------------------------|-----------------------------------------------------------------------------|
| Fractions<br>Accepted           | An indicator of whether fractional quantities will be accepted.             |
| PTOP<br>Withdrawals<br>Accepted | An indicator of whether you can submit withdrawals via PTOP for this offer. |
| Tender Agent<br>Number/Name     | The DTC number and name of the Tender Agent.                                |
| DTC Comment                     | Any additional information DTC has on the offer.                            |
| Condition                       | Any applicable conditions for the offer.                                    |

# **Tenders Offer Subtotals Screens**

The Tenders Offer Subtotals screens appear when you select options 1, 2, or 3 on the Tender Offer Subtotals Submenu. Depending on the option you selected, information on these screens is displayed in participant, bid price or date order. The sample displayed is for tenders by participant.

#### **Sample Screen**

| MENU DIVA                  | RIPS SDAR HELP                                 |                                                           |                                       |
|----------------------------|------------------------------------------------|-----------------------------------------------------------|---------------------------------------|
| Q\$V1<br>00002199-99       | THE DEPOSITORY T<br>TENDERS OFFER SUBTOTAL     | TRUST COMPANY<br>LS - BY PARTICIPANT                      | DATE: MM/DD/CCYY<br>TIME: HH:MM:SS    |
| TARGET CUSIP:              | Y27257AA5 DESC: GCBREGSC<br>TRANSACTIONS COVER | GLOB13% & CONTR<br>ED CUMULATIVE                          | A CUSIP: Y272579A7<br>UNCOVERED       |
| PART NAME<br>2199 DTC TEST | COUNT SHARES COUNT SH<br>0 0 0                 | TS-> <totals><br/>HARES COUNT SHARES<br/>0 0 0 0</totals> | <-PROTECTS><br>COUNT SHARES<br>1 1000 |
|                            |                                                |                                                           |                                       |
|                            |                                                |                                                           |                                       |
|                            |                                                |                                                           | NO MORE                               |
| PF9/21:SIGNOFF             | PF4/16:TRANSACTION LIST<br>PF8/20:END FUNCTION | PF6/18:PREVIOUS P<br>PF10/22:BACKWARD P                   | F7/19: PTOP MENU<br>F11/23:FORWARD    |

| This field            | Displays                                                                                                    |
|-----------------------|----------------------------------------------------------------------------------------------------|
| Target<br>CUSIP/Descr | The CUSIP number and description of the security.                                                                                   |
| Contra CUSIP          | The CUSIP of the contra-security.                                                                                                   |
| Part Name             | Your participant number and name.<br><i>Note-</i> This field appears only on the Tenders Offer Subtotals-<br>By Participant screen. |

| This field                      | Displays                                                                                                    |
|---------------------------------|----------------------------------------------------------------------------------------------------|
| Bid Price                       | The Bid Price of the VOI.                                                                                             |
|                                 | <i>Note-</i> This field appears only on the Tenders Offer Subtotals-<br>By Bid Price screen.                          |
| Date                            | The date the VOI was submitted.                                                                                       |
|                                 | <i>Note-</i> This field appears only on the Tenders Offer Subtotals-<br>By Date screen.                               |
| Transactions<br>Count           | The total number of tenders submitted for the security.                                                               |
| Transaction<br>Shares           | The total number of shares submitted for the security.                                                                |
| Covered<br>Protects<br>Count    | The total number of covered protects submitted for the security.                                                      |
| Covered<br>Protects<br>Shares   | The total number of shares covered.                                                                                   |
| Cumulative<br>Totals Count      | The total count of tenders and covered protects.                                                                      |
| Cumulative<br>Totals Shares     | The total number of tenders and covered protect shares.                                                               |
| Uncovered<br>Protects<br>Count  | The number of protects still uncovered for the security.                                                              |
| Uncovered<br>Protects<br>Shares | The number of shares still uncovered for the security.                                                                |
| Selected Part                   | An entry field that allows Group Users to specify the participant number for which they want to view totals.          |
|                                 | <i>Note-</i> This field appears only on the Tenders Offer Subtotals-<br>By Bid Price screen.                          |
| Selected Date                   | An entry field that allows you to move a date to the top of the display by entering a date in <i>mm/dd/yy</i> format. |
|                                 | <i>Note-</i> This field appears only on the Tenders Offer Subtotals-<br>By Date screen.                               |

#### **Function Keys**

In addition to the standard function keys described in *Using the Standard Function Keys*, you can press PF4/16 on the Tender Offer Subtotals screen to access the Tenders Transaction List.

# **Tenders Protect Submission Screen**

The Tenders Protect Submission screen appears when you select option 2 on the Voluntary Tender Service screen, and allows you to submit a protect.
## **Sample Screen**

| MENU DIVA                                                                                                  | RIPS SDAR HEI                                                  | ΞP                                                                |                                                      |                           |                       |
|----------------------------------------------------------------------------------------------------|----------------------------------------------------------------|-------------------------------------------------------------------|------------------------------------------------------|---------------------------|-----------------------|
| Q\$V1<br>00002199-99                                                                                       | THE DEPO<br>TENDERS                                            | DSITORY TRUST COM<br>5 PROTECT SUBMISS                            | PANY<br>ION                                          | DATE: M<br>TIME:          | M/DD/CCYY<br>HH:MM:SS |
| TARGET CUSIP: Y27257AA5 CONTRA: Y272579A7 DESC : GCBREGSGLOB13% & PARTICIPANT : 2199 / DTC TEST QUANTITY : |                                                                |                                                                   |                                                      |                           |                       |
| CONTACT NAME:<br>ENTER AN "A"<br>AGREEMENT TO<br>OFFER IDENTIF                                             | IN THE FOLLOWING I<br>BE BOUND BY, THE I<br>TIED BY THE CONTRA | CONT.<br>PARENTHESES TO AC<br>NOTICE OF GUARANT<br>CUSIP ABOVE: ( | ACT PHONE: (<br>KNOWLEDGE YOU<br>EED DELIVERY )<br>) | )<br>R RECEIP<br>REQUIRED | T OF, AND<br>BY THE   |
| COMMENTS :                                                                                                 |                                                                |                                                                   |                                                      |                           |                       |
| ENTER: PROCESS                                                                                             | PF1/13:CONFIRM<br>PF7/19:PTOP MENU                             | PF5/17:CANCEL<br>PF8/20:END FUNC                                  | PF6/18:PREV<br>TION PF9/21:                          | IOUS<br>SIGNOFF           |                       |

## **Field Descriptions**

The fields and function keys on the Tenders Protect Submission screen are the same as on the Tenders Instruction Submission screen.

# **Tenders Protects With Uncovered Quantities Screen**

The Tenders Protects With Uncovered Quantities screen appears when you select option 7 on the Voluntary Tender Services screen and displays the protects you've submitted that still have uncovered quantities.

|                 |                 |      | SKIP TC               | ) DATE: /       |                     | (MM/DD/CCYY)                 |
|-----------------|-----------------|------|-----------------------|-----------------|---------------------|------------------------------|
| PROTECT<br>DATE | CONTRA<br>CUSIP | PART | PROTECT<br>IDENTIFIER | TARGET<br>CUSIP | PROTECT<br>QUANTITY | COVER QTY I/<br>REMAINING IN |
| 040401          | Y272579A7       | 2199 | PQ\$V1094100929       | Y27257AA5       | 1000                | 1000                         |
|                 |                 |      |                       |                 |                     |                              |
|                 |                 |      |                       |                 |                     |                              |
|                 |                 |      |                       |                 |                     |                              |

| This field             | Displays                                                                                                    |  |  |
|------------------------|----------------------------------------------------------------------------------------------------|--|--|
| Skip to Date           | An entry field that allows you to move protects for a specific date to the top of the display by entering the date in this field. |  |  |
| CMD                    | An entry field that allows you to view the details of a specific protect by typing X to the left of that protect.                 |  |  |
| Protect Date           | The date the protect was submitted.                                                                                               |  |  |
| Contra CUSIP           | The CUSIP number of the contra-security.                                                                                          |  |  |
| Part                   | Your participant number.                                                                                                    |  |  |
| Protect<br>Identifier  | The 14-character number assigned to the protect by DTC.                                                                           |  |  |
| Target CUSIP           | The CUSIP number of the target security (the security for the offer).                                                             |  |  |
| Protect<br>Quantity    | The quantity of securities for the protect.                                                                                       |  |  |
| Cover Qty<br>Remaining | The number of securities left to be covered.                                                                                      |  |  |
| I/R Ind                | The status of the protect submission:<br><ul> <li>I: Interim</li> <li>R: Recycle</li> <li>B: Both</li> <li>'': N/A.</li> </ul>    |  |  |

# **Tenders Transaction List**

The Tenders Transaction List appears when you enter T to the left of a contra-CUSIP on the Tenders Contra CUSIP Inquiry screen and press ENTER. This screen displays the details of a specific tender.

| Q\$V1 THE DEPOSITORY TRUST COMPANY DATE: MM/D<br>00002199-99 TENDERS TRANSACTION LIST TIME: HI<br>TARGET CUSIP: G0109TAA7 DESCR: GCBREGSAE11.5%F BE+# CONTRA CUSIP: G010<br>CMD ST PART QUANTITY TRANSACTION ID SEQ TYP BID PRICE O/L COND<br>M 2199 1,000 TQ\$IA054162242 V .00000 |                   |
|----------------------------------------------------------------------------------------------------|-------------------|
| TARGET CUSIP: G0109TAA7 DESCR: GCBREGSAE11.5%F BE+# CONTRA CUSIP: G010<br>CMD ST PART QUANTITY TRANSACTION ID SEQ TYP BID PRICE O/L COND<br>M 2199 1,000 TQ\$IA054162242 V .00000                                                                                                   | D/CCYY<br>H:MM:SS |
|                                                                                                    | 979A9<br>QTY<br>0 |
|                                                                                                    |                   |

| COMMANDS: X-TICKET  | DETAIL , C-CANCEL |                  |                   |
|---------------------|-------------------|------------------|-------------------|
|                     |                   |                  | NO MORE.          |
| ENTER: PROCESS      | PF2/14:STAT CODES | PF6/18:PREVIOUS  | PF7/19: PTOP MENU |
| PF8/20:END FUNCTION | PF9/21:SIGNOFF    | PF10/22:BACKWARD | PF11/23:FORWARD   |
|                     |                   |                  |                   |

| This field   | Displays                                                                                                    |  |  |
|--------------|----------------------------------------------------------------------------------------------------|--|--|
| Target CUSIP | The CUSIP number of the security.                                                                                                    |  |  |
| Descr        | A description of the security.                                                                                                    |  |  |
| Contra CUSIP | The contra-CUSIP number assigned by DTC for processing this tender offer.                                                                                                    |  |  |
| CMD          | <ul> <li>An entry field that allows you to select a VOI for one of the following activities:</li> <li>X: To view ticket information</li> </ul>                                        |  |  |
|              | <ul> <li>C: To cancel a recycling cover protect VOI (only for<br/>protects previously submitted via PTOP).</li> </ul>                                                                 |  |  |
| St           | The status of the VOI:                                                                                                    |  |  |
|              | <ul> <li>*: I interim (VOI not yet processed)</li> <li>R: Recycling</li> <li>RM: Recycled then made</li> <li>M: Made</li> <li>E: Edit-rejected by DTC</li> <li>D: Dropped.</li> </ul> |  |  |
| Part         | Your participant number.                                                                                                    |  |  |
| Quantity     | The quantity of securities for the VOI.                                                                                                    |  |  |
| Transaction  | The number assigned by DTC to identify the VOI.                                                                                                    |  |  |
| Seq          | The sequence number assigned by DTC to further identify the VOI.                                                                                                    |  |  |
| Тур          | The type of submission:<br>• C: Protect<br>• V: VOI.                                                                                                    |  |  |
| Bid Price    | The Bid price of the VOI.                                                                                                    |  |  |
| O/L          | The odd lot indicator.                                                                                                    |  |  |
| Cond Qty     | The minimum amount of securities to be accepted if the tender is accepted on a prorated basis.                                                                                        |  |  |

In addition to the standard function keys described in *Using the Standard Function Keys*, you can press PF2/14 on the Tenders Transaction List to access a Help screen.

## **Voluntary Tender Service Screen**

The Voluntary Tender Service screen allows you to select the activity you want to perform.

#### Sample Screen

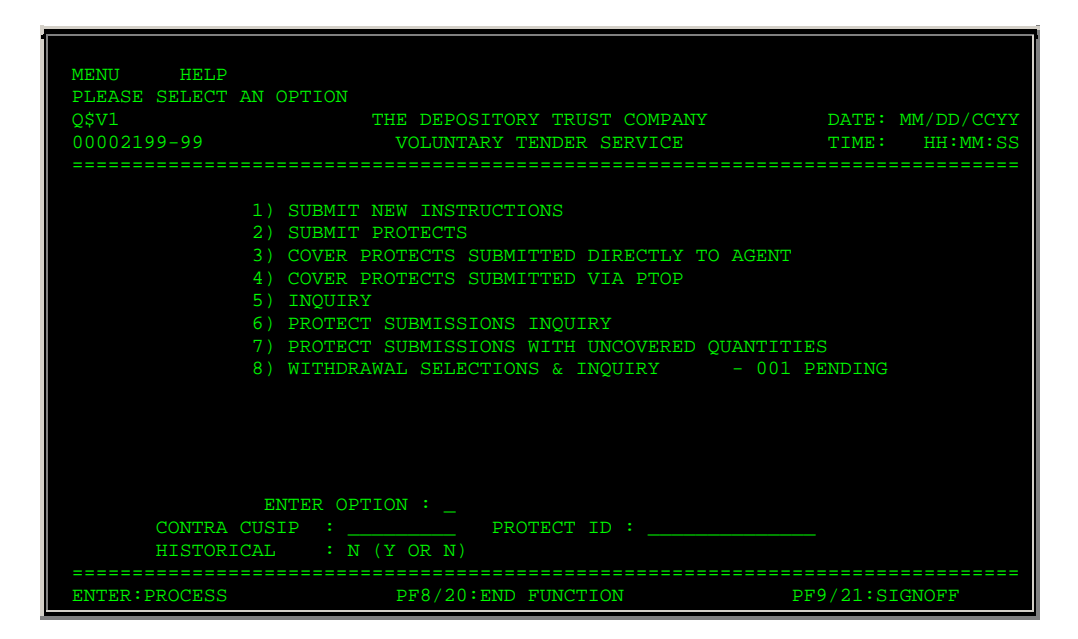

| This field   | Allows you to                                                                                                    |  |  |
|--------------|----------------------------------------------------------------------------------------------------|--|--|
| Option       | <ul> <li>Enter one of the following:</li> <li>1: To enter new VOIs</li> <li>2: To submit protects</li> <li>3: To submit cover protects directly to the Tender<br/>Agent</li> <li>4: To submit cover protects to DTC</li> <li>5: To view VOI or offer details</li> <li>6: To view your submitted protects</li> <li>7: To view protects with uncovered quantities</li> <li>8: To submit and view withdrawal requests</li> </ul> |  |  |
| Contra CUSIP | Enter the CUSIP number of the contra security.<br><b>Required</b> for options 1, 2 and 3; must be an active, eligible<br>ATOP offer.                                                                                                    |  |  |
| Historical   | Enter Y to view historical information or N to view current                                                                                                    |  |  |

| This field | Allows you to                                                                                                    |  |  |
|------------|----------------------------------------------------------------------------------------------------|--|--|
|            | information.                                                                                                    |  |  |
|            | <i>Optional</i> . Used for option 5 only.                                                                                                    |  |  |
|            | Note- You can view up to two years of historical information.                                                                                         |  |  |
| Protect ID | Enter the 14-character ID number assigned to the protect by DTC.                                                                                      |  |  |
|            | Required for option 4.                                                                                                    |  |  |
|            | <i>Note-</i> You can obtain this number by viewing the applicable inquiry screen, or from the ticket that printed when the cover protect was entered. |  |  |

## Usage Notes

The following notes apply to making your selections on the Voluntary Offering Options screen:

- For option 1, the current date must be within the contra's VOI start and end dates.
- For option 2, the current date must be less than or equal to the contra's protect end date.
- For option 3, the Tender Agent must be a valid, eligible Tender Agent.
- For options 3 and 4, the current date must be within the contra's DTC protect expiration date.
- For option 4, you must release the protect via RTOPfirst (if you are an RTOP user).
- For option 4, if the offer's DTC Expiration Date has not yet occurred, the protect must be yours or must belong to a participant for whom you are the designated Group User.

## Messages

You may encounter the following messages when using the PTOP function. Messages are listed in alphabetical order, along with an explanation and suggested resolution for each.

| Message Text                                                          | Possible Cause                                 | Suggested Resolution                                            |
|-----------------------------------------------------------------------|------------------------------------------------|-----------------------------------------------------------------|
| ACKNOWLEDGEMENT OF A<br>CONDITION SHOULD BE AN X;<br>ELSE LEAVE BLANK | An invalid acknowledgment value was entered.   | Enter X or overtype with a space.                               |
| A VALID OPTION MUST BE<br>ENTERED                                     | The Option field was left blank.               | Enter a valid option.                                           |
| **CANCELLATION<br>ACCEPTED**                                          | This message appears after PF5/17 is pressed.  | Information only; no action required.                           |
| CLEAR KEY PRESSED- ENTER<br>SELECTION                                 | CLEAR was pressed in error.                    | Enter a valid selection.                                        |
| **CONFIRM &TRANSMIT OR<br>CANCEL INSTRUCTION**                        | An instruction was entered but not processed.  | Press PF1/13 to confirm the transaction or PF5/17 to cancel it. |
| CLEAR KEY PRESSED- ENTER<br>SELECTION                                 | CLEAR was pressed.                             | Make a valid selection.                                         |
| FIRST PAGE DISPLAYED                                                  | PF10/22 was pressed on the first page of data. | Press PF11/23 to scroll forward.                                |

| Message Text                                                            | Possible Cause                                                                                                    | Suggested Resolution                                                                     |
|-------------------------------------------------------------------------|----------------------------------------------------------------------------------------------------|------------------------------------------------------------------------------------------|
| INVALID KEY PRESSED                                                     | An invalid key was pressed.                                                                                                    | Press one of the valid function<br>keys listed at the bottom of<br>the screen.           |
| INVALID OPTION- PLEASE TRY<br>AGAIN                                     | The option selected is invalid.                                                                                                    | Make a valid selection.                                                                  |
| INVALID STATUS FOR<br>PROTECT                                           | The instruction is not an open protect instruction.                                                                                                    | Enter a valid protect ID.                                                                |
| INVALID TELEPHONE NUMBER                                                | The telephone number entered is invalid.                                                                                                    | Enter a valid telephone number.                                                          |
| ITEM ACCEPTED- COVER<br>PROTECT NUMBER =                                | A cover protect was transmitted to DTC for processing.                                                                                                    | Information only; no action required.                                                    |
| ITEM ACCEPTED- VOI NUMBER<br>=                                          | A VOI was transmitted to DTC for processing.                                                                                                    | Information only; no action required.                                                    |
| ITEM ACCEPTED- VOI NUMBER<br>= XXXXJJJHHMMSS                            | A VOI was transmitted to DTC<br>for processing. The VOI number<br>is <i>XXXXJJJHHMMSS</i> where <i>XXXX</i><br>represents the Terminal ID<br>originating the VOI, <i>JJJ</i><br>represents the Julian date, and<br><i>HHMMSS</i> represents the time. | Information only; no action required.                                                    |
| LEFT PAGE DISPLAYED                                                     | PF4/16 was pressed to scroll the screen to the left.                                                                                                    | Information only; no action<br>required. You can press PF5/17<br>to scroll to the right. |
| NO SELECTION WAS MADE<br>FOR COMPLETION                                 | No "Incomplete Transaction"<br>was selected to be completed.                                                                                                    | Make a valid selection.                                                                  |
| NO SELECTION WAS MADE<br>FOR INQUIRY                                    | The <b>Enter</b> Option field was left blank.                                                                                                    | Make a selection.                                                                        |
| NO SELECTION WAS MADE<br>FOR TICKET DISPLAY                             | The Sel field was left blank.                                                                                                    | Enter T or press a valid PF key to select a ticket display.                              |
| NOT ENOUGH POSITION FOR<br>RIGHTS CUSIP VOI MAY NOT<br>BE SUBMITTED NOW | You do not have sufficient position in the rights CUSIP.                                                                                                    | Information only; no action required.                                                    |
| PARTICIPANT NUMBER NOT<br>ELIGIBLE                                      | A Group User entered an invalid participant number.                                                                                                    | Enter a valid participant number.                                                        |
| PARTICIPANT NUMBER NOT<br>NUMERIC                                       | A Group User entered a non-<br>numeric participant number.                                                                                                    | Enter a numeric participant number.                                                      |
| PAST CUTOFF TIME, NO<br>PROCESSING ALLOWED AT<br>THIS TIME              | The PTOP function cutoff time has passed.                                                                                                    | See <i>When to Use</i> and try the PTOP function the next available business day.        |
| PERMITTED COMMANDS ARE V,S, OR O                                        | An invalid command was entered.                                                                                                    | Enter V, S or O.                                                                         |
| PLEASE MAKE A SELECTION<br>OR PRESS PF KEY                              | A selection must be entered.                                                                                                    | Make a selection or press a PF key.                                                      |
| PLEASE MAKE ONLY ONE<br>SELECTION AT A TIME                             | More than one option was selected.                                                                                                    | Make only one selection at a time.                                                       |
| PLEASE MARK SELECTION<br>WITH A'T'                                      | An invalid value was entered in the <b>Sel</b> field.                                                                                                    | Enter T in the field.                                                                    |
| PLEASE MAKE SELECTION<br>WITH AN'X'                                     | An invalid value was entered in the <b>Sel</b> field.                                                                                                    | Enter X in the field.                                                                    |

| Message Text                                               | Possible Cause                                                                        | Suggested Resolution                                                                         |
|------------------------------------------------------------|---------------------------------------------------------------------------------------|----------------------------------------------------------------------------------------------|
| PRESS ENTER TO CONTINUE<br>OR A VALID PF KEY               | ENTER or a valid PF key must be pressed to continue.                                  | Press ENTER or a valid PF key.                                                               |
| PROTECT DATE INVALID                                       | An invalid protect date was entered.                                                  | Enter a valid protect date.                                                                  |
| PROTECT DATE MAY NOT BE<br>GREATER THAN CURRENT<br>DATE    | The protect date is later than the current date.                                      | Enter a valid protect date.                                                                  |
| PROTECT ID NOT FOUND                                       | The Protect ID entered is invalid.                                                    | Make a valid selection.                                                                      |
| RIGHT PAGE DISPLAYED                                       | PF5/17 was pressed to scroll the display to the right.                                | Information only; no action<br>required. You can press PF4/16<br>to scroll back to the left. |
| SUB-TOTALS BY CONDITIONAL<br>QUANTITY IS UNAVAILABLE       | This option will be made available at a later date.                                   | Information only; no action required.                                                        |
| **SUB-TOTALS BY<br>CONDITIONS IS<br>UNAVAILABLE**          | This option will be made available at a later date.                                   | Information only; no action required.                                                        |
| SUB-TOTALS BY ODD LOT IS<br>UNAVAILABLE                    | This option will be made available at a later date.                                   | Information only; no action required.                                                        |
| SYSTEM BUSY- PLEASE TRY<br>LATER                           | The system is currently busy.                                                         | Try again later.                                                                             |
| **THIS PARTICIPANT HAS<br>INSUFFICIENT POSITION**          | You do not have sufficient<br>position in the target security in<br>your DTC account. | Reenter when sufficient position is available.                                               |
| TRANSMISSION ERROR<br>PLEASE RE-KEY DATA                   | A system problem occurred.                                                            | Reenter all required data.                                                                   |
| **VOI NOT ALLOWED AT THIS<br>TIME- START DATE:<br>MM/DD/YY | A VOI was submitted before the offer was eligible.                                    | Reenter the VOI when the start date has been reached.                                        |

# **PUTS**:

## Introduction

#### **Overview**

The Puts Instructions (PUTS) function allows you to:

- Submit Put Voluntary Offering Instructions (VOIs) for mortgage-backed puts, repayments, relinquishments and retainments
- Submit withdrawal requests for previously submitted unpaid put VOIs
- Submit requests to swing previously submitted unpaid put VOIs to another Participant (in accordance with a customer account transfer)
- Inquire about active put offers and the status of VOIs
- Notify DTC about unscheduled puts
- Update open items
- Inquire about Money Market Instruments (MMI) put options
- View the status of your put payment requests.

*Note-* Withdrawal requests will be accepted only if allowed by the terms of the put feature.

#### When to Use

For Participants who use the RTOPfunction, PUTS is available business days from 7:00 a.m. to 5:00 p.m. eastern time.

*Note-* VOIs entered after 12:00 p.m. cannot be released through RTOP until the next business day. VOIs for a specific CUSIP cannot be submitted after 12:00 p.m. on the last day of its exercise period (VOI Entry End Date).

For Participants who do not use the RTOP function, PUTS is available:

- 7:00 a.m. to 12:00 p.m. eastern time for submitting VOIs
- 7:00 a.m. to 5:00 p.m. eastern time for submitting VOI withdrawals and swings.

You can use PUTS to inquire about put offers and VOIs anytime.

#### **Associated Products**

PUTS is used in association with the following Reorganization products:

- Announcements
- Allocations
- Puts.

# **List of Procedures:**

# **Inquiring About MMIs**

Use this procedure to inquire about MMIs.

*Note-* Before using this procedure, see the Reference section to familiarize yourself with the screens you will see when using this function, and to prepare any information you may need to provide for entry fields and option selections.

1 Type PUTS on the Enter Function screen and press ENTER.

Result- The Put Options screen appears.

- 2 Type 3 in the **Enter** Option field.
- 3 Type Y (yes) or N (no) in the **Historical** field and press ENTER.

Result- The Agent Put/ MMI Submenu appears.

Note- You can view up to two years of historical information.

4 Type 3 in the Option field and press ENTER.

Result- The MMI Put CUSIP List appears.

- 5 Type one of the following in the CMD field next to an MMI put item and press ENTER:
  - V: To get the Put VOI List
  - O: To get the RIPS Envelope Detail Page
  - N: To get the VOI Submission screen
  - P: To get the Paid Mortgage Backed Put VOI List (available for mortgage-backed and special put items only)
  - U: To get the Unpaid Put VOI List.

## **Notifying DTC About Unscheduled Puts**

Use the following procedure to notify DTC about unscheduled puts.

*Note-* Before using this procedure, see the Reference section to familiarize yourself with the screens you will see when using this function, and to prepare any information you may need to provide for entry fields and option selections.

1 Type PUTS on the Enter Function screen and press ENTER.

Result- The Put Options screen appears.

- 2 Type 3 in the Enter Option field.
- 3 Type Y or N in the Historical field and press ENTER.

Note -You can view up to two years of historical information.

*Result-* The Agent Put/ MMI Submenu appears.

4 Type 1 in the Option field and press ENTER.

Result- The Unscheduled Puts Update screen appears.

5 Type the CUSIP number of the unscheduled put in the CUSIP field and press ENTER.

Result- One of the following versions of the screen appears, depending on the rate type:

- Unscheduled Puts Update- Fixed Rate
- Unscheduled Puts Update- Variable Rate.
- 6 Enter values in the appropriate fields and press ENTER.

Result- The message'Press PF1/13 to update put information' appears.

7 Press PF1/13 to update the information.

Result- The message'Changes are confirmed' appears.

## **Submitting Instructions for Mortgage-Backed Puts**

Use the following procedure to submit mortgage-backed put Voluntary Offering Instructions (VOIs).

*Note-* Before using this procedure, see the Reference section to familiarize yourself with the screens you will see when using this function, and to prepare any information you may need to provide for entry fields and option selections.

1 Type PUTS on the Enter Function screen and press ENTER.

Result- The Put Options screen appears.

- 2 Type 1 in the Enter Option field.
- 3 Type a CUSIP number in the **Put CUSIP** field and press ENTER.

Result- The Mortgage Backed Put VOI Submission screen appears.

4 Enter values in the appropriate fields and press ENTER.

Result- The Mortgage Backed Put VOI Customer Breakdown screen appears.

5 Enter information for each customer and press ENTER.

*Result-* The information is validated and the message'Passed edit- please return to VOI Submission screen' appears.

Note- You can enter information for up to 12 customers.

6 Press PF7/19.

Result- The Mortgage Backed Put VOI Submission screen reappears.

*Note-* If the CUSIP you entered is a bond, a VOI Warning Message appears. You can press any key to return to the Mortgage Backed Put VOI Submission screen.

Result- The message'Confirm successful- hit ENTER to continue' appears.

8 Press ENTER to clear the screen and submit additional instructions.

## Submitting New Put Submissions for a Specific CUSIP

Use the following procedure to make new put submissions for a specific CUSIP.

<sup>7</sup> Press PF1/13.

*Note-* Before using this procedure, see the Reference section to familiarize yourself with the screens you will see when using this function, and to prepare any information you may need to provide for entry fields and option selections.

1 Type PUTS on the Enter Function screen and press ENTER.

Result- The Put Options screen appears.

- 2 Type 2 in the Enter Option field.
- 3 Type N in the Historical field and press ENTER.

Result- The Put CUSIP List appears.

4 Type N in the CMD field and press ENTER.

Result- The VOI Submission screen appears.

# Submitting Repayment, Relinquishment or Retainment Instructions

Use the following procedure to submit repayment, relinquishment or retainment Voluntary Offering Instructions (VOIs).

*Note-* Before using this procedure, see the Reference section to familiarize yourself with the screens you will see when using this function, and to prepare any information you may need to provide for entry fields and option selections.

1 Type PUTS on the Enter Function screen and press ENTER.

Result- The Put Options screen appears.

- 2 Type 1 in the Enter Option field.
- 3 Type a CUSIP number in the **Put CUSIP** field and press ENTER.

Result- The appropriate VOI Submission screen appears.

4 Enter values in the appropriate fields and press ENTER.

Result- The VOI Submission instruction window appears.

5 Press any key.

*Result-* The information is validated and the message'Press PF1/13 to confirm or PF5/17 to cancel' appears.

6 Press PF1/13.

Result- The message'Confirm successful- hit ENTER to continue' appears.

7 Press ENTER to clear the screen and submit additional instructions.

## **Swinging Mortgage-Backed Puts**

Use the following procedure to swing a mortgage-backed put.

*Note-* Before using this procedure, see the Reference section to familiarize yourself with the screens you will see when using this function, and to prepare any information you may need to provide for entry fields and option selections.

1 Type PUTS on the Enter Function screen and press ENTER.

Result- The Put Options screen appears.

- 2 Type 2 in the Enter Option field.
- 3 Type Y or N in the Historical field and press ENTER.

Note -You can view up to two years of historical information.

Result- The Put CUSIP List screen appears.

4 Type V in the CMD field next to a PUT CUSIP and press ENTER.

Result- The Put VOI List appears.

5 Type S in the CMD field next to a VOI and press ENTER.

Result- The Mortgage Backed Put VOI Participant Swing screen appears.

6 Enter values in the appropriate fields and press ENTER.

*Result*- The information is validated and the message'Press PF1/13 to confirm or PF5/17 to cancel' appears.

7 Press PF1/13.

Result- The message'Swing transmitted to DTC- return to previous screen' appears.

8 Press PF7/19 to return to the Put CUSIP List screen, from which you can enter additional instructions if desired.

## **Updating Open Items**

Use the following procedure to update open put items.

*Note-* Before using this procedure, see the Reference section to familiarize yourself with the screens you will see when using this function, and to prepare any information you may need to provide for entry fields and option selections.

1 Type PUTS on the Enter Function screen and press ENTER.

Result- The Put Options screen appears.

- 2 Type 3 in the Enter Option field.
- 3 Type Y or N in the Historical field and press ENTER.

Note -You can see up to two years of historical information.

Result- The Agent Put/ MMI Submenu appears.

4 Type 2 in the Option field and press ENTER.

Result- The Open Items Update/ Put Envelopes- Scheduled And Unscheduled screen appears.

5 Optional. To display only confirmed or incomplete open items, type Y in one of the following fields

and press ENTER:

- Confirmed Only
- Incomplete.

Default: Screen displays all open items.

*Note-* Both display options cannot be used at the same time. The last display option chosen will cancel out the first display option.

6 To view the details of an open item, type S in the CMD field and press ENTER.

Result- The Agent Open Items Update/Put Envelopes- MMI Put Envelope Detail screen appears.

*Note-* The information on this screen is tailored according to the activity code.

7 Type U in the Command field to update the envelope details and press ENTER.

Result- The fields available for updating are highlighted.

8 Update the information in the highlighted fields as necessary and press PF1/13.

Result- The message'Changes are confirmed' appears.

**9** Type A in the **Command** field to approve the rates and press ENTER.

Result- The message'Approval is confirmed' appears.

## Viewing Mortgage-Backed Items With VOIs Selected For Payment

Use this procedure to view the status of your put payment request.

*Note-* Before using this procedure, see the Reference section to familiarize yourself with the screens you will see when using this function, and to prepare any information you may need to provide for entry fields and option selections.

1 Type PUTS on the Enter Function screen and press ENTER.

Result- The Put Options screen appears.

2 Type 4 in the Enter Option field and press ENTER.

*Result-* The Put CUSIP With VOIS Selected For Payment screen appears.

3 *Optional.* To skip to a particular payment date, type the payment date in the **Skip To Pay Date** field and press ENTER.

*Result-* The first item with the payment date appears at the top of the list.

4 Type V in the CMD field next to the CUSIP item and press ENTER.

Result- The Put VOI List appears.

## Viewing Mortgage-Backed Put VOIs

Use the following procedure to view paid or unpaid mortgage-backed put VOIs.

*Note-* Before using this procedure, see the Reference section to familiarize yourself with the screens you will see when using this function, and to prepare any information you may need to provide for entry fields and option selections.

1 Type PUTS on the Enter Function screen and press ENTER.

Result- The Put Options screen appears.

- 2 Type 2 in the **Enter** Option field.
- 3 Type Y or N in the Historical field and press ENTER.

Note -You can view up to two years of historical information.

Result- The Put CUSIP List appears.

- 4 Type one of the following in the CMD field and press ENTER:
  - P: To access the Paid Mortgage Backed Put VOI List.
  - U: To access the Unpaid Put VOI List.

## **Viewing Offer Details**

Use the following procedure to view the details of an offer.

*Note-* Before using this procedure, see the Reference section to familiarize yourself with the screens you will see when using this function, and to prepare any information you may need to provide for entry fields and option selections.

1 Type PUTS on the Enter Function screen and press ENTER.

*Result-* The Put Options screen appears.

- 2 Type 2 in the Enter Option field.
- 3 Type Y or N in the Historical field and press ENTER.

*Result-* The Put CUSIP List appears.

4 Type O in the CMD field and press ENTER.

Result- The Envelope Detail Page appears.

*Note-* This screen is part of the RIPSfunction.

5 Press PF1/13.

Result- The Payout/Rate Inquiry screen appears.

## **Viewing Put VOIs**

Use the following procedure to view put option information.

*Note-* Before using this procedure, see the Reference section to familiarize yourself with the screens you will see when using this function, and to prepare any information you may need to provide for entry fields and option selections.

1 Type PUTS on the Enter Function screen and press ENTER.

Result- The Put Options screen appears.

- 2 Type 2 in the Enter Option field.
- 3 Type Y or N in the Historical field and press ENTER.

Note -You can view up to two years of historical information.

Result- The Put CUSIP List appears.

4 Type V in the CMD field and press ENTER.

Result- The Put VOI List appears.

5 Type T in the **CMD** field and press ENTER.

Result- The Put VOI Detail screen appears.

Note- The appearance of the screen varies according to the transaction type of the selected item.

# Withdrawing Mortgage-Backed Puts

Use the following procedure to withdraw a mortgage-backed put.

*Note-* Before using this procedure, see the Reference section to familiarize yourself with the screens you will see when using this function, and to prepare any information you may need to provide for entry fields and option selections.

1 Type PUTS on the Enter Function screen and press ENTER.

Result- The Put Options screen appears.

- 2 Type 2 in the Enter Option field.
- 3 Type Y or N in the Historical field and press ENTER.

Note -You can view up to two years of historical information.

Result- The Put CUSIP List screen appears.

4 Type V in the CMD field next to the desired CUSIP and press ENTER.

Result- The Put VOI List screen appears.

5 Type W in the **CMD** field next to a VOI and press ENTER.

Result- The Put Withdrawal screen appears.

6 Enter information in the appropriate fields and press ENTER.

*Result-* The information is validated and the message'Press PF1/13 to confirm or PF5/17 to cancel' appears.

7 Press PF1/13.

Result- The message'Update completed successfully' appears.

## **List of Screens:**

## Agent Open Items Update/ Put Envelopes- MMI Put Envelope Detail Screen

The Agent Open Items Update/ Put Envelopes- MMI Put Envelope Detail screen appears when you enter S in the **CMD** field next to a line item on the Open Items Update/ Put Envelopes- Scheduled And Unscheduled screen and allows you to review and update the envelope details of an MMI put option. There are two versions of this screen:

- Fixed Rate
- Variable Rate

#### **Sample Screen**

| 00002199-99 ** AGENT OPEN ITEMS UPDATE/PU | T ENVELOPES ** DATE: MM/DD/YY    |
|-------------------------------------------|----------------------------------|
| X\$29 MMI PUT ENVELOPE DE                 | TAIL TIME: HH:MM:SS              |
| FIXED RATE/OR ZERO COUPON                 | (DISCOUNT)                       |
| PUT ENVELOPE ID: 58B - 9898989F0 - 01     | CONTRA                           |
| CUSIP DESC: PUTS TEST F #                 | CUSIP : NOT FOUND                |
| ACTUAL                                    | TARGETED                         |
| PAYMENT DATE : 09 / 07 / 99               | PAYMENT DATE : 09 / 07 / 99      |
| VOI START DATE : 09 / 01 / 99             | PRINCIPAL AMOUNT                 |
| VOI END DATE : 10 / 31 / 99               | PER \$1000 FACE VALUE: 1000.0000 |
| CONTACT NAME : SYLVA DAX                  | CURRENCY CONVERSION RATE TO      |
| CONTACT TELEPHONE: 212 - 555 - 1234       | U.S. \$: 5000.0000               |
| COMMAND: _                                |                                  |
| LINE COMMANDS: A (APPROVE); U (UPDATE RAT | E)                               |
| PF6/18: PREV SCREEN PF7/                  | 19: MAIN MENU                    |
| PF8/20: END FUNCTION PF9/                 | 21: SIGNOFF                      |

#### **Field Descriptions**

The information that appears on this screen depends on the activity code and rate type. You may see some or all of the following:

| This field         | Allows you to                                                 |
|--------------------|---------------------------------------------------------------|
| Put Envelope<br>ID | View the identification number of the put envelope.           |
| CUSIP Desc         | View the description of the item.                             |
| Contra CUSIP       | View the Contra CUSIP number of the item if it is applicable. |

| This field                                     | Allows you to                                                                                                    |  |  |
|------------------------------------------------|----------------------------------------------------------------------------------------------------|--|--|
| Actual<br>Payment<br>Date                      | Change the actual date of payment.                                                                                        |  |  |
| Targeted<br>Payment<br>Date                    | View the intended payment date that is generated by the system based on the date in the <b>Actual Payment Date</b> field. |  |  |
| VOI Start<br>Date                              | Change the first date that DTC will accept a VOI submission for an MMI put item.                                          |  |  |
| VOI End Date                                   | Change the last date that DTC will accept a VOI submission for an MMI put item.                                           |  |  |
| Principal<br>Amount<br>Per\$1000<br>Face Value | Change the principal amount of the MMI put item in <b>9999.9999</b> dollar format.                                        |  |  |
| Contact<br>Name                                | Enter your name.                                                                                                    |  |  |
| Contact<br>Telephone                           | Enter your telephone number.                                                                                              |  |  |
| Currency<br>Conversion<br>Rate To U. S.<br>\$  | Update the conversion rate.                                                                                               |  |  |
| Income<br>Amount<br>Per\$1000<br>Face Value    | Update the income amount.<br><i>Note</i> -This field appears for variable rates only.                                     |  |  |
| Command                                        | Enter the following command values:                                                                                       |  |  |
|                                                | <ul><li>A: To approve the rate</li><li>U: To update the envelope details.</li></ul>                                       |  |  |

# Agent Put / MMI Submenu

The Agent Put/ MMI Sub menu appears when you select option 3 on the Put Options screen and allows you to select an Agent put or MMI activity to perform.

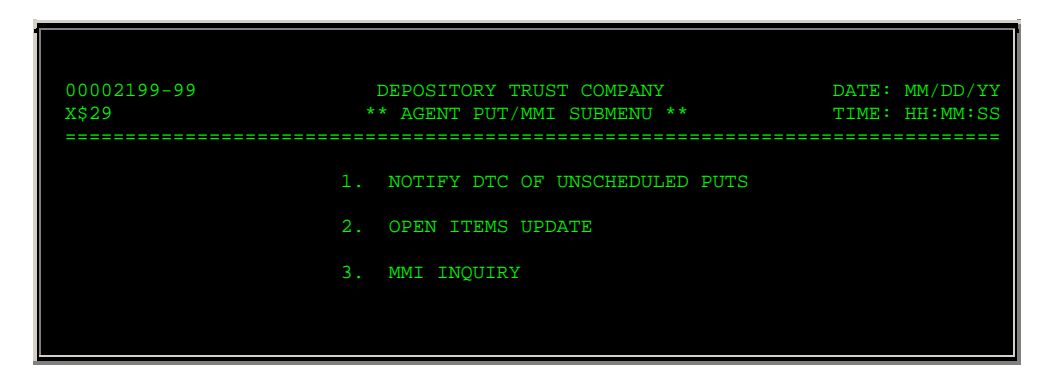

| OFFICE OFFICE AND DEFC  | OPTION:              |                 |
|-------------------------|----------------------|-----------------|
| SELECT OPTION AND PRESS | ENTER                |                 |
| PF7/19: MAIN MENU       | PF8/20: END FUNCTION | PF9/21: SIGNOFF |

The only entry field on the Agent Put/ MMI Sub menu is the **Option field**, **which allows you to enter one of the following:** 

- 1: To notify DTC about unscheduled puts
- 2: To update open items
- 3: To make MMI inquiries.

## **MMI Put CUSIP List**

The MMI Put CUSIP List appears when you select option 3 on the Agent Put/ MMI Submenu and displays:

- MMI securities currently undergoing put processing
- MMI securities that have undergone put processing in the last two years (if you entered Y in the Historical field on the Put Options screen).

You can also select a VOI on this screen to withdraw or to swing to another Participant.

#### **Sample Screen**

| SKIP TO CUSIP:<br>FORE:<br>CMD PUT CUSIP DESCRIPTION TYPE CODE CURRI<br>12345xxx5 ¢MNDH**HF########** REPAYMENT 58B N<br>67890XXX6 ¢MNMPY*####*VAR*XXX% REPAYMENT 58B N | FIRS<br>000<br>X\$2 | ST P#<br>00219<br>29 | AGE<br>99-99 | DEPOSITORY TRU<br>** MMI PUT CUS                 | JST COMPANY<br>SIP LIST **           | DATE:<br>TIME:                  | MM/DD/YY<br>HH:MM:SS |
|----------------------------------------------------------------------------------------------------|---------------------|----------------------|--------------|--------------------------------------------------|--------------------------------------|---------------------------------|----------------------|
| CMD         PUT         CUSIP         DESCRIPTION         TYPE         CODE         CURRI                                                                               | ====                | =====                | :            |                                                  |                                      | SKIP TO CUSIP:                  | FORFIGN              |
| 12345xxx5 ¢MNDH**HF#########*% REPAYMENT 58B N<br>67890XXX6 ¢MNMPY*#####VAR*XXX% REPAYMENT 58B N                                                                        | CMD                 | PUT                  | CUSIP        | DESCRIPTION                                      | TYPE                                 | CODE                            | CURRENCY             |
| 67890xxx6 ¢MNMPY*####*VAR*XXX% REPAYMENT 58B N                                                                                                    |                     | 1234                 | 45xxx5       | <br>¢MNDH**HF##########                          | REPAYMENT                            | <br>58B                         | N                    |
|                                                                                                    |                     | 6789                 | 90XXX6       | ¢MNMPY*####*VAR*XXX%                             | REPAYMENT                            | 58B                             |                      |
| CMD: "V" VOI LIST, "O" OFFERING DETAIL, "N" SUBMIT NEW VOI,<br>"P" PAID VOIS IN PAY DATE SEQUENCE, "U" UNPAID VOIS IN PRIORITY SEQU                                     | CMD :               | : "V"<br>"P"         | ' VOI I      | LIST, "O" OFFERING DET<br>VOIS IN PAY DATE SEQUE | FAIL, "N" SUBMIT<br>ENCE, "U" UNPAIL | T NEW VOI,<br>D VOIS IN PRIORI' | TY SEQUENCE          |
|                                                                                                    | ED                  | D                    | IT           |                                                  |                                      | PF10/22:                        | BACKWARD             |

The MMI Put CUSIP List contains the same fields and function keys as the Put CUSIP List with the exception of the MMI field, which does not appear on this screen.

## Mortgage Backed Put VOI Customer Breakdown Screen

The Mortgage Backed Put VOI Customer Breakdown screen appears when you submit a mortgage-backed put VOI from the VOI Submission screen. This screen allows you to enter customer information for your mortgage-backed put VOIs.

#### **Sample Screen**

| ** ENTER CUSTOMER INFOR<br>00002199-99<br>X\$29 ** MORTGAGE                                                                                                    | MATION **<br>DEPOSITORY TRUST<br>BACKED PUT VOI CU | COMPANY<br>STOMER BREAKDOWN **        | DATE: MM/DD/YY<br>TIME: HH:MM:SS          |
|----------------------------------------------------------------------------------------------------|----------------------------------------------------|---------------------------------------|-------------------------------------------|
| PUT CUSIP: 012345AA6                                                                                                    | DESCRIPTION: AFS                                   | CMOFLX########*+#<br>TOTAL VOI<br>QTY | CONTRA: 0678902A5<br>QTY: 1000<br>COMMENT |
| CUSTOMER 1:<br>CUSTOMER 2:<br>CUSTOMER 3:<br>CUSTOMER 4:<br>CUSTOMER 5:<br>CUSTOMER 6:<br>CUSTOMER 7:<br>CUSTOMER 8:<br>CUSTOMER 9:<br>CUSTOMER 10:<br>CUSTOMER 11:<br>CUSTOMER 12: |                                                    |                                       |                                           |
| ENTER: EDIT<br>PF7/19: RETURN                                                                                                    | PF8/20: END F                                      | UNCTION                               | PF9/21: SIGNOFF                           |

| This field                | Allows you to                                                                                                    |  |  |
|---------------------------|----------------------------------------------------------------------------------------------------|--|--|
| Put CUSIP/<br>Description | View the CUSIP number and description of the security for your VOI.                                                                        |  |  |
| Contra CUSIP              | View the CUSIP number of the contra-security.                                                                                              |  |  |
| Total VOI Qty             | View the total number of securities for the VOI.                                                                                           |  |  |
| Name                      | Enter the customer's name, up to 30 characters.                                                                                            |  |  |
|                           | Note -You can enter up to 12 customers per screen.                                                                                         |  |  |
| Qty                       | Enter the quantity of the security to be allocated to that customer.                                                                       |  |  |
|                           | <i>Note</i> -The total quantity of securities entered for all your customers must equal the quantity displayed in the Total VOI Oty field. |  |  |
| Comment                   | Enter any additional comments, up to 20 characters.                                                                                        |  |  |
|                           | Optional.                                                                                                    |  |  |

In addition to the standard function keys described in *Using the Standard Function Keys*, you can press PF7/19 on the Mortgage Backed Put VOI Customer Breakdown screen to return to the previous screen.

## Mortgage Backed Put VOI Participant Swing Screen

The Mortgage Backed Put VOI Participant Swing screen appears when you enter S in the CMD field on the Put VOI List, and allows you to swing a VOI to another Participant.

#### **Sample Screen**

| 00002199-99 DEPOSITORY TRUST C<br>X\$29 ** MORTGAGE BACKED PUT VOI PAR      | OMPANY<br>TICIPANT SWING        | DATE: 08/13/99<br>** TIME: 11:55:00          |
|-----------------------------------------------------------------------------|---------------------------------|----------------------------------------------|
| PUT CUSIP: 12345F4A3<br>CONTRA CUSIP: 678PUT4A5<br>VOI: PK098074090940 - 03 | DESCRIPTION:<br>DESCRIPTION:    | XXXXX.50UU12345 BE+#<br>XXXX6.50UU12345 BE+# |
| CUSTOMER: PRU-SEC C/F JEAN SMITH                                            | QUANTITY:                       | 0                                            |
| FROM PARTICIPANT:                                                           |                                 |                                              |
| PART: 2199 NAME: TEST PART                                                  |                                 |                                              |
| TO PARTICIPANT:                                                             |                                 |                                              |
| PART: 0000                                                                  |                                 |                                              |
| CONTACT NAME:<br>*** SWING WILL NOT BE COMPLETED UNLESS RELE                | CONTACT PHONE<br>CASED VIA RTOP | : ( ) –<br>***                               |
| ENTER: EDIT PF7/19: RETURN PF8/20: ENI                                      | FUNCTION                        | ======================================       |

| This field             | Displays                                                                                          |  |  |
|------------------------|---------------------------------------------------------------------------------------------------|--|--|
| Put CUSIP/<br>Descr    | The CUSIP number and description of the security for your VOI.                                    |  |  |
| Contra<br>CUSIP/ Descr | The CUSIP number and description of the contra-security.                                          |  |  |
| VOI                    | The number assigned by DTC to identify your VOI.                                                  |  |  |
| Customer               | The name of the customer for the VOI.                                                             |  |  |
| Quantity               | Number of VOI securities.                                                                         |  |  |
| From<br>Participant    | Your Participant number and name.                                                                 |  |  |
| To Participant         | An entry field that allows you to specify the Participant to whom you want to swing the VOI.      |  |  |
| Contact<br>Name/ Phone | An entry field for the name and telephone number of the person to contact about this transaction. |  |  |

In addition to the standard function keys described in *Using the Standard Function Keys*, the following are available on the Mortgage Backed Put VOI Participant Swing screen:

| This key | Allows you to                   |  |
|----------|---------------------------------|--|
| PF5/17   | Cancel the current transaction. |  |
| PF7/19   | Return to the previous screen.  |  |

# Open Items Update / Put Envelopes- Scheduled and Unscheduled

The Open Items Update/ Put Envelopes- Scheduled And Unscheduled screen appears when you select option 2 on the Agent Put/ MMI Submenu and allows you to select an open item to view in greater detail.

#### **Sample Screen**

| 00002199- | -99         | ** OPEN ITEMS UP | DATE/PUT ENVE | LOPES ** | DATE: MM/DD/YY  |
|-----------|-------------|------------------|---------------|----------|-----------------|
| X\$29     |             | ** SCHEDULED     | AND UNSCHEDUL | ED **    | TIME: HH:MM:SS  |
|           |             | PAGE             | 1 OF 4        |          |                 |
| CONFIRM   | MED ONLY:   | (Y/N)            |               | INCOM    | PLETE: _ (Y/N)  |
|           |             |                  |               |          | AGENT APPROVAL  |
| CMD       | ACTY        | CUSIP            | SEQ           | PAYMT DT | PUT ENVE STATUS |
|           | <br>58B     | 13975HAW5        | 01            | 08/16/99 | UNCONF/INCOMPL  |
|           | 58B         | 57961FAB6        | 01            | 08/20/99 | UNCONF/INCOMPL  |
|           | 58B         | 11179QAA7        | 01            | 08/27/99 | UNCONF/INCOMPL  |
|           | 58B         | 74960VAN4        | 03            | 09/02/99 | UNCONF/INCOMPL  |
|           | 58B         | 9797979F0        | 01            | 09/07/99 | CONF/COMPL      |
|           | 58B         | 7000NDW11        | 01            | 09/09/99 | UNCONF/INCOMPL  |
|           | 58B         | 11579QBB1        | 01            | 09/15/99 | UNCONF/INCOMPL  |
|           | 58B         | 11579QUA1        | 01            | 09/15/99 | UNCONF/INCOMPL  |
|           | 58B         | 11579QUC7        | 01            | 09/15/99 | UNCONF/INCOMPL  |
|           | 58B         | 11579QUF1        | 01            | 09/15/99 | UNCONF/INCOMPL  |
|           |             |                  |               |          |                 |
|           |             |                  |               |          |                 |
| LINE COMM | ANDS: S (V  | IEW DETAIL)      |               |          |                 |
| PF6/18: I | PREV SCREEN | PF7/19 :         | MAIN MENU     | PF8/2    | 0: END FUNCTION |
| PF9/21: 5 | SIGNOFF     | PF10/22:         | SCROLL BKWD   | PF11/    | 23: SCROLL FRWD |

| This field        | Allows you to                                                                                             |  |  |
|-------------------|----------------------------------------------------------------------------------------------------|--|--|
| Confirmed<br>Only | Enter Y to list only open items with "Conf" status or N to list all open items.                           |  |  |
| Incomplete        | Enter Y to list open items with "Incompl" status or N to list all open items.                             |  |  |
| CMD               | Enter S to view details on the Agent Open Items Update/ Put<br>Envelopes- MMI Put Envelope Detail screen. |  |  |
| Acty              | View the activity codes for the listed put options.                                                       |  |  |
| CUSIP             | View the CUSIP numbers for the listed put options.                                                        |  |  |

| This field                           | Allows you to                                                     |  |
|--------------------------------------|-------------------------------------------------------------------|--|
| Seq                                  | View the Envelope Sequence number.                                |  |
| Paymt Dt                             | View the payment dates for the listed put options.                |  |
| Agent<br>Approval Put<br>Enve Status | View the put envelope approval status for the listed put options. |  |

# Paid Mortgage Backed/Unpaid Put VOI List

The Paid Mortgage Backed Put VOI List or the Unpaid Put VOI List appears when you enter P (Paid) or U (Unpaid) in the CMD field on the Put CUSIP List. The fields are the same for both versions with the exception of the title. The sample screen below shows the Paid version.

#### **Sample Screen**

| 00002199-99<br>X\$29<br> | *     | DEP<br>* PAID M | OSITORY TRUST | COMPANY<br>D PUT VOI LI | ST **    | DATE: MM/DD/Y<br>TIME: HH:MM:S | Y<br>S |
|--------------------------|-------|-----------------|---------------|-------------------------|----------|--------------------------------|--------|
| PUT CUSIP: 1234          | 56AA6 | DESC            | R: AFS CM#### | #####3BE+#              |          | ONTRA: 1234567A                | .5     |
| ACIIVIII CODE:           | 028   | SKIP IU         | DALE PAID.    |                         | P IO VOL |                                |        |
| V.O.I. NUMBER            | SEQ   | PART            | QUANTITY      | ENTERED                 | PAID     | PAID                           |        |
|                          |       |                 |               |                         |          |                                |        |
|                          |       |                 |               |                         |          |                                |        |
|                          |       |                 |               |                         |          |                                |        |
|                          |       |                 |               |                         |          |                                |        |
|                          |       |                 |               |                         |          |                                |        |
|                          |       |                 |               |                         |          |                                |        |
|                          |       |                 |               |                         |          |                                |        |
|                          |       |                 |               |                         |          |                                |        |
|                          |       |                 |               |                         |          |                                |        |
| PF7/19: RETURN           |       |                 | PF8/20: E     | IND                     | PF9,     | 21: SIGNOFF                    |        |
| PF10/22: BWD             |       |                 | PF11/23:      | FWD                     |          |                                |        |

| This field           | Displays                                                                                        |  |  |
|----------------------|-------------------------------------------------------------------------------------------------|--|--|
| Put CUSIP/<br>Descr  | The CUSIP number and description of the security.                                               |  |  |
| Contra               | The contra-CUSIP number assigned by DTC for processing this put option.                         |  |  |
| Activity Code        | The DTC activity code for the put option type.                                                  |  |  |
| Skip To Date<br>Paid | An entry field that allows you to enter a payment date to jump to a specific payment date item. |  |  |
| Skip To VOI          | An entry field that allows you to enter a VOI number to jump to a specific VOI.                 |  |  |
| V. O. I.             | The number assigned by DTC to identify your VOI.                                                |  |  |

| This field   | Displays                                                                                                    |  |  |
|--------------|----------------------------------------------------------------------------------------------------|--|--|
| Number       |                                                                                                    |  |  |
| Seq          | The sequence number assigned by DTC to further identify your VOI.                                                                                                    |  |  |
| Part         | Your Participant number.                                                                                                    |  |  |
| Quantity     | The quantity of the security for the VOI.                                                                                                    |  |  |
|              | <i>Note</i> -For debt issues, a maximum nine-digit maturity or principal value appears. For other issue types, a maximum nine-digit security quantity appears. The minimum value is 1000 shares. |  |  |
| Date Entered | The date the VOI was entered.                                                                                                    |  |  |
| Date Paid    | The date the VOI was paid.                                                                                                    |  |  |
|              | <i>Note</i> -This field appears on the Paid version only.                                                                                                    |  |  |
| Amount Paid  | The amount that was paid.                                                                                                    |  |  |
|              | Note -This field appears on the Paid version only.                                                                                                    |  |  |

In addition to the standard function keys described in *Using the Standard Function Keys*, you can press PF7/19 on the Paid Mortgage Backed/Unpaid Put VOI List to return to the previous screen.

# **Put CUSIP List**

The Put CUSIP List appears when you select option 2 on the Put Options screen and displays:

- Securities currently undergoing put processing
- Securities that have undergone put processing in the last two years (if you entered Y in the Historical field on the Put Options screen).

You can also select a VOI on this screen to withdraw or to swing to another Participant.

| 00002199-99<br>X\$29 | DEPOSITORY<br>** PUT CU | TRUST COMPANY<br>SIP LIST ** | DATE :<br>TIME : | MM/DD/YY<br>HH:MM:SS |
|----------------------|-------------------------|------------------------------|------------------|----------------------|
|                      |                         | SKI                          | P TO CUSIP       |                      |
| CMD PUT CUSIP        | DESCRIPTION             | TYPE                         | CODE MMI         | FOREIGN<br>CURRENCY  |
| Q77107AA0            | \$GCBPF.01%FREGS BE+#   | REPAYMENT                    | 58 N             | NO                   |
| Y7318VAA4            | \$GCBR4.25%FREGS BE+#   | REPAYMENT                    | 58 N             | NO                   |
| 001062AA6            | AFS CMOFLR120113BE+#    | MORTGAGE BACKED              | 62B N            | NO                   |
| 012439AA3            | \$VRDONY00.010 15RR¢    | REPAYMENT                    | 58B N            | NO                   |
| 012441CZ2            | NYRIND00.010JJ06RR-¢    | RETAINMENT                   | 65R N            | NO                   |
| 027582AD7            | AMER8.30%010124 BE+#    | MORTGAGE BACKED              | 62B N            | NO                   |
| 027582AE5            | AMER7.35%030122 BE+#    | MORTGAGE BACKED              | 62B N            | NO                   |
| 029707HS8            | AMERS9.625%G3118BE¢     | MORTGAGE BACKED              | 62B N            | NO                   |

| 035891AD2 MDRPLCT00.01JJ14RR-¢ REPAYMENT<br>039640AA5 SVRDOIL00.010MJ19BF¢ RETAINMENT | 58B        | N      | NO<br>NO            |
|---------------------------------------------------------------------------------------|------------|--------|---------------------|
| CMD: "V" VOI LIST, "O" OFFERING DETAIL, "N" SUBMIT NEW V                              | OI,        |        | NO                  |
| "P" PAID VOIS IN PAYDATE SEQUENCE, "U" UNPAID VOIS                                    | IN P       | RIORIT | Y SEQUENCE          |
| ENTER: EDIT<br>PF7/19: RETURN PF8/20: END FUNCTION PF9/21: SIGNOFF                    | PF1<br>PF1 | 0/22:  | BACKWARD<br>FORWARD |

| This field          | Displays                                                                                                    |  |  |
|---------------------|----------------------------------------------------------------------------------------------------|--|--|
| Skip To<br>CUSIP    | An entry field that allows you to scroll forward to a particular CUSIP.                                                                                                    |  |  |
| CMD                 | <ul> <li>An entry field that allows you to enter the following values to select a VOI to withdraw or swing:</li> <li>V: To get the Put VOI List</li> <li>N: To get a corresponding version of the VOI Submission screen</li> <li>P: To get the Paid Mortgage Backed Put VOI List</li> <li>U: To get the Unpaid Put VOI List.</li> </ul> |  |  |
| Put CUSIP           | The CUSIP number of the security for the VOI.                                                                                                    |  |  |
| Description         | A description of the security for the VOI.                                                                                                    |  |  |
| Туре                | <ul> <li>The following put option types based on the activity code:</li> <li>Repayment: 58 or 58B</li> <li>Relinquishment: 55 or 55B</li> <li>Mortgage Backed: 62 or 62B</li> <li>Retainment: 65B or 65R</li> <li>Special Limited Put: 66P.</li> </ul>                                                                                  |  |  |
| Code                | The DTC Activity code for the put option type. See the <b>Type</b> field description above for the activity codes.                                                                                                    |  |  |
| MMI                 | A Y (yes) or N (no) indicating whether or not the issue is a<br>Money Market Instrument (MMI).<br>Note -Items identified as MMI appear on the MMI Put CUSIP<br>List.                                                                                                    |  |  |
| Foreign<br>Currency | A foreign currency eligibility indicator. Possible values are: Y (yes), N (no), or M (mandatory).                                                                                                    |  |  |

## **Function Keys**

In addition to the standard function keys described in *Using the Standard Function Keys*, you can press PF7/19 on the Put CUSIP List to return to the previous screen.

# Put CUSIPs With VOIs Selected for Payment Screen

The Put CUSIPs With VOIs Selected for Payment screen appears when you select option 4 from the Put Options screen, and allows you to view put options and access the Put VOIS List for a specific payment date.

#### **Sample Screen**

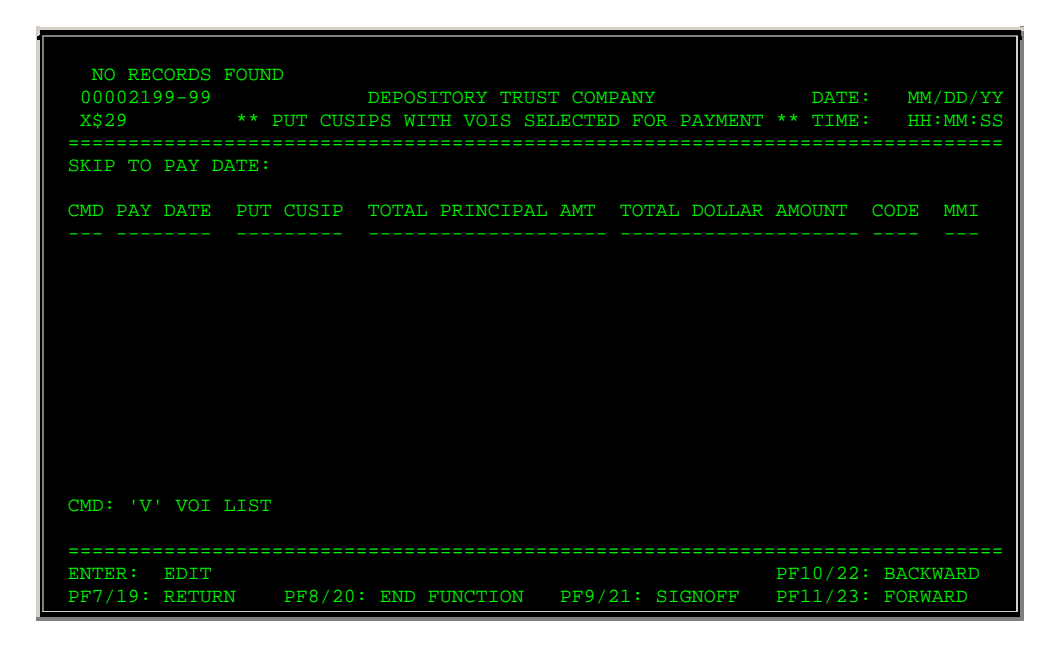

## **Field Descriptions**

| This field             | Displays                                                                                                    |  |  |
|------------------------|----------------------------------------------------------------------------------------------------|--|--|
| Skip To Pay<br>Date    | An entry field that allows you to begin the display with a specific pay date. Enter a date in <i>mmddyy</i> format. |  |  |
| CMD                    | An entry field that allows you to enter V to open a Put VOI List for a specific pay date put item.                  |  |  |
| Pay Date               | The payment date for a CUSIP put item.                                                                              |  |  |
| Put CUSIP              | The CUSIP number of the put item.                                                                                   |  |  |
| Total<br>Principal Amt | The principal amount of the selected put item.                                                                      |  |  |
| Total Dollar<br>Amount | The total dollar amount of the payment.                                                                             |  |  |
| Code                   | The activity code.                                                                                                  |  |  |
| MMI                    | The MMI indicator. Possible values are: Y (yes), N (no), or M (mandatory).                                          |  |  |

# **Put Options Screen**

The Put Options screen allows you to select the put activity you want to perform.

| 00002199-99<br>X\$29<br>==================================== | DEPOSITORY TRUST COMPANY<br>** PUT OPTIONS **                                                                                | DATE: MM/DD/YY<br>TIME: HH:MM:SS |
|--------------------------------------------------------------|----------------------------------------------------------------------------------------------------|----------------------------------|
|                                                              | <ol> <li>NEW INSTRUCTIONS</li> <li>INQUIRY</li> <li>MMI PUT NOTIFICATION</li> <li>SELECTED MORTGAGE BACKED FOR P.</li> </ol> | AYMENT                           |
|                                                              |                                                                                                    |                                  |
| ENTER OPTION ===>                                            | PUT CUSIP:                                                                                                    | HISTORICAL: N                    |
| SELECT DE<br>PF8/20: END FUNCTIO                             | SIRED OPTION, ENTER CUSIP, THEN PRE                                                                                          | SS ENTER<br>PF9/21: SIGNOFF      |

| This field   | Allows you to                                                                                                    |  |  |
|--------------|----------------------------------------------------------------------------------------------------|--|--|
| Enter Option | Enter one of the following:                                                                                                    |  |  |
|              | <ul> <li>1: To enter new instructions</li> <li>2: To inquire about put offers and existing instructions</li> <li>3: To notify DTC of unscheduled puts, to update open items and make MMI inquiries</li> <li>4: To view the status of your put payment request.</li> </ul> |  |  |
| Put CUSIP    | Enter the CUSIP number of the put option.                                                                                                    |  |  |
|              | <i>Required</i> for option 1.                                                                                                    |  |  |
|              | Note -The CUSIP number must be eligible for Puts.                                                                                                    |  |  |
| Historical   | Enter Y to view historical information or N to view current information.                                                                                                    |  |  |
|              | Note -You can view up to two years of historical information.                                                                                                    |  |  |

# **Put VOI Detail Screen**

The Put VOI Detail screen appears when you enter T in the CMD field on the Put VOI List, and displays the details of a specific repayment, relinquishment, retainment or mortgagebacked put VOI. The version that appears depends on the selected security.

| 00002199-99<br>X\$29    | DEPOSITORY TRUST<br>** REPAYMENT PUT VO | COMPANY DATE: MM/DD/YY<br>I DETAIL ** TIME: HH:MM:SS |
|-------------------------|-----------------------------------------|------------------------------------------------------|
| PUT CUSIP:              | Q12345AA0                               | DESCRIPTION: \$GCBPF.01%FREGS BE+#                   |
| CONTRA CUSIP:           | Q678909A2                               | DESCRIPTION: \$GCBPF.01%FREGS BE+#                   |
| PART: 2199              | NAME: THE BIG BANK                      | V.O.I. NUMBER: PSRLY015095022                        |
| QUANTITY OF SECURITIES: |                                         | STATUS: MADE - UNPAID                                |
| PAYMENT AMOUNT:         |                                         |                                                      |
| CONTACT NAME: BOB GUES  | S                                       | CONTACT PHONE: ( 212 ) 555 - 7271                    |
|                         |                                         |                                                      |
|                         |                                         |                                                      |
|                         |                                         |                                                      |
| PF7/19: RETURN          | PF8/20: END FUNCT                       | ION PF9/21: SIGNOFF                                  |

| This field                      | Displays                                                                                                    |  |
|---------------------------------|----------------------------------------------------------------------------------------------------|--|
| Put CUSIP/<br>Description       | The CUSIP number and description of the security for your VOI.                                                                                                    |  |
| Contra<br>CUSIP/<br>Description | The contra-CUSIP number and description assigned by DTC for processing this put option.                                                                                                    |  |
| Part/ Name                      | Your Participant number and name.                                                                                                    |  |
| V. O. I.<br>Number              | The number assigned by DTC to identify your VOI.                                                                                                    |  |
| Quantity of<br>Securities       | The quantity of the security for the VOI.                                                                                                    |  |
|                                 | <i>Note</i> -For debt issues, a maximum nine-digit maturity or principal value will be displayed. For other issue types, a maximum nine-digit security quantity will be displayed. The minimum value is 1000 shares. |  |
| Status                          | The status of the put VOI.                                                                                                    |  |
| Payment<br>Amount               | The amount of the payment.                                                                                                    |  |
| Contact<br>Name/ Phone          | The name and phone number of the party to contact regarding the VOI.                                                                                                    |  |
| New Non<br>Option CUSIP         | The Payout Payrate CUSIP ID assigned to Relinquishment transactions                                                                                                    |  |
|                                 | Note - This appears on the Relinquishment version only.                                                                                                    |  |
| Description                     | A description of the New Non Option CUSIP taken from Master<br>Tables.<br><i>Note</i> -This appears on the Relinguishment version only.                                                                              |  |
| Customer                        | The name of the Customer.                                                                                                    |  |

| This field | Displays                                                                                                    |
|------------|----------------------------------------------------------------------------------------------------|
|            | <i>Note</i> -This appears on the Mortgage Backed version only.                                                           |
| Comment    | An entry field that allows you to enter a free-form comment<br>with a maximum length of 20 characters regarding the VOI. |
|            | Note - This appears on the Mortgage Backed version only.                                                                 |

In addition to the standard function keys described in *Using the Standard Function Keys*, you can press PF7/19 on the Put VOI Detail screen to return to the previous screen.

# **Put VOI List**

The Put VOI List appears when you enter V in the CMD field on the Put CUSIP List, and displays a list of all VOIs you submitted for a specific CUSIP.

#### **Sample Screen**

| FIRST PAGE<br>00002199-99<br>X\$29                                                    | DEPOS<br>**                                                       | ITORY TRUST<br>PUT VOI LIS                            | COMPANY<br>T **                                                  | DATE:<br>TIME:                                 | MM/DD/YY<br>HH:MM:SS               |
|---------------------------------------------------------------------------------------|-------------------------------------------------------------------|-------------------------------------------------------|------------------------------------------------------------------|------------------------------------------------|------------------------------------|
| PUT CUSIP: Q77107AA0<br>CONTRA: Q771079A2<br>CMD V.O.I. NUMBER                        | DESCR: \$GCBP<br>ACTIVITY COD<br>SEQ PART                         | PF.01%FREGS B<br>E: 58<br>QUANTITY                    | E+# SKIP TO VO<br>PAYMENT AMOUNT<br>OR QUANTITY                  | I:<br>DATE<br>ENTERED                          | P T F<br>S S C                     |
| PSRLY015095022<br>WSRLY015095022<br>PSRLY015095557                                    | 00 2199<br>01 2199<br>00 2199                                     | 0<br>1,462<br>1,038                                   | .00<br>.00<br>.00                                                | 011599<br>011599<br>011599<br>011599           | <br>M N<br>* W N<br>M N            |
|                                                                                       |                                                                   |                                                       |                                                                  |                                                |                                    |
| PS = PAY STATUS: "F<br>TS = TRAN STATUS: "M<br>"X" REJECTED WIT<br>CMD:"T" DETAIL "W" | " PAID "S" SEL<br>" MADE "W" WIT<br>HD "A PND RTOP<br>WITHDRAW "S | ECTED FOR PA<br>PHDRAWN, "S"<br>RELEASE "B"<br>"SWING | YMENT, "E" EXITI<br>SWUNG "D" DROPH<br>PND AGENT APPROV<br>"F" 1 | ED "*" M<br>PED "*" J<br>VAL "R" F<br>FGN CURR | I/A<br>INTERIM<br>RECYCLING<br>SUB |
| PF10/22: BWD PF11/                                                                    | 23: FWD PF7/                                                      | 19: RETURN                                            | PF8/20: END PI                                                   | F9/21: SI                                      | GNOFF                              |

| This field  | Displays                                                                                         |
|-------------|--------------------------------------------------------------------------------------------------|
| Put CUSIP   | The CUSIP number of the security.                                                                |
| Descr       | A description of the security.                                                                   |
| Skip to VOI | An entry field that allows you to move a VOI to the top of the display by typing the VOI number. |
| Contra      | The contra-CUSIP number assigned by DTC for processing this put option.                          |

| This field                       | Displays                                                                                                    |  |
|----------------------------------|----------------------------------------------------------------------------------------------------|--|
| Activity Code                    | The following DTC activity codes for the put option types:                                                                                                    |  |
|                                  | <ul> <li>Repayment: 58 or 58B</li> <li>Relinquishment: 55 or 55B</li> <li>Mortgage Backed: 62 or 62B</li> <li>Retainment: 65B or 65R</li> <li>Special Limited Put: 66P.</li> </ul> |  |
| CMD                              | An entry field that allows you to specify one of the following:                                                                                                    |  |
|                                  | <ul> <li>S: To swing a specific VOI</li> <li>T: To view details for a specific VOI</li> <li>W: To withdraw a specific VOI.</li> <li>F: To submit for foreign currency.</li> </ul>  |  |
| V. O. I.<br>Number               | The number assigned by DTC to identify your VOI.                                                                                                    |  |
| Seq                              | The sequence number assigned by DTC to further identify your VOI.                                                                                                    |  |
| Part                             | Your Participant number.                                                                                                    |  |
| Quantity                         | The quantity of the security for the VOI.                                                                                                    |  |
|                                  | <i>Note</i> -For debt issues, a maximum nine-digit maturity or principal value appears. For other issue types, a maximum nine-digit security quantity appears.                     |  |
| Payment<br>Amount or<br>Quantity | The quantity of securities or cash amount paid for the VOI.                                                                                                    |  |
| Date Entered                     | The date the VOI was entered.                                                                                                    |  |
| PS                               | The payment status. Possible values and their meanings are listed at the bottom of the screen.                                                                                     |  |
| TS                               | The transaction status. Possible values and their meanings are listed at the bottom of the screen.                                                                                 |  |
| FC                               | A foreign currency eligibility indicator. Possible values are: Y (yes), N (no), or M (mandatory).                                                                                  |  |

In addition to the standard function keys described in *Using the Standard Function Keys*, you can press PF7/19 on the Put VOI List to return to the previous screen.

# **Put Withdrawal Screen**

The Put Withdrawal screen appears when you enter W in the CMD field of the Put VOI List, and allows you to enter your customer information.

| 00002199-99<br>X\$29 **                                                      | DEPOSITORY TRUST COMPANY<br>PUT WITHDRAWAL           | DATE: MM/DD/YY<br>** TIME: HH:MM:SS            |
|------------------------------------------------------------------------------|------------------------------------------------------|------------------------------------------------|
| PUT CUSIP: 12345F4A3<br>CONTRA CUSIP: 678PUT4A5                              | DESCRIPTION: XXXXX.50UU1<br>DESCRIPTION: XXXX6.50UU1 | 2345 BE+#<br>2345 BE+#                         |
| VOI: PK098074090940 - 03<br>PARTICIPANT: 2199<br>NAME: TEST PART             |                                                      |                                                |
| ORIGINAL QTY. REMAINING:                                                     |                                                      |                                                |
| PENDING WITHDRAWALS:                                                         |                                                      |                                                |
| PENDING SWINGS:                                                              | 0 CUSTOMER: PRU                                      | -SEC C/F Jean Smith                            |
| QUANTITY TO BE WITHDRAWN:<br>COMMENT:<br>CONTACT NAME:<br>*** WITHDRAWAL WIL | CONTACT PHO<br>L NOT BE COMPLETED UNLESS R           | NE: ( 000 ) 000 - 0000<br>ELEASED VIA RTOP *** |
| FNTER: FDTT                                                                  | DF1/13: CONFIRM                                      | DE5/17: CANCET.                                |
|                                                                              | IFT/ID. CONFINM                                      | IF5/I/ CANCEL                                  |

| This field                  | Displays                                                                                                    |
|-----------------------------|----------------------------------------------------------------------------------------------------|
| CUSIP/ Descr                | The CUSIP number and description of the security for your VOI.                                                                 |
| Contra<br>CUSIP/ Descr      | The CUSIP number and description of the contra-security.                                                                       |
| VOI                         | The number assigned by DTC to identify your VOI.                                                                               |
| Participant                 | Your Participant number.                                                                                                    |
| Name                        | Your Participant name.                                                                                                    |
| Original Qty<br>Remaining   | The amount remaining from the original for the VOI.                                                                            |
| Pending<br>Withdrawals      | The number of withdrawals pending for the VOI.                                                                                 |
| Pending<br>Swings           | The number of swings pending for the VOI.                                                                                      |
| Customer                    | The name of the customer for the VOI.                                                                                          |
| Quantity to<br>be Withdrawn | An entry field that allows you to specify the quantity of securities to be withdrawn for this transaction.                     |
| Comment                     | An entry field that allows you to enter comments about the withdrawal with a maximum length of 67 characters. <i>Optional.</i> |
| Contact<br>Name             | An entry field for the name of the person to contact about this transaction.                                                   |
| Contact<br>Phone            | An entry field for the phone number of the person to contact about this transaction.                                           |

# **Function Keys**

In addition to the standard function keys described in *Using the Standard Function Keys*, the following are available on the Put Withdrawal screen:

| This key | Allows you to                   |
|----------|---------------------------------|
| PF5/17   | Cancel the current transaction. |
| PF7/19   | Return to the previous screen.  |

# Unscheduled Puts Update- Fixed Rate / Variable Rate Screens

The Unscheduled Puts Update- Fixed Rate/Variable Rate screens appear when you enter a CUSIP number on the Unscheduled Puts Update screen, and allows you to enter details regarding an unscheduled put option. The version of the screen that appears depends on the type of rate. The following is a sample of the Fixed Rate version.

#### **Sample Screen**

| 00002199-99 DEPOSITORY<br>X\$29 ** UNSCHEDULED<br>FIXED | TRUST COMPANY<br>PUTS UPDATE **<br>RATE           | DATE: MM/DD/YY<br>TIME: HH:MM:SS |
|---------------------------------------------------------|---------------------------------------------------|----------------------------------|
| CUSIP: 9898989F0                                        | DESC: PUTS TEST F                                 | #                                |
| VOI START DATE: 09 / 01 / 99                            | VOI END DATE : 10 / 31                            | / 99                             |
| ACTUAL<br>PAYMENT DATE : 09 / 07 / 99                   | TARGETED<br>PAYMENT DATE : 09 / 07                | / 99                             |
| PUT ACTIVITY: 58B (58 - REPAYMEN                        | T OR 58B - REPAYMENT BOOK                         | ENTRY)                           |
| CONTACT NAME: SYLVA DAX_                                | CONTACT TELEPHONE: 212 -                          | 555 - 1234                       |
| PRINCIPAL AMOUNT<br>PER \$1000 FACE VALUE: 1000.0000    | CURRENCY CONVERSION RATE<br>TO U.S. \$: 5000.0000 |                                  |
| PRESS PF1/13 TO UPDATE PUT INFORMATI                    | ON                                                |                                  |
| PF6/18: PREV SCREEN<br>PF8/20: END FUNCTION             | PF7/19: MAIN MENU<br>PF9/21: SIGNOFF              |                                  |

| This field                | Allows you to                                                                            |
|---------------------------|------------------------------------------------------------------------------------------|
| CUSIP                     | View the CUSIP number for the put option.                                                |
| Desc                      | View the description of the put option.                                                  |
| VOI Start<br>Date         | Enter the first day that DTC will accept VOI submissions, in <i>mm/dd/yy</i> format.     |
| VOI End Date              | Enter the last day that DTC will accept VOI submissions, in <i>mm/dd/yy</i> format.      |
| Actual<br>Payment<br>Date | Enter the expected date that DTC will pay VOIs for the offer, in <i>mm/dd/yy</i> format. |

| This field                                      | Allows you to                                                                                                    |
|-------------------------------------------------|----------------------------------------------------------------------------------------------------|
| Targeted<br>Payment<br>Date                     | View the intended payment date that is generated by the system based on what you enter in the <b>Actual Payment Date</b> field.          |
| Put Activity                                    | Enter the activity code for the put option.                                                                                              |
| Contact<br>Name                                 | Enter your name.                                                                                                    |
| Contact<br>Telephone                            | Enter your telephone number.                                                                                                    |
| Principal<br>Amount<br>Per\$1000<br>Face Value: | Enter the principal amount of the put option in <i>9999.9999</i> format.                                                                 |
| Currency<br>Conversion<br>Rate To U. S.<br>\$   | Enter the current conversion rate to U. S. dollars in <i>9999999.9999</i> format.                                                        |
| Income<br>Amount At<br>Face Value               | Enter the income amount for a variable rate put option. <i>Note</i> -This field appears only on the Variable Rate version of the screen. |

# **Unscheduled Puts Update Screen**

The Unscheduled Puts Update screen appears when you select 1 on the Agent Put/ MMI Submenu and allows you to enter the CUSIP number for an unscheduled put item.

#### **Sample Screen**

| 00002199-99             | DEPOSITORY TRUST | COMPANY    | DATE: MM/DD/YY                         |
|-------------------------|------------------|------------|----------------------------------------|
| X\$29 **                | UNSCHEDULED PUTS | UPDATE **  | TIME: HH:MM:SS                         |
|                         |                  |            |                                        |
| CUSIP:                  |                  |            |                                        |
|                         |                  |            |                                        |
|                         |                  |            |                                        |
|                         |                  |            |                                        |
|                         |                  |            |                                        |
|                         |                  |            |                                        |
|                         |                  |            |                                        |
|                         |                  |            |                                        |
|                         |                  |            |                                        |
| ENTER CUSIP; PRESS < EN | TER >            |            |                                        |
|                         |                  |            |                                        |
| PF6/18: PREV SCREEN     |                  | PF7/19: MA | ====================================== |
| PF8/20: END FUNCTION    |                  | PF9/21: SI | GNOFF                                  |

The only entry field on the Unscheduled Puts Update screen is CUSIP, which allows you to enter the CUSIP number of an unscheduled put.

## **VOI Submission Screen**

The VOI Submission screen appears when you select option 1 and enter a CUSIP number on the Put Options screen. This screen allows you to enter repayment, relinquishment, retainment or mortgage-backed put VOIs. The version that appears depends on the specified security.

#### **Sample Screen**

| ** PAST EXPIRATION CUTC<br>00002199-99<br>X\$29 ** | OFF DATE - NO PROCESS<br>DEPOSITORY TRUST<br>RELINQUISHMENT VOI | ING ALLOWED **<br>COMPANY DATE: MM/DD/YY<br>SUBMISSION ** TIME: HH:MM:SS |
|----------------------------------------------------|-----------------------------------------------------------------|--------------------------------------------------------------------------|
|                                                    |                                                                 |                                                                          |
| CUSIP TO RELINQUISH:                               | 99999YAT7                                                       | DESCRIPTION: Y2KTEST BOND                                                |
| CONTRA CUSIP:                                      | 99999YAU4                                                       | DESCRIPTION: Y2KTEST BOND                                                |
| PART: 2199                                         | NAME: TEST PART                                                 | V.O.I. NUMBER:                                                           |
| QUANTITY OF SECURITIES:                            |                                                                 |                                                                          |
| CONTACT NAME:                                      |                                                                 | CONTACT PHONE: ( ) -                                                     |
| NEW NON OPTION CUSIP:                              | 99999YAT7                                                       | DESCRIPTION: Y2KTEST BOND                                                |
|                                                    |                                                                 |                                                                          |
|                                                    |                                                                 |                                                                          |
|                                                    |                                                                 |                                                                          |
| ENTER: EDIT PF1                                    | /13: CONFIRM PF5/17:                                            | CANCEL                                                                   |
| PF                                                 | //19: RETURN PF8/20:                                            | : END FUNCTION PF9/21: SIGNOFF                                           |

| This field                      | Allows you to                                                                                                    |
|---------------------------------|----------------------------------------------------------------------------------------------------|
| CUSIP/<br>Description           | View the CUSIP number and description of the security for your VOI.                                                |
| Contra<br>CUSIP/<br>Description | View the CUSIP number and description of the contra-security.                                                      |
| Part/ Name                      | Enter your Participant number. Your Participant name appears after you press ENTER. <i>For Group Users only</i>    |
|                                 | Note -For individual Participants, this field displays your<br>Participant number and name and cannot be modified. |
| V. O. I.<br>number              | View the number assigned by DTC to identify your VOI.                                                              |
|                                 | Note -This number appears on the Repayment, Relinquishment and Retainment versions after transaction confirmation. |
| Quantity of<br>Securities       | Enter the quantity of the security for the VOI.                                                                    |
|                                 | Note -For debt issues, enter a maximum nine-digit maturity or                                                      |

| This field              | Allows you to                                                                                                    |  |
|-------------------------|----------------------------------------------------------------------------------------------------|--|
|                         | principal value to the nearest whole dollar. For other issue<br>types, enter a maximum nine-digit security quantity. Minimum<br>value is 1000 shares. |  |
| Contact<br>Name/ Phone  | Enter your name and telephone number.                                                                                                    |  |
| New Non<br>Option CUSIP | View the Payout Payrate CUSIP ID assigned to the Relinquishment transaction.                                                                          |  |
|                         | Note -This field appears on the Relinquishment version only.                                                                                          |  |
| Description             | View the description of the New Non Option CUSIP taken from Master Tables.                                                                            |  |
|                         | Note -This field appears on the Relinquishment version only.                                                                                          |  |

In addition to the standard function keys described in *Using the Standard Function Keys*, the following are available on the VOI Submission screen:

| This key | Allows you to                   |  |
|----------|---------------------------------|--|
| PF5/17   | Cancel the current transaction. |  |
| PF7/19   | Return to the previous screen.  |  |

# Messages

You may encounter the following messages when using the PUTS function. Messages are listed in alphabetical order, along with an explanation and suggested resolution for each.

| Message Text                                                         | Possible Cause                                                                   | Suggested Resolution                                                                                 |
|----------------------------------------------------------------------|----------------------------------------------------------------------------------|----------------------------------------------------------------------------------------------------|
| ATP NOT AVAILABLE, THIS<br>ITEM MAY NOT BE PROCESSED<br>AT THIS TIME | A system problem has occurred.                                                   | Try the transaction at a later time.                                                                 |
| BEFORE V. O. I. START DATE<br>FOR THIS PUT CUSIP                     | The initial date for submitting VOIs for this CUSIP has not occurred.            | Check the Offering Detail<br>Screen for the VOI entry start<br>date. Submit the VOI at that<br>time. |
| CANCEL SUCCESSFUL                                                    | This message appears after you press PF5/17 on the VOI Submission screens.       | No action needed.                                                                                    |
| COMPLETE PHONE NUMBER<br>MUST BE ENTERED                             | A complete contact phone number was not entered.                                 | Enter a complete contact phone number.                                                               |
| CONFIRM SUCCESSFUL-HIT<br>ENTER TO CONTINUE                          | This message appears after you<br>press PF1/13 on the VOI<br>Submission screens. | No action needed. The RTOP<br>user must release the<br>transaction via the RTOP<br>function.         |
| CONTACT NAME REQUIRED                                                | The <b>Contact Name</b> field was left blank.                                    | Enter a contact name.                                                                                |

| Message Text                                                                  | Possible Cause                                                                                                    | Suggested Resolution                                                                                  |
|-------------------------------------------------------------------------------|----------------------------------------------------------------------------------------------------|----------------------------------------------------------------------------------------------------|
| CONTACT PHONE REQUIRED                                                        | The <b>Contact Phone</b> field was left blank.                                                                                              | Enter a contact phone.                                                                                |
| CONTRA-CUSIP INVALID ON<br>ATP POSITION INQUIRY FILE                          | The contra-CUSIP number entered is invalid.                                                                                                 | Contact DTC's Customer<br>Support Center at (888) 382-<br>2721.                                       |
| CONTRA-CUSIP NOT ELIGIBLE<br>FOR SDFS ACTIVITY                                | The Put is an SDFS security and the Contra CUSIP is not.                                                                                    | Contact DTC's Customer<br>Support Center at (888) 382-<br>2721.                                       |
| CUSIP IS NOT ON PUT<br>ENVELOPE                                               | An active Put envelope does not<br>exist for the selected CUSIP<br>number.                                                                  | Enter another CUSIP number.                                                                           |
| ENTER PART, QUANTITY OF<br>SECURITIES, CONTACT NAME<br>AND CONTACT PHONE      | The group Participant number,<br>the Quantity of Securities, the<br>Contact name and the Contact<br>Phone Number fields were left<br>blank. | Enter all required information.                                                                       |
| ENTER REQUIRED FIELD                                                          | Some of the required fields were left blank.                                                                                                | Enter all required information.                                                                       |
| FIELD IN ERROR                                                                | An error occurred in the highlighted field.                                                                                                 | Reenter the field.                                                                                    |
| FIRST PAGE DISPLAYED                                                          | PF10/22 was pressed on the first page of data.                                                                                              | Press PF11/23 to scroll forward.                                                                      |
| FROM AND TO PARTICIPANT<br>MAY NOT BE THE SAME                                | The same Participant number<br>was entered in the <b>From</b> and<br><b>To Participant</b> fields.                                          | Enter different Participant<br>numbers in the <b>From</b> and <b>To</b><br><b>Participant</b> fields. |
| INELIGIBLE CUSIP                                                              | The CUSIP entered is not DTC-eligible.                                                                                                    | Enter a DTC-eligible CUSIP number.                                                                    |
| INVALID CMD, MUST BE "T"                                                      | Only <b>T</b> can be entered in the <b>CMD</b> field (on the Put VOI List).                                                                 | Enter T.                                                                                              |
| INVALID CUSIP                                                                 | The CUSIP number entered is invalid.                                                                                                    | Enter a valid CUSIP number.                                                                           |
| INVALID KEY PRESSED                                                           | An invalid key was pressed.                                                                                                    | Refer to the key menu at the<br>bottom of the screen and press<br>a valid key.                        |
| INVALID KEY PRESSED- PRESS<br>PF1/13 TO CONFIRM OR<br>PF5/17 TO CANCEL        | An invalid key was pressed.                                                                                                    | Press PF1/13 or PF5/17.                                                                               |
| INVALID OPTION FOR<br>HISTORY                                                 | The <b>Historical</b> field was left blank.                                                                                                 | Enter <b>Y</b> or <b>N</b> in the <b>Historical</b> field.                                            |
| INVALID PARTICIPANT<br>NUMBER PLEASE RE-ENTER                                 | The Participant number entered<br>by a group Participant is not<br>valid.                                                                   | Reenter the Participant number.                                                                       |
| INVALID QUANTITY PLEASE<br>RE-ENTER                                           | An invalid quantity was entered.                                                                                                    | Reenter the quantity.                                                                                 |
| INVALID SELECTION                                                             | An invalid option was selected.                                                                                                    | Select Option 1 or 2.                                                                                 |
| INVALID SELECTION PLEASE<br>ENTER ONE (1) OF THE<br>FOLLOWING = = = > V, N, O | Only <b>V</b> , <b>N</b> , or <b>O</b> can be entered<br>in the <b>CMD</b> field (on the Put<br>CUSIP List).                                | Enter V, N, or O in the CMD field.                                                                    |
| INVALID SELECTION PLEASE                                                      | Only <b>V</b> or <b>O</b> can be entered in                                                                                                 | Enter V or O in the CMD field.                                                                        |

| Message Text                                                        | Possible Cause                                                                                                    | Suggested Resolution                                                         |
|---------------------------------------------------------------------|----------------------------------------------------------------------------------------------------|------------------------------------------------------------------------------|
| ENTER ONE (1) OF THE<br>FOLLOWING = $=$ > V, O                      | the <b>CMD</b> field (on the Put CUSIP List).                                                                              |                                                                              |
| LAST PAGE DISPLAYED                                                 | PF11/23 was pressed on the last page of data.                                                                              | Press PF10/22 to scroll backward.                                            |
| LAST PAGE FURTHER<br>SCROLLING NOT POSSIBLE                         | PF11/23 was pressed on the last page of data.                                                                              | Press PF10/22 to scroll backward.                                            |
| NON NUMERIC CONTACT<br>PHONE NUMBER PLEASE RE-<br>ENTER             | An invalid contact phone number was entered.                                                                               | Reenter the contact phone number.                                            |
| NO RECORDS ON FILE                                                  | There are no records on file for the information you entered.                                                              | No action needed.                                                            |
| NO TRANSACTION FOUND FOR<br>SELECTED CUSIP                          | There were no transactions<br>entered for the CUSIP you<br>selected.                                                       | Enter another CUSIP number.                                                  |
| NO WITHDRAWAL PRIVILEGE<br>FOR SELECTED PUT                         | Withdrawals are not allowed for the selected offer.                                                                        | No action needed.                                                            |
| PARTICIPANT INVALID ON ATP<br>POSITION INQUIRY FILE                 | Self-explanatory.                                                                                                    | Contact DTC's Customer<br>Support Center at (888) 382-<br>2721.              |
| PARTICIPANT IS GLOBALLY<br>LOCKED OUT                               | The Participant has been<br>"frozen. "                                                                                     | Contact your Participant<br>Services representative.                         |
| PARTICIPANT MUST BE<br>NUMERIC                                      | The group Participant entered an invalid Participant number.                                                               | Enter a valid Participant number.                                            |
| PARTICIPANT NOT ELIGIBLE<br>FOR SDFS ACTIVITY                       | The Participant entered an SDFS CUSIP number and is not SDFS-eligible.                                                     | Contact DTC's Customer<br>Support Center at (888) 382-<br>2721.              |
| PARTICIPANT NOT ELIGIBLE<br>TO THIS GROUP USER FOR<br>PUTS FUNCTION | The Participant number entered<br>by the group Participant is not<br>eligible to use the PUTS<br>function.                 | Reenter the Participant number.                                              |
| PARTICIPANT NUMBER NOT<br>ELIGIBLE                                  | The Participant is not eligible to use the PUTS function.                                                                  | Contact Participant Services.                                                |
| PAST CUTOFF TIME FOR "N"<br>SELECTION                               | The cutoff time for submitting a new instruction has passed.                                                               | Try to submit a new instruction<br>the next available business<br>day.       |
| PAST ENVELOPE WITHDRAWAL<br>END DATE, WITHDRAWAL NOT<br>ALLOWED     | Withdrawals are no longer allowed for this offer.                                                                          | No action needed.                                                            |
| PAST EXPIRATION CUTOFF<br>DATE NO PROCESSING<br>ALLOWED             | The cutoff date for submitting a new instruction has passed.                                                               | No action is permitted on the system.                                        |
| PLEASE ENTER INFORMATION<br>OR PRESS A PF KEY                       | Self-explanatory.                                                                                                    | Enter all required information or press a valid PF key.                      |
| PLEASE SELECT ONLY ONE<br>DETAIL AT A TIME                          | Only one command may be processed at a time.                                                                               | Select only one command.                                                     |
| PRESS PF1/13 TO CONFIRM<br>OR PF5/17 TO CANCEL.                     | This message appears after the<br>Participant has entered all the<br>information necessary to submit<br>a new instruction. | Press PF1/13 to confirm the instruction or PF5/17 to cancel the instruction. |
| Message Text                                                      | Possible Cause                                                                                                    | Suggested Resolution                                                                                                 |
|-------------------------------------------------------------------|----------------------------------------------------------------------------------------------------|----------------------------------------------------------------------------------------------------|
| PUT CUSIP IS NOT<br>APPLICABLE WITH INQUIRY<br>OPTION             | You cannot enter a put CUSIP<br>number when you select option<br>2.                                                            | Erase the put CUSIP number.                                                                                          |
| QUANTITY ENTERED IS NOT IN<br>CORRECT DENOMINATION                | An incorrect denomination for the put security was entered.                                                                    | Reenter the quantity.                                                                                                |
| QUANTITY TO BE WITHDRAWN<br>IS GREATER THAN REMAINING<br>QUANTITY | The withdrawal quantity<br>entered is greater than the<br>quantity remaining for the VOI.                                      | Reenter the withdrawal quantity.                                                                                     |
| SELECTION INVALID WITH<br>HISTORICAL DATA USE PF<br>KEYS ONLY     | You cannot enter a submission<br>while in the Historical Put List<br>screen.                                                   | Return to the Puts Option<br>Menu. Select Option 2<br>(Inquiry) and type <b>N</b> in the<br><b>Historical</b> field. |
| SELECTION OR SKIP-TO-CUSIP<br>MUST BE ENTERED                     | The Participant did not select an item or enter a CUSIP number in the <b>Skip-To-CUSIP</b> field on the Put CUSIP List Screen. | Select a line item or enter a<br>CUSIP number in the <b>Skip-To-</b><br><b>CUSIP</b> field.                          |
| SWING IS PENDING FOR THIS<br>VOI NO PROCESSING<br>ALLOWED         | A pending swing transaction<br>was not completed for this VOI.                                                                 | Resubmit the request after the swing is completed.                                                                   |
| THIS FUNCTION UNAVAILABLE<br>AT THIS TIME                         | The PUTS function is temporarily unavailable.                                                                                  | Try the PUTS function at a later time.                                                                               |
| THIS OFFER IS NOT ELIGIBLE<br>FOR THE PUTS FUNCTION               | This offer entered cannot be entered via the PUTS function.                                                                    | No action is permitted on the system.                                                                                |
| "TO" PARTICIPANT MUST BE<br>ENTERED                               | The Participant did not enter<br>the data for the <b>To</b> Participant<br>field.                                              | Enter the data for the <b>To</b><br>Participant field.                                                               |
| TRANSMISSION ERROR-<br>PLEASE REKEY DATA                          | A systems problem has occurred.                                                                                                | Reenter all required information.                                                                                    |
| VOI ALREADY PAID NO<br>WITHDRAWAL ALLOWED                         | Withdrawals are not allowed for the selected offer.                                                                            | No action needed.                                                                                                    |